# 阿里云 MaxCompute

最佳实践

文档版本: 20190211

为了无法计算的价值 | [-] 阿里云

## <u>法律声明</u>

阿里云提醒您在阅读或使用本文档之前仔细阅读、充分理解本法律声明各条款的内容。如果您阅读 或使用本文档,您的阅读或使用行为将被视为对本声明全部内容的认可。

- 您应当通过阿里云网站或阿里云提供的其他授权通道下载、获取本文档,且仅能用于自身的合法 合规的业务活动。本文档的内容视为阿里云的保密信息,您应当严格遵守保密义务;未经阿里云 事先书面同意,您不得向任何第三方披露本手册内容或提供给任何第三方使用。
- 未经阿里云事先书面许可,任何单位、公司或个人不得擅自摘抄、翻译、复制本文档内容的部分 或全部,不得以任何方式或途径进行传播和宣传。
- 3. 由于产品版本升级、调整或其他原因,本文档内容有可能变更。阿里云保留在没有任何通知或者 提示下对本文档的内容进行修改的权利,并在阿里云授权通道中不时发布更新后的用户文档。您 应当实时关注用户文档的版本变更并通过阿里云授权渠道下载、获取最新版的用户文档。
- 4. 本文档仅作为用户使用阿里云产品及服务的参考性指引,阿里云以产品及服务的"现状"、"有缺陷"和"当前功能"的状态提供本文档。阿里云在现有技术的基础上尽最大努力提供相应的介绍及操作指引,但阿里云在此明确声明对本文档内容的准确性、完整性、适用性、可靠性等不作任何明示或暗示的保证。任何单位、公司或个人因为下载、使用或信赖本文档而发生任何差错或经济损失的,阿里云不承担任何法律责任。在任何情况下,阿里云均不对任何间接性、后果性、惩戒性、偶然性、特殊性或刑罚性的损害,包括用户使用或信赖本文档而遭受的利润损失,承担责任(即使阿里云已被告知该等损失的可能性)。
- 5. 阿里云网站上所有内容,包括但不限于著作、产品、图片、档案、资讯、资料、网站架构、网站画面的安排、网页设计,均由阿里云和/或其关联公司依法拥有其知识产权,包括但不限于商标权、专利权、著作权、商业秘密等。非经阿里云和/或其关联公司书面同意,任何人不得擅自使用、修改、复制、公开传播、改变、散布、发行或公开发表阿里云网站、产品程序或内容。此外,未经阿里云事先书面同意,任何人不得为了任何营销、广告、促销或其他目的使用、公布或复制阿里云的名称(包括但不限于单独为或以组合形式包含"阿里云"、Aliyun"、"万网"等阿里云和/或其关联公司品牌,上述品牌的附属标志及图案或任何类似公司名称、商号、商标、产品或服务名称、域名、图案标示、标志、标识或通过特定描述使第三方能够识别阿里云和/或其关联公司)。
- 6. 如若发现本文档存在任何错误,请与阿里云取得直接联系。

## 通用约定

| 格式            | 说明                                    | 样例                                         |
|---------------|---------------------------------------|--------------------------------------------|
| •             | 该类警示信息将导致系统重大变更甚至<br>故障,或者导致人身伤害等结果。  | 禁止:<br>重置操作将丢失用户配置数据。                      |
| A             | 该类警示信息可能导致系统重大变更甚<br>至故障,或者导致人身伤害等结果。 | ▲ 警告:<br>重启操作将导致业务中断,恢复业务所需<br>时间约10分钟。    |
| Ê             | 用于补充说明、最佳实践、窍门等,不<br>是用户必须了解的内容。      | 道 说明:<br>您也可以通过按Ctrl + A选中全部文件。            |
| >             | 多级菜单递进。                               | 设置 > 网络 > 设置网络类型                           |
| 粗体            | 表示按键、菜单、页面名称等UI元素。                    | 单击 确定。                                     |
| courier<br>字体 | 命令。                                   | 执行 cd /d C:/windows 命令,进<br>入Windows系统文件夹。 |
| ##            | 表示参数、变量。                              | bae log listinstanceid<br>Instance_ID      |
| []或者[a b<br>] | 表示可选项,至多选择一个。                         | ipconfig [-all -t]                         |
|               | 表示必选项,至多选择一个。                         | <pre>swich {stand   slave}</pre>           |

## 目录

| 法律声明                                | I   |
|-------------------------------------|-----|
| 通用约定                                | I   |
| 1 SOL                               |     |
| 1.1 与标准SOL的主要区别及解决方法                |     |
| 1.2 快速掌握SQL写法                       | 3   |
| 1.3 修改不兼容SQL实战                      | 6   |
| 1.4 导出SQL的运行结果                      |     |
| 1.5 MaxCompute(ODPS) SQL中的JOIN ON条件 |     |
| 2 数据迁移                              |     |
| 2.1 数据迁移                            |     |
| 2.2 Hadoop数据迁移MaxCompute最佳实践        |     |
| 2.3 RDS迁移到MaxCompute实现动态分区          | 53  |
| 2.4 JSON数据从MongoDB迁移到MaxCompute最佳实践 | 65  |
| 2.5 JSON数据从OSS迁移到MaxCompute最佳实践     |     |
| 3数据开发                               |     |
| 3.1 Eclipse Java UDF开发最佳实践          | 81  |
| 3.2 IntelliJ IDEA Java UDF开发最佳实践    |     |
| 3.3 使用MaxCompute分析IP来源最佳实践          |     |
| 3.4 解决DataWorks 10M文件限制问题最佳实践       | 107 |
| 3.5 DataWorks实现指定UDF被指定用户访问         | 108 |
| 3.6 使用Java SDK运行安全命令最佳实践            | 114 |
| 4 计算优化                              |     |
| 4.1 SQL优化示例                         |     |
| 4.2 计算长尾调优                          |     |
| 4.3 长周期指标的计算优化方案                    | 125 |
| 4.4 MaxCompute账单分析最佳实践              |     |

## 1 SQL

## 1.1 与标准SQL的主要区别及解决方法

本文将从习惯使用关系型数据库 SQL 用户的实践角度出发,列举用户在使用 MaxCompute SQL 时比较容易遇见的问题。

MaxCompute SQL 基本区别

应用场景

- ・不支持事物(没有 commit 和 rollback,建议代码具有等幂性支持重跑,不推荐使用 Insert Into,推荐 Insert Overwrite 写入数据)。
- · 不支持索引和主外键约束。
- ・不支持自增字段和默认值。如果有默认值,请在数据写入时自行赋值。

表分区

- ・ 単表支持6万个分区。
- · 一次查询输入的分区数不能大于 1 万,否则执行会报错。另外如果是2级分区且查询时只根据2级分区进行过滤,总的分区数大于1万也可能导致报错。

· 一次查询输出的分区数不能大于2048。

#### 精度

- Double 类型因为存在精度问题,不建议在关联时候进行直接等号关联两个 Double 字段。一个比较推荐的做法是把两个数做下减法,如果差距小于一个预设的值就认为是相同,比如 abs(a1
   a2) < 0.000000001。</li>
- · 目前产品上已经支持高精度的类型 Decimal。但如果有更高精度要求的,可以先把数据存为 String 类型,然后使用 UDF 来实现对应的计算。

#### 数据类型转换

- ・为防止出现各种预期外的错误,如果有2个不同的字段类型需要做Join,建议您先把类型转好
   后再 Join,同时更容易维护代码。
- · 关于日期型和字符串的隐式转换。在需要传入日期型的函数里如果传入一个字符串,字符串和日期类型的转换根据 yyyy-mm-dd hh:mi:ss 格式进行转换。如果是其他格式请参见 日期函数 > TO\_DATE。

DDL 的区别及解法

表结构

- 不能修改分区列列名,只能修改分区列对应的值。具体分区列和分区的区别请参见分区和分区 列的区别。
- · 支持增加列,但是不支持删除列以及修改列的数据类型,请参见 SQL常见问题。

DML 的区别及解法

INSERT

- · 语法上最直观的区别是: Insert into/overwrite 后面有个关键字Table。
- ·数据插入表的字段映射不是根据 Select 的别名做的,而是根据 Select 的字段的顺序和表里的字段的顺序。

**UPDATE/DELETE** 

· 目前不支持 Update/Delete 语句,如果有需要请参见 更新和删除数据。

SELECT

- 输入表的数量不能超过16张。
- Group by查询中的Select 字段,要么是Group By的分组字段,要么需要使用聚合函数。从逻 辑角度理解,如发现一个非分组列同一个Group By Key中的数据有多条,不使用聚合函数的话 就没办法展示。
- MaxCompute不支持Group by cube (group by with rollup),可以通过union来模拟,比如 select k1, null, sum(v) from t group by k1 union all select k1, k2, sum(v) from t group by k1, k2;。

子查询

子查询必须要有别名。建议查询都带别名。

**IN/NOT IN** 

· 关于 In/Not In,Exist/Not Exist,后面的子查询数据量不能超过 1000 条,解决办法请参见 如 何使用Not In。如果业务上已经保证了子查询返回结果的唯一性,可以考虑去掉 Distinct,从而 提升查询性能。

SQL 返回 10000 条

MaxCompute 限制了单独执行Select语句时返回的数据条数,具体配置请参见 其他操作,设置上限为1万。如果需要查询的结果数据条数很多,请参见 如何获取所有数据,配合Tunnel命令获取全部数据。

#### MAPJOIN

· Join不支持笛卡尔积,也就是Join必须要用on设置关联条件。如果有一些小表需要做广播 表,需要用Mapjoin Hint。详情请参见如何解决Join报错。

**ORDER BY** 

Order By后面需要配合Limit n使用。如果希望做很大的数据量的排序,甚至需要做全表排
 序,可以把这个N设置的很大。不过请谨慎使用,因为无法使用到分布式系统的优势,可能会有
 性能问题。详情请参见 MaxCompute 查询数据的排序。

UNION ALL

- ・参与UNION ALL运算的所有列的数据类型、列个数、列名称必须完全一致,否则抛异常。
- ・UNION ALL查询外面需要再嵌套一层子查询。

### 1.2 快速掌握SQL写法

本文通过课程实践的方式,为您介绍MaxCompute SQL,让您快速掌握SQL的写法,并清 楚MaxCompute SQL和标准SQL的区别,请结合 *MaxCompute SQL* 基础文档 进行阅读。

#### 数据集准备

这里选择大家比较熟悉的Emp/Dept表做为数据集。为方便大家操作,特提供相关的 MaxCompute建表语句和数据文件(*emp*表数据文件,*dept*表数据文件),您可自行 在MaxCompute项目上创建表并上传数据。

创建emp表的DDL语句,如下所示:

```
CREATE TABLE IF NOT EXISTS emp (
EMPNO string ,
ENAME string ,
JOB string ,
MGR bigint ,
HIREDATE datetime ,
SAL double ,
COMM double ,
DEPTNO bigint );
```

创建 dept 表的 DDL 语句,如下所示:

CREATE TABLE IF NOT EXISTS dept ( DEPTNO bigint , DNAME string , LOC string);

#### SQL操作

初学SQL常遇到的问题点

- · 使用Group by, 那么Select的部分要么是分组项, 要么就得是聚合函数。
- · Order by后面必须加Limit n。
- · Select表达式中不能用子查询,可以改写为Join。
- ·Join不支持笛卡尔积,以及MapJoin的用法和使用场景。
- · Union all需要改成子查询的格式。
- · In/Not in语句对应的子查询只能有一列,而且返回的行数不能超过1000,否则也需要改成Join

0

编写SQL进行解题

题目一:列出至少有一个员工的所有部门。

为了避免数据量太大的情况下导致常遇问题点中的第6点,您需要使用Join进行改写。如下所示:

```
SELECT d.*
FROM dept d
JOIN (
    SELECT DISTINCT deptno AS no
    FROM emp
) e
ON d.deptno = e.no;
```

题目二:列出薪金比SMITH多的所有员工。

MapJoin的典型场景,如下所示:

```
SELECT /*+ MapJoin(a) */ e.empno
   , e.ename
   , e.sal
FROM emp e
JOIN (
    SELECT MAX(sal) AS sal
    FROM `emp`
    WHERE `ENAME` = 'SMITH'
) a
ON e.sal > a.sal;
```

题目三:列出所有员工的姓名及其直接上级的姓名。

非等值连接,如下所示:

SELECT a.ename , b.ename FROM emp a LEFT OUTER JOIN emp b ON b.empno = a.mgr;

题目四:列出最低薪金大于1500的各种工作。

Having 的用法,如下所示:

```
SELECT emp.`JOB`
   , MIN(emp.sal) AS sal
FROM `emp`
GROUP BY emp.`JOB`
HAVING MIN(emp.sal) > 1500;
```

题目五:列出在每个部门工作的员工数量、平均工资和平均服务期限。

时间处理上有很多好用的内建函数,如下所示:

```
SELECT COUNT(empno) AS cnt_emp
, ROUND(AVG(sal), 2) AS avg_sal
, ROUND(AVG(datediff(getdate(), hiredate, 'dd')), 2) AS avg_hire
FROM `emp`
GROUP BY `DEPTNO`;
```

题目六:列出每个部门的薪水前3名的人员的姓名以及他们的名次(Top n的需求非常常见)。

SQL 语句如下所示:

```
SELECT *
FROM (
   SELECT deptno
   , ename
   , sal
   , ROW_NUMBER() OVER (PARTITION BY deptno ORDER BY sal DESC) AS
nums
   FROM emp
) emp1
WHERE emp1.nums < 4;</pre>
```

题目七:用一个SQL写出每个部门的人数、CLERK(办事员)的人数占该部门总人数占比。

SQL语句如下所示:

```
SELECT deptno
, COUNT(empno) AS cnt
, ROUND(SUM(CASE
    WHEN job = 'CLERK' THEN 1
    ELSE 0
    END) / COUNT(empno), 2) AS rate
FROM `EMP`
```

GROUP BY deptno;

### 1.3 修改不兼容SQL实战

MaxCompute 开发团队近期已经完成了 MaxCompute2.0 灰度升级。新升级的版本完全拥抱开 源生态,支持更多的语言功能,带来更快的运行速度,同时新版本会执行更严格的语法检测,以致 于一些在老编译器下正常执行的不严谨的语法 case 在 MaxCompute2.0 下会报错。

为了使 MaxCompute2.0 灰度升级更加平滑, MaxCompute 框架支持回退机制, 如果 MaxCompute2.0 任务失败, 会回退到 MaxCompute1.0 执行。回退本身会增加任务 E2E 时延。鼓励大家提交作业之前, 手动关闭回退set odps.sql.planner.mode=lot;以避免 MaxCompute 框架回退策略修改对大家造成影响。

MaxCompute 团队会根据线上回退情况,邮件或者钉钉等通知有问题任务的 Owner,请大家尽快完成 SQL 任务修改,否则会导致任务失败。烦请大家仔细 check 以下报错情况,进行自检,以免通知遗漏造成任务失败。

下面列举常见的一些会报错的语法:

group.by.with.star

SELECT \* …GROUP BY… 的问题。

旧版 MaxCompute 中,即使\*中覆盖的列不在 group by key 内,也支持 select \* from group by key 的语法,但 MaxCompute2.0 和 Hive 兼容,并不允许这种写法,除非 group by 列表是所有源表中的列。示例如下:

场景一: group by key 不包含所有列

错误写法:

SELECT \* FROM t GROUP BY key;

报错信息:

FAILED: ODPS-0130071:[1,8] Semantic analysis exception - column reference t.value should appear in GROUP BY key

正确改法:

SELECT DISTINCT key FROM t;

场景二: group by key 包含所有列

#### 不推荐写法:

SELECT \* FROM t GROUP BY key, value; -- t has columns key and value

虽然 MaxCompute2.0 不会报错,但推荐改为:

SELECT DISTINCT key, value FROM t;

#### bad.escape

错误的 escape 序列问题。

按照 MaxCompute 文档的规定,在 string literal 中应该用反斜线加三位8进制数字表示从 0 到 127 的 ASCII 字符,例如:使用 \001, \002 表示 0,1 等。但目前\01, \0001 也被当作 \001 处 理了。

这种行为会给新用户带来困扰,比如需要用"\0001"表示"\000"+"1",便没有办法实现。 同时对于从其他系统迁移而来的用户而言,会导致正确性错误。

蕢 说明:

\000后面在加数字,如\0001 - \0009或\00001的写法可能会返回错误。

MaxCompute2.0 会解决此问题, 需要 script 作者将错误的序列进行修改, 示例如下:

错误写法:

SELECT split(key, "\01"), value like "\0001" FROM t;

报错信息:

```
FAILED: ODPS-0130161:[1,19] Parse exception - unexpected escape
sequence: 01
ODPS-0130161:[1,38] Parse exception - unexpected escape sequence: 0001
```

正确改法:

SELECT split(key, "\001"), value like "\001" FROM t;

column.repeated.in.creation

create table 时列名重复的问题。

如果 create table 时列名重复, MaxCompute2.0 将会报错, 示例如下:

#### 错误写法:

CREATE TABLE t (a BIGINT, b BIGINT, a BIGINT);

#### 报错信息:

```
FAILED: ODPS-0130071:[1,37] Semantic analysis exception - column
repeated in creation: a
```

#### 正确改法:

CREATE TABLE t (a BIGINT, b BIGINT);

#### string.join.double

写 JOIN 条件时,等号的左右两边分别是 String 和 Double 类型。

```
出现上述情况, 旧版 MaxCompute 会把两边都转成 Bigint, 但会导致严重的精度损失问题,例如: 1.1 = "1" 在连接条件中会被认为是相等的。但 MaxCompute2.0 会与 Hive 兼容转为 Double。
```

不推荐写法:

```
SELECT * FROM t1 JOIN t2 ON t1.double_value = t2.string_value;
```

warning 信息:

```
WARNING:[1,48] implicit conversion from STRING to DOUBLE, potential data loss, use CAST function to suppress
```

推荐改法:

```
select * from t1 join t2 on t.double_value = cast(t2.string_value as
double);
```

除以上改法外,也可使用用户期望的其他转换方式。

window.ref.prev.window.alias

Window Function 引用同级 Select List 中的其他 Window Function Alias 的问题。

示例如下:

如果 rn 在 t1 中不存在,错误写法如下:

```
SELECT row_number() OVER (PARTITION BY c1 ORDER BY c1) rn, row_number() OVER (PARTITION by c1 ORDER BY rn) rn2
```

FROM t1;

#### 报错信息:

```
FAILED: ODPS-0130071:[2,45] Semantic analysis exception - column rn cannot be resolved
```

正确改法:

```
SELECT row_number() OVER (PARTITION BY c1 ORDER BY rn) rn2
FROM
(
SELECT c1, row_number() OVER (PARTITION BY c1 ORDER BY c1) rn
FROM t1
) tmp;
```

select.invalid.token.after.star

select \* 后面接 alias 的问题。

```
Select 列表里面允许用户使用*代表选择某张表的全部列,但*后面不允许加 alias(即使*展开
之后只有一列也不允许),新一代编译器将会对类似语法进行报错,示例如下:
```

错误写法:

select \* as alias from dual;

报错信息:

```
FAILED: ODPS-0130161:[1,10] Parse exception - invalid token 'as'
```

正确改法:

select \* from dual;

#### agg.having.ref.prev.agg.alias

有 Having 的情况下,Select List 可以出现前面 Aggregate Function Alias 的问题。示例如 下:

错误写法:

```
SELECT count(c1) cnt,
sum(c1) / cnt avg
FROM t1
GROUP BY c2
HAVING cnt > 1;
```

#### 报错信息:

```
FAILED: ODPS-0130071:[2,11] Semantic analysis exception - column cnt
cannot be resolved
ODPS-0130071:[2,11] Semantic analysis exception - column reference cnt
should appear in GROUP BY key
```

其中 s、cnt 在源表 t1 中都不存在,但因为有 HAVING,旧版 MaxCompute 并未报错, MaxCompute2.0 则会提示 column cannot be resolve,并报错。

正确改法:

```
SELECT cnt, s, s/cnt avg
FROM
(
SELECT count(c1) cnt,
sum(c1) s
FROM t1
GROUP BY c2
HAVING count(c1) > 1
) tmp;
```

order.by.no.limit

ORDER BY 后没有 LIMIT 语句的问题。

MaxCompute 默认 order by 后需要增加 limit 限制数量,因为 order by 是全量排序,没有 limit 时执行性能较低。示例如下:

错误写法:

```
select * from (select *
from (select cast(login_user_cnt as int) as uv, '3' as shuzi
from test_login_cnt where type = 'device' and type_name = 'mobile') v
order by v.uv desc) v
order by v.shuzi limit 20;
```

报错信息:

```
FAILED: ODPS-0130071:[4,1] Semantic analysis exception - ORDER BY must
be used with a LIMIT clause
```

正确改法:

在子查询 order by v.uv desc 中增加 limit。

另外, MaxCompute1.0 对于 view 的检查不够严格。比如在一个不需要检查 LIMIT 的 Projec (odps.sql.validate.orderby.limit=false) 中, 创建了一个 View:

CREATE VIEW dual\_view AS SELECT id FROM dual ORDER BY id;

若访问此 View:

SELECT \* FROM dual\_view;

MaxCompute1.0 不会报错,而 MaxCompute2.0 会报如下错误信息:

```
FAILED: ODPS-0130071:[1,15] Semantic analysis exception - while
resolving view xdj.xdj_view_limit - ORDER BY must be used with a LIMIT
clause
```

generated.column.name.multi.window

使用自动生成的 alias 的问题。

旧版 MaxCompute 会为 Select 语句中的每个表达式自动生成一个 alias,这个 alias 会最后显示在 console 上。但是,它并不承诺这个 alias 的生成规则,也不承诺这个 alias 的生成规则会保持不变,所以不建议用户使用自动生成的 alias。

MaxCompute2.0 会对使用自动生成 alias 的情况给予警告,由于牵涉面较广,暂时无法直接给予禁止。

对于某些情况,MaxCompute的不同版本间生成的 alias 规则存在已知的变动,但因为已有一些 线上作业依赖于此类 alias,这些查询在 MaxCompute 版本升级或者回滚时可能会失败,存在此 问题的用户,请修改您的查询,对于感兴趣的列,显式地指定列的别名。示例如下:

不推荐写法:

SELECT \_c0 FROM (SELECT count(\*) FROM dual) t;

建议改法:

SELECT c FROM (SELECT count(\*) c FROM dual) t;

non.boolean.filter

使用了非 boolean 过滤条件的问题。

MaxCompute 不允许布尔类型与其他类型之间的隐式转换,但旧版 MaxCompute 会允许用户在 某些情况下使用 Bigint 作为过滤条件。MaxCompute2.0 将不再允许,如果您的脚本中存在这样 的过滤条件,请及时修改。示例如下:

#### 错误写法:

select id, count(\*) from dual group by id having id;

#### 报错信息:

```
FAILED: ODPS-0130071:[1,50] Semantic analysis exception - expect a BOOLEAN expression
```

#### 正确改法:

select id, count(\*) from dual group by id having id <> 0;

#### post.select.ambiguous

```
在 order by、 cluster by、 distribute by、 sort by 等语句中,引用了名字冲突的列的问题。
```

旧版 MaxCompute 中,系统会默认选取 Select 列表中的后一列作为操作对象,MaxCompute2.0 将会进行报错,请及时修改。示例如下:

#### 错误写法:

select a, b as a from t order by a limit 10;

#### 报错信息:

```
FAILED: ODPS-0130071:[1,34] Semantic analysis exception - a is ambiguous, can be both t.a or null.a
```

#### 正确改法:

```
select a as c, b as a from t order by a limit 10;
```

```
本次推送修改会包括名字虽然冲突但语义一样的情况,虽然不会出现歧义,但是考虑到这种情况容
易导致错误,作为一个警告,希望用户进行修改。
```

#### duplicated.partition.column

在 query 中指定了同名的 partition 的问题。

旧版 MaxCompute 在用户指定同名 partition key 时并未报错,而是后一个的值直接覆盖了前一个,容易产生混乱。MaxCompute2.0 将会对此情况进行报错,示例如下:

错误写法一:

```
insert overwrite table partition (ds = '1', ds = '2') select ... ;
```

实际上,在运行时 ds = '1'被忽略。

#### 正确改法:

```
insert overwrite table partition (ds = '2') select ... ;
```

错误写法二:

```
create table t (a bigint, ds string) partitioned by (ds string);
```

正确改法:

create table t (a bigint) partitioned by (ds string);

order.by.col.ambiguous

Select list 中 alias 重复,之后的 Order by 子句引用到重复的 alias 的问题。

错误写法:

SELECT id, id FROM dual ORDER BY id;

正确改法:

SELECT id, id id2 FROM dual ORDER BY id;

需要去掉重复的 alias, Order by 子句再进行引用。

in.subquery.without.result

colx in subquery 没有返回任何结果,则 colx 在源表中不存在的问题。

错误写法:

SELECT \* FROM dual
WHERE not\_exist\_col IN (SELECT id FROM dual LIMIT 0);

报错信息:

```
FAILED: ODPS-0130071:[2,7] Semantic analysis exception - column
not_exist_col cannot be resolved
```

ctas.if.not.exists

目标表语法错误问题。

如果目标表已经存在,旧版 MaxCompute 不会做任何语法检查,MaxCompute2.0 则会做正常的语法检查,这种情况会出现很多错误信息,示例如下:

#### 错误写法:

```
CREATE TABLE IF NOT EXISTS dual
AS
SELECT * FROM not_exist_table;
```

#### 报错信息:

```
FAILED: ODPS-0130131:[1,50] Table not found - table meta_dev.
not_exist_table cannot be resolved
```

#### worker.restart.instance.timeout

```
旧版 MaxCompute UDF 每输出一条记录,便会触发一次对分布式文件系统的写操作,同时会向
Fuxi 发送心跳,如果 UDF 10 分钟没有输出任何结果,会得到如下错误提示:
```

FAILED: ODPS-0123144: Fuxi job failed - WorkerRestart errCode:252, errMsg:kInstanceMonitorTimeout, usually caused by bad udf performance.

MaxCompute2.0 的 Runtime 框架支持向量化,一次会处理某一列的多行来提升执行效率。但向量化可能导致原来不会报错的语句(2 条记录的输出时间间隔不超过 10 分钟),因为一次处理多行,没有及时向 Fuxi 发送心跳而导致 timeout。

遇到这个错误,建议首先检查 UDF 是否有性能问题,每条记录需要数秒的处理时间。如果无法优化 UDF 性能,可以尝试手动设置 batch row 大小来绕开(默认为1024):

set odps.sql.executionengine.batch.rowcount=16;

divide.nan.or.overflow

旧版 MaxCompute 不会做除法常量折叠的问题。

比如如下语句, 旧版 MaxCompute 对应的物理执行计划如下:

```
EXPLAIN
SELECT IF(FALSE, 0/0, 1.0)
FROM dual;
In Task M1_Stg1:
    Data source: meta_dev.dual
    TS: alias: dual
    SEL: If(False, Divide(UDFToDouble(0), UDFToDouble(0)), 1.0)
    FS: output: None
```

由此可以看出, IF 和 Divide 函数仍然被保留,运行时因为 IF 第一个参数为 false,第二个参数 Divide 的表达式不需要求值,所以不会出现除零异常。

而 MaxCompute2.0 则支持除法常量折叠,所以会报错。如下所示:

#### 错误写法:

SELECT IF(FALSE, 0/0, 1.0)
FROM dual;

#### 报错信息:

FAILED: ODPS-0130071:[1,19] Semantic analysis exception - encounter runtime exception while evaluating function /, detailed message: DIVIDE func result NaN, two params are 0.000000 and 0.000000

除了上述的 nan, 还可能遇到 overflow 错误, 比如:

错误写法:

SELECT IF(FALSE, 1/0, 1.0)
FROM dual;

报错信息:

```
FAILED: ODPS-0130071:[1,19] Semantic analysis exception - encounter
runtime exception while evaluating function /, detailed message:
DIVIDE func result overflow, two params are 1.000000 and 0.000000
```

正确改法:

建议去掉 /0 的用法,换成合法常量。

CASE WHEN 常量折叠也有类似问题,比如: CASE WHEN TRUE THEN 0 ELSE 0/0, MaxCompute2.0 常量折叠时所有子表达式都会求值,导致除0错误。

CASE WHEN 可能涉及更复杂的优化场景,比如:

SELECT CASE WHEN key = 0 THEN 0 ELSE 1/key END
FROM (
SELECT 0 AS key FROM src
UNION ALL
SELECT key FROM src) r;

优化器会将除法下推到子查询中,转换类似于:

M ( SELECT CASE WHEN 0 = 0 THEN 0 ELSE 1/0 END c1 FROM src UNION ALL SELECT CASE WHEN key = 0 THEN 0 ELSE 1/key END c1 FROM src) r;

#### 报错信息:

FAILED: ODPS-0130071:[0,0] Semantic analysis exception - physical plan generation failed: java.lang.ArithmeticException: DIVIDE func result overflow, two params are 1.000000 and 0.000000

其中 UNION ALL 第一个子句常量折叠报错,建议将 SQL 中的 CASE WHEN 挪到子查询中,并 去掉无用的 CASE WHEN 和去掉/0用法:

SELECT c1 END
FROM (
SELECT 0 c1 END FROM src
UNION ALL
SELECT CASE WHEN key = 0 THEN 0 ELSE 1/key END) r;

small.table.exceeds.mem.limit

旧版 MaxCompute 支持 Multi-way Join 优化,多个 Join 如果有相同 Join Key,会合并到一个 Fuxi Task 中执行,比如下面例子中的 J4\_1\_2\_3\_Stg1:

EXPLAIN SELECT t1.\* FROM t1 JOIN t2 ON t1.c1 = t2.c1 JOIN t3 ON t1.c1 = t3.c1;

旧版 MaxCompute 物理执行计划:

```
In Job job0:
root Tasks: M1_Stg1, M2_Stg1, M3_Stg1
J4_1_2_3_Stg1 depends on: M1_Stg1, M2_Stg1, M3_Stg1
In Task M1_Stg1:
Data source: meta_dev.t1
In Task M2_Stg1:
Data source: meta_dev.t2
In Task M3_Stg1:
Data source: meta_dev.t3
In Task J4_1_2_3_Stg1:
JOIN: t1 INNER JOIN unknown INNER JOIN unknown
SEL: t1._col0, t1._col1, t1._col2
FS: output: None
```

如果增加 MapJoin hint,旧版 MaxCompute 物理执行计划不会改变。也就是说对于旧版 MaxCompute 优先应用 Multi-way Join 优化,并且可以忽略用户指定 MapJoin hint。

EXPLAIN SELECT /\*+mapjoin(t1)\*/ t1.\* FROM t1 JOIN t2 ON t1.c1 = t2.c1
JOIN t3 ON t1.c1 = t3.c1;

旧版 MaxCompute 物理执行计划同上。

MaxCompute2.0 Optimizer 会优先使用用户指定的 MapJoin hint,对于上述例子,如果 t1 比较大的话,会遇到类似错误:

FAILED: ODPS-0010000:System internal error - SQL Runtime Internal Error: Hash Join Cursor HashJoin\_REL... small table exceeds, memory limit(MB) 640, fixed memory used ..., variable memory used ...

对于这种情况,如果 MapJoin 不是期望行为,建议去掉 MapJoin hint。

sigkill.oom

同 small.table.exceeds.mem.limit,如果用户指定了 MapJoin hint,并且用户本身所指 定的小表比较大。在旧版 MaxCompute 下有可能被优化成 Multi-way Join 从而成功。但在 MaxCompute2.0 下,用户可能通过设定 odps.sql.mapjoin.memory.max 来避免小表超限的 错误,但每个 MaxCompute worker 有固定的内存限制,如果小表本身过大,则 MaxCompute worker 会由于内存超限而被杀掉,错误类似于:

Fuxi job failed - WorkerRestart errCode:9,errMsg:SigKill(00M), usually caused by 00M(outof memory).

这里建议您去掉 MapJoin hint, 使用 Multi-way Join。

wm\_concat.first.argument.const

聚合函数 中关于 WM\_CONCAT 的说明,一直要求 WM\_CONCAT 第一个参数为常量,旧版 MaxCompute 检查不严格,比如源表没有数据,就算 WM\_CONCAT 第一个参数为 ColumnReference,也不会报错。

函数声明: string wm\_concat(string separator, string str) 参数说明: separator: String类型常量,分隔符。其他类型或非常量将引发异常。

MaxCompute2.0, 会在 plan 阶段便检查参数的合法性, 假如 WM\_CONCAT 的第一个参数不是 常量, 会立即报错。示例如下:

错误写法:

SELECT wm\_concat(value, ',') FROM src GROUP BY value;

报错信息:

```
FAILED: ODPS-0130071:[0,0] Semantic analysis
  exception - physical plan generation failed:
```

```
com.aliyun.odps.lot.cbo.validator.AggregateCallValidator
$AggregateCallValidationException: Invalid argument type - The first
argument of WM_CONCAT must be constant string.
```

#### pt.implicit.convertion.failed

srcpt 是一个分区表,并有两个分区:

CREATE TABLE srcpt(key STRING, value STRING) PARTITIONED BY (pt STRING
);
ALTER TABLE srcpt ADD PARTITION (pt='pt1');
ALTER TABLE srcpt ADD PARTITION (pt='pt2');

对于以上 SQL, String 类型 pt 列 IN INT 类型常量,都会转为 Double 进行比较。即使 Project 设置了 odps.sql.udf.strict.mode=true, 旧版 MaxCompute 不会报错,所有 pt 都会过滤掉,而 MaxCompute2.0 会直接报错。示例如下:

#### 错误写法:

SELECT key FROM srcpt WHERE pt IN (1, 2);

#### 报错信息:

FAILED: ODPS-0130071:[0,0] Semantic analysis exception - physical plan generation failed: java.lang.NumberFormatException: ODPS-0123091 :Illegal type cast - In function cast, value 'pt1' cannot be casted from String to Double.

建议避免 String 分区列和 INT 类型常量比较,将 INT 类型常量改成 String 类型。

#### having.use.select.alias

SQL 规范定义 Group by + Having 子句是 Select 子句之前阶段,所以 Having 中不应该使用 Select 子句生成的 Column alias,示例如下:

#### 错误写法:

SELECT id id2 FROM DUAL GROUP BY id HAVING id2 > 0;

#### 报错信息:

```
FAILED: ODPS-0130071:[1,44] Semantic analysis exception - column id2
cannot be resolvedODPS-0130071:[1,44] Semantic analysis exception -
column reference id2 should appear in GROUP BY key
```

其中 id2 为 Select 子句中新生成的 Column alias,不应该在 Having 子句中使用。

#### dynamic.pt.to.static

MaxCompute2.0 动态分区某些情况会被优化器转换成静态分区处理,示例如下:

INSERT OVERWRITE TABLE srcpt PARTITION(pt) SELECT id, 'pt1' FROM dual;

#### 会被转化成

INSERT OVERWRITE TABLE srcpt PARTITION(pt='pt1') SELECT id FROM dual;

如果用户指定的分区值不合法,比如错误的使用了'\${bizdate}',MaxCompute2.0 语法检查 阶段便会报错。详情请参见分区。

#### 错误写法:

INSERT OVERWRITE TABLE srcpt PARTITION(pt) SELECT id, '\${bizdate}'
FROM dual LIMIT 0;

#### 报错信息:

FAILED: ODPS-0130071:[1,24] Semantic analysis exception - wrong columns count 2 in data source, requires 3 columns (includes dynamic partitions if any)

旧版 MaxCompute 因为 LIMIT 0, SQL 最终没有输出任何数据,动态分区不会创建,所以最终 不报错。

lot.not.in.subquery

In subquery 中 null 值的处理问题。

在标准 SQL 的 IN 运算中,如果后面的值列表中出现 null,则返回值不会出现 false,只可能是 null 或者 true。如 1 in (null, 1, 2, 3)为 true,而 1 in (null, 2, 3)为 null, null in (null, 1, 2, 3)为 null。同理 not in 操作在列表中有 null 的情况下,只会返回 false 或者 null,不会出现 true。

MaxCompute2.0 会用标准的行为进行处理,收到此提醒的用户请注意检查您的查询,IN 操作中的子查询中是否会出现空值,出现空值时行为是否与您预期相符,如果不符合预期请做相应的修改。示例如下:

select \* from t where c not in (select accepted from c\_list);

若 accepted 中不会出现 null 值,则此问题可忽略。若出现空值,则 c not in (select accepted from c\_list) 原先返回 true,则新版本返回 null。

#### 正确改法:

```
select * from t where c not in (select accepted from c_list where
accepted is not null)
```

### 1.4 导出SQL的运行结果

本文将通过示例,为您介绍几种下载MaxCompute SQL计算结果的方法。

▋ 说明:

本文中所有SDK部分仅举例介绍Java的例子。

您可以通过以下几种方法导出SQL的运行结果:

- ·如果数据比较少,可以直接用SQL Task得到全部的查询结果。
- ·如果只是想导出某个表或者分区,可以用 Tunnel直接导出数据。
- ・如果SQL比较复杂,需要Tunnel和SQL相互配合才行。
- · DataWorks 可以方便地帮您运行SQL,同步数据,并有定时调度,配置任务依赖的功能。
- ・ 开源工具 DataX 可帮助您方便地把 MaxCompute 中的数据导出到目标数据源,详情请参见 DataX 概述。

#### SQLTask方式导出

SQLTask 是 SDK直接调用MaxCompute SQL的接口,能很方便地运行SQL并获得其返回结果。

从文档可以看到,SQLTask.getResult(i)返回的是一个List,可以循环迭代这个List,获 得完整的SQL计算返回结果。不过该方法有一个缺陷,详情请参见*Set*操作中的SetProject READ\_TABLE\_MAX\_ROW功能。

目前Select语句返回给客户端的数据条数最大可以调整到1万。也即如果在客户端上(包括 SQLTask)直接进行Select操作,相当于查询结果上最后加上了Limit N参数(如果使用CREATE TABLE XX AS SELECT或者用INSERT INTO/OVERWRITE TABLE把结果固化到具体的表里则没 有影响)。

#### 

SQLTask.getResult(i)用于导出Select查询结果,不适用于导出show tables;等其 他MaxCompute命令操作结果。

#### Tunnel 方式导出

如果您需要导出的查询结果是某张表的全部内容(或者是具体的某个分区的全部内容),可以通 过Tunnel来实现,详情请参见 命令行工具 和基于SDK编写的 *Tunnel SDK*。 此处提供一个Tunnel命令行导出数据的简单示例,Tunnel SDK的编写适用于Tunnel命令行无法

支持的场景,详情请参见批量数据通道概述。

```
tunnel d wc_out c:\wc_out.dat;
2016-12-16 19:32:08 - new session: 201612161932082d3c9b0a012f68e7
total lines: 3
2016-12-16 19:32:08 - file [0]: [0, 3), c:\wc_out.dat
downloading 3 records into 1 file
2016-12-16 19:32:08 - file [0] start
2016-12-16 19:32:08 - file [0] OK. total: 21 bytes
download OK
```

SQLTask + Tunnel方式导出

从前面SQL Task方式导出的介绍可以看到,SQL Task不能处理超过1万条记录,而 Tunnel可以,两者可以互补。所以可以基于两者实现数据的导出。

代码实现的示例如下:

```
private static final String accessId = "userAccessId";
    private static final String accessKey = "userAccessKey";
private static final String endPoint = "http://service.odps.aliyun
.com/api";
    private static final String project = "userProject";
    private static final String sql = "userSQL";
private static final String table = "Tmp_" + UUID.randomUUID().
toString().replace("-", "_");//其实也就是随便找了个随机字符串作为临时表的名字
    private static final Odps odps = getOdps();
    public static void main(String[] args) {
         System.out.println(table);
         runSql();
         tunnel();
    }
    /*
     * 把SQLTask的结果下载过来
     * */
    private static void tunnel() {
         TableTunnel tunnel = new TableTunnel(odps);
         try {
             DownloadSession downloadSession = tunnel.createDown
loadSession(
                       project, table);
             System.out.println("Session Status is : "
                       + downloadSession.getStatus().toString());
             long count = downloadSession.getRecordCount();
             System.out.println("RecordCount is: " + count);
RecordReader recordReader = downloadSession.openRecord
Reader(0,
                       count);
             Record record;
             while ((record = recordReader.read()) != null) {
                  consumeRecord(record, downloadSession.getSchema());
             }
             recordReader.close();
         } catch (TunnelException e) {
             e.printStackTrace();
         } catch (IOException e1) {
```

```
e1.printStackTrace();
       }
   }
   /*
    * 保存这条数据
    * 数据量少的话直接打印后拷贝走也是一种取巧的方法。实际场景可以用Java.io写到
本地文件,或者写到远端数据等各种目标保存起来。
* */
   private static void consumeRecord(Record record, TableSchema
schema) {
       System.out.println(record.getString("username")+","+record.
getBigint("cnt"));
   }
   /*
    * 运行SQL,把查询结果保存成临时表,方便后面用Tunnel下载
    * 这里保存数据的lifecycle为1天,所以哪怕删除步骤出了问题,也不会太浪费存储空
间
    * */
   private static void runSql() {
       Instance i;
       StringBuilder sb = new StringBuilder("Create Table ").append(
table)
               .append(" lifecycle 1 as ").append(sql);
       try
           {
           System.out.println(sb.toString());
           i = SQLTask.run(getOdps(), sb.toString());
           i.waitForSuccess();
       } catch (OdpsException e) {
           e.printStackTrace();
       }
   }
   /*
    * 初始化MaxCompute(原ODPS)的连接信息
    * */
   private static Odps getOdps() {
       Account account = new AliyunAccount(accessId, accessKey);
       Odps odps = new Odps(account);
       odps.setEndpoint(endPoint);
       odps.setDefaultProject(project);
       return odps;
   }
```

大数据开发套件的数据同步方式导出

前面介绍的方式解决了数据下载后保存的问题,但是没解决数据的生成以及两个步骤之间的调度依 赖的问题。

数加DataWorks 可以运行SQL、配置数据同步任务,还可以设置自动 周期性运行 和 多任务之间依赖,彻底解决了前面的烦恼。

接下来将用一个简单示例,为您介绍如何通过大数据开发套件运行SQL并配置数据同步任务,以完成数据生成和导出需求。

操作步骤

1. 创建一个工作流,工作流里创建一个SQL节点和一个数据同步节点,并将两个节点连线配置成依赖关系,SQL节点作为数据产出的节点,数据同步节点作为数据导出节点。

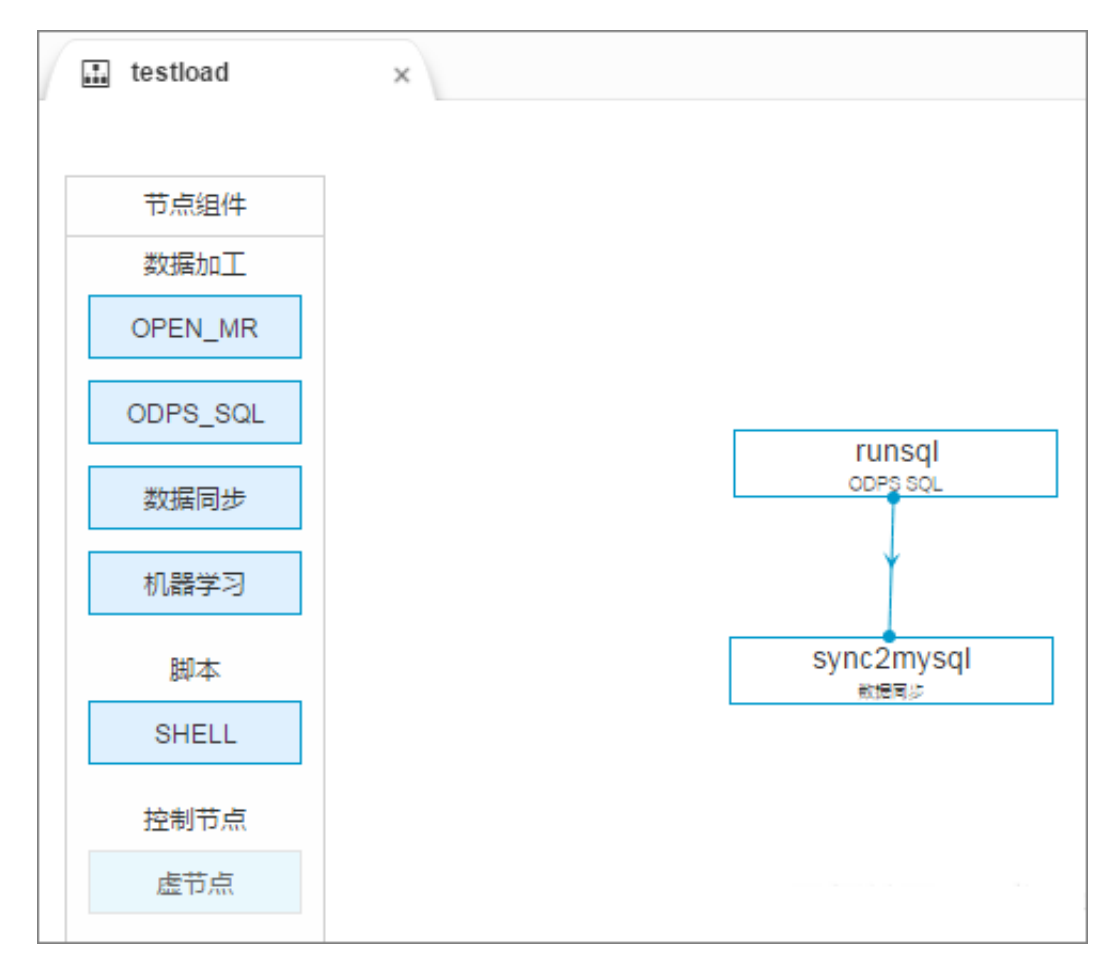

2. 配置SQL节点。

## **三** 说明:

SQL这里的创建表要先执行一次再去配置同步(否则表都没有,同步任务没办法配置)。

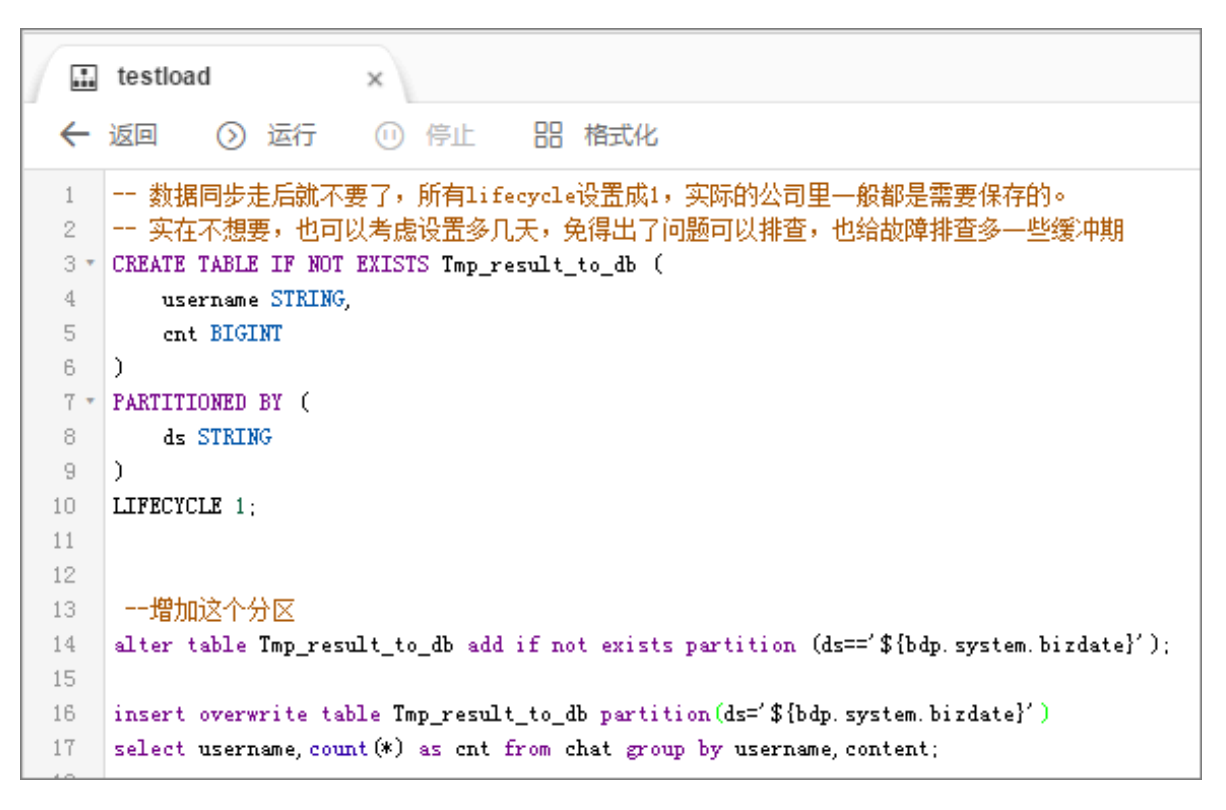

- 3. 配置数据同步任务。
  - a. 选择来源。

| 0             | - 2               | 3                 |              | (      | 5    |
|---------------|-------------------|-------------------|--------------|--------|------|
| 选择来源          | 选择目标              | 字段映射              | 通道控制         | 预告     | 银保存  |
| 您要同步的数据源头,可以是 | 关系型数据库 , 或力       | 大数据存储MaxComputel  | 以及无结构化存储等,查看 | 支持的数据  | 来源类型 |
| * 数据源 :       | odps_first (odps) | )                 |              | $\sim$ | ?    |
| *表:           | tmp_result_to_dt  |                   |              | $\sim$ | ?    |
|               | 添加数据源+            |                   |              |        |      |
| 数据过滤:         | datetime=\${bd    | p.system.bizdate} |              |        | ?    |
|               |                   |                   |              |        |      |
| 切分键:          | 根据配置的字题           | 设进行数据分片,实现        | 计发读取         |        | ?    |

b. 选择目标。

| <ul> <li></li></ul> | - 2            |                     |                        | - (5   | )    |
|---------------------|----------------|---------------------|------------------------|--------|------|
| 选择来源                | 选择目标           | 字段映射                | 通道控制                   | 预览供    | 呆存   |
| 您要同步的数据的存放目标        | , 可以是关系型数据库    | ,或大数据存储Max          | Compute以及无结构化存储等;重     | 看数据目   | 1标类型 |
| * 数据源:              | rds_cx (mysql) |                     |                        | $\sim$ | 0    |
| *表:                 | `result_in_db` |                     |                        | $\sim$ | 快速建表 |
| * 分区信息:             | pt             | =                   | \${bdp.system.bizdate} |        | ?    |
| 清理规则:               | ● 写入前清理已有数     | 数据 Insert Overwrite | - 〇 写入前保留已有数据 Insert I | nto    |      |

#### c. 字段映射。

| ●<br>选择来源 |             |               | ④<br>通道控制    | 5<br>预览保存    |          |
|-----------|-------------|---------------|--------------|--------------|----------|
| 您要配置来源表与目 | 标表带映射关系,通过连 | 线将待同步的字段左右相连, | ,也可以通过同行影射批量 | 是完成映射。数据同步文档 |          |
| 源头表字段     | 类型          |               | 目标表字段        | 类型           | 同行映射自动排版 |
| cnt       | BIGINT      | •             | -to cnt      | INT          |          |
| username  | STRING      | •             | uname        | VARCHAR      |          |
| 添加一行 +    |             |               |              |              |          |
|           |             | 上一步下一步        | l            |              |          |

d. 通道控制。

| ✓ 选择来源  |              | <br>字段映射      | <b>4</b><br>通道控制    | 5<br>预览保存  |      |
|---------|--------------|---------------|---------------------|------------|------|
| 10      | 家可以配置作业的传输速率 | 网错误纪录数来控制整个数据 | <b>弱同步过程,数据同步文档</b> |            |      |
| * 作业速率上 | 限: 1MB/s     |               |                     | $\sim$ (?) |      |
| * 作业并发  | 数: 1         |               |                     | ~ (?)      |      |
| 错误记录数超  | 过: 肺数据条数范围,  | 默认允许脏数据       |                     | 条,任务自动     | 湖东 ⑦ |
|         |              |               |                     |            |      |
|         |              | 上一步下一步        |                     |            |      |

e. 预览保存。

工作流调度配置完成后(可以直接使用默认配置),保存并提交工作流,然后单击测试运行。
 查看数据同步的运行日志,如下所示:

2016-12-17 23:43:46.394 [job-15598025] INFO JobContainer -任务启动时刻 : 2016-12-17 23:43:34 任务结束时刻 : 2016-12-17 23:43:46 任务总计耗时 : 11s 任务平均流量 : 31.36KB/s 记录写入速度 : 1668rec/s 读出记录总数 : 16689 读写失败总数 : 0

5. 输入SQL语句查看数据同步的结果,如下图所示:

| 1 cr<br>2 3<br>4 | <pre>eate table result_in_db(     uname varchar(100),     cnt int);</pre> |
|------------------|---------------------------------------------------------------------------|
| 5 se             | <pre>elect COUNT(*) FROM result_in_db</pre>                               |
| 消息               | 结果集1                                                                      |
| 单行               | 祥情 🗔 导出数据 🔻 🧶 生成报表 【表格数据不能线                                               |
|                  | COUNT(*) 🔻                                                                |
| 1                | 16689                                                                     |

## 1.5 MaxCompute(ODPS) SQL中的JOIN ON条件

MaxCompute(ODPS) SQL中, 很常用的一个操作就是关联(Join)。

#### 概述

目前MaxCompute提供了以下几种Join类型:

| 类型             | 含义                                            |
|----------------|-----------------------------------------------|
| Inner Join     | 输出符合关联条件的数据                                   |
| Left Join      | 输出左表的所有记录,对于右表符合关联的数<br>据,输出右表,没有符合的,右表补null。 |
| Right Join     | 输出右表的所有记录,对于左表符合关联的数<br>据,输出左表,没有符合的,左表补null。 |
| Full Join      | 输出左表和右表的所有记录,对于没有关联上的<br>数据,未关联的另一侧补null。     |
| Left Semi Join | 对于左表中的一条数据,如果右表存在符合关联<br>条件的行,则输出左表。          |

| 类型             | 含义                                            |
|----------------|-----------------------------------------------|
| Left Anti Join | 对于左表中的一条数据,如果对于右表所有的<br>行,不存在符合关联条件的数据,则输出左表。 |

### ▋ 说明:

User Defined Join 指定两个输入流,您可以自己实现Join的逻辑,这里不展开讨论。

根据不同的场景,用户可以使用不同的Join类型来实现对应的关联操作。但是在实际使用过程

中,存在这样的错误示例:

A (LEFT/RIGHT/FULL/LEFT SEMI/LEFT ANTI) JOIN B ON a.key = b.key and A.ds='20180101' and B.ds='20180101';

这里用户的本意是希望在A和B中获取某一个分区的数据进行JOIN操作,也就是:

```
(SELECT * FROM A WHERE ds='20180101') A
(LEFT/RIGHT/FULL/LEFT SEMI/LEFT ANTI) JOIN
(SELECT * FROM B WHERE ds='20180101') B
ON a.key = b.key
```

然而针对不同的Join类型,两者可能并不等价,不仅无法将分区条件下推,导致全表扫描,而且会 导致正确性问题。这里简要辨析一下过滤条件分别在:

1. 子查询的WHERE条件。

2. JOIN ON条件。

3. JOIN ON后的WHERE条件。

#### 原理

这里先说明一个JOIN和WHERE条件的计算顺序,对于:

```
(SELECT * FROM A WHERE {subquery_where_condition} A) A
JOIN
(SELECT * FROM B WHERE {subquery_where_condition} B) B
ON {on_condition}
WHERE {where_condition}
```

来说,计算顺序为:

- 1. 子查询中的{subquery\_where\_condition}
- 2. JOIN的{on\_condition}的条件
- 3. JOIN结果集合{where\_condition}的计算

对于不同的JOIN类型,过滤语句放在{subquery\_where\_condition}、{on\_condition}和{ where\_condition}中,有时结果是一致的,有时候结果又是不一致的。下面分情况进行讨论。

#### 实验

#### 1. 准备

#### 首先构造表A:

CREATE TABLE A AS SELECT \* FROM VALUES (1, 20180101),(2, 20180101),( 2, 20180102) t (key, ds);

| key | ds       |
|-----|----------|
| 1   | 20180101 |
| 2   | 20180101 |
| 2   | 20180102 |

#### 表B:

CREATE TABLE B AS SELECT \* FROM VALUES (1, 20180101),(3, 20180101),( 2, 20180102) t (key, ds);

| key | ds       |
|-----|----------|
| 1   | 20180101 |
| 3   | 20180101 |
| 2   | 20180102 |

#### 则他们的笛卡尔乘积为:

| a.key | a.ds     | b.key | b.ds     |
|-------|----------|-------|----------|
| 1     | 20180101 | 1     | 20180101 |
| 1     | 20180101 | 3     | 20180101 |
| 1     | 20180101 | 2     | 20180102 |
| 2     | 20180101 | 1     | 20180101 |
| 2     | 20180101 | 3     | 20180101 |
| 2     | 20180101 | 2     | 20180102 |
| 2     | 20180102 | 1     | 20180101 |
| 2     | 20180102 | 3     | 20180101 |
| 2     | 20180102 | 2     | 20180102 |

#### 2. Inner Join

结论: 过滤条件在{subquery\_where\_condition}、{on\_condition}和{where\_cond ition}中都是等价的。

Inner Join的处理逻辑是将左右表进行笛卡尔乘积,然后选择满足ON表达式的行进行输出。

a. 第一种情况, 子查询中过滤:

```
SELECT A.*, B.*
FROM
(SELECT * FROM A WHERE ds='20180101') A
JOIN
(SELECT * FROM B WHERE ds='20180101') B
ON a.key = b.key;
```

非常简单,结果只有一条:

| a.key | a.ds     | b.key | b.ds     |
|-------|----------|-------|----------|
| 1     | 20180101 | 1     | 20180101 |

b. 第二种情况, JOIN 条件中过滤:

```
SELECT A.*, B.*
FROM A JOIN B
ON a.key = b.key and A.ds='20180101' and B.ds='20180101';
```

笛卡尔积的结果有9条,满足ON条件的结果同样只有1条:

| a.key | a.ds     | b.key | b.ds     |
|-------|----------|-------|----------|
| 1     | 20180101 | 1     | 20180101 |

c. 第三种情况, JOIN后的WHERE条件过滤:

```
SELECT A.*, B.*
FROM A JOIN B
ON a.key = b.key
WHERE A.ds='20180101' and B.ds='20180101';
```

来说,笛卡尔积的结果有9条,满足ON条件a.key = b.key的结果有3条,分别是:

| a.key | a.ds     | b.key | b.ds     |
|-------|----------|-------|----------|
| 1     | 20180101 | 1     | 20180101 |
| 2     | 20180102 | 2     | 20180102 |
| 2     | 20180101 | 2     | 20180102 |

此时对于这个结果再进行过滤A.ds='20180101' and B.ds='20180101', 结果只有1条:

| a.key | a.ds     | b.key | b.ds     |
|-------|----------|-------|----------|
| 1     | 20180101 | 1     | 20180101 |

可以看到,将过滤条件放在三个不同的地方,得到了三种不同的结果。

#### 3. Left Join

结论: 过滤条件在{subquery\_where\_condition}、{on\_condition}和{where\_cond ition}不一定等价。

对于左表的过滤条件,放在{subquery\_where\_condition}和{where\_condition}是等价的。

对于右表的过滤条件,放在{subquery\_where\_condition}和{on\_condition}中是等价的。

Left Join的处理逻辑是将左右表进行笛卡尔乘积,然后对于满足ON表达式的行进行输出,对于 左表中不满足ON表达式的行,输出左表,右表补NULL。

a. 第一种情况, 子查询中过滤:

```
SELECT A.*, B.*
FROM
(SELECT * FROM A WHERE ds='20180101') A
LEFT JOIN
(SELECT * FROM B WHERE ds='20180101') B
ON a.key = b.key;
```

过滤后, 左右侧有两条, 右侧有一条, 结果有两条:

| a.key | a.ds     | b.key | b.ds     |
|-------|----------|-------|----------|
| 1     | 20180101 | 1     | 20180101 |
| 2     | 20180101 | NULL  | NULL     |

b. 第二种情况, JOIN 条件中过滤:

```
SELECT A.*, B.*
FROM A JOIN B
ON a.key = b.key and A.ds='20180101' and B.ds='20180101';
```

笛卡尔积的结果有9条,满足ON条件的结果同样只有1条,则对于左表剩余的两条输出左表,右表补NULL:

| a.key | a.ds     | b.key | b.ds     |
|-------|----------|-------|----------|
| 1     | 20180101 | 1     | 20180101 |
| 2     | 20180101 | NULL  | NULL     |

| a.key | a.ds     | b.key | b.ds |
|-------|----------|-------|------|
| 2     | 20180102 | NULL  | NULL |

c. 第三种情况, JOIN后的WHERE条件过滤:

```
SELECT A.*, B.*
FROM A JOIN B
ON a.key = b.key
WHERE A.ds='20180101' and B.ds='20180101';
```

来说, 笛卡尔积的结果有9条, 满足ON条件a.key = b.key的结果有3条, 分别是:

| a.key | a.ds     | b.key | b.ds     |
|-------|----------|-------|----------|
| 1     | 20180101 | 1     | 20180101 |
| 2     | 20180101 | 2     | 20180102 |
| 2     | 20180102 | 2     | 20180102 |

此时对于这个结果再进行过滤A.ds='20180101' and B.ds='20180101', 结果只有1条:

| a.key | a.ds     | b.key | b.ds     |
|-------|----------|-------|----------|
| 1     | 20180101 | 1     | 20180101 |

可以看到,将过滤条件放在三个不同的地方,得到了三种不同的结果。

4. Right Join

Right Join和Left Join是类似的,只是左右表的区别。结论:过滤条件在{subquery\_w here\_condition}、{on\_condition}和{where\_condition}不一定等价。对于右表的过 滤条件,放在{subquery\_where\_condition}和{where\_condition}是等价的。对于左表 的过滤条件,放在{subquery\_where\_condition}和{on\_condition}中是等价的。

5. Full Join

结论: 过滤条件写在{subquery\_where\_condition}、{on\_condition}和{where\_cond ition}均不等价。

FULL Join的处理逻辑是将左右表进行笛卡尔乘积,然后对于满足ON表达式的行进行输出,对 于两侧表中不满足ON表达式的行,输出有数据的表,另一侧补NULL。

a. 第一种情况, 子查询中过滤:

```
SELECT A.*, B.*
FROM
(SELECT * FROM A WHERE ds='20180101') A
FULL JOIN
```

```
(SELECT * FROM B WHERE ds='20180101') B
ON a.key = b.key;
```

| 过滤后,左右侧有两条,右 | ī侧有两条, | 结果有三条: |
|--------------|--------|--------|
|--------------|--------|--------|

| a.key | a.ds     | b.key | b.ds     |
|-------|----------|-------|----------|
| 1     | 20180101 | 1     | 20180101 |
| 2     | 20180101 | NULL  | NULL     |
| NULL  | NULL     | 3     | 20180101 |

b. 第二种情况, JOIN 条件中过滤:

```
SELECT A.*, B.*
FROM A FULL JOIN B
ON a.key = b.key and A.ds='20180101' and B.ds='20180101';
```

笛卡尔积的结果有9条,满足ON条件的结果同样只有1条,则对于左表剩余的两条输出左表,右表补NULL。右表剩余的两条输出右表,左表补NULL:

| a.key | a.ds     | b.key | b.ds     |
|-------|----------|-------|----------|
| 1     | 20180101 | 1     | 20180101 |
| 2     | 20180101 | NULL  | NULL     |
| 2     | 20180102 | NULL  | NULL     |
| NULL  | NULL     | 3     | 20180101 |
| NULL  | NULL     | 2     | 20180102 |

#### c. 第三种情况, JOIN后的WHERE条件过滤:

```
SELECT A.*, B.*
FROM A FULL JOIN B
ON a.key = b.key
WHERE A.ds='20180101' and B.ds='20180101';
```

笛卡尔积的结果有9条,满足ON条件a.key = b.key的结果有3条,分别是:

| a.key | a.ds     | b.key | b.ds     |
|-------|----------|-------|----------|
| 1     | 20180101 | 1     | 20180101 |
| 2     | 20180101 | 2     | 20180102 |
| 2     | 20180102 | 2     | 20180102 |

再对没有JOIN上的数据进行输出,另一侧补NULL,得到结果:
| a.key | a.ds     | b.key | b.ds     |
|-------|----------|-------|----------|
| 1     | 20180101 | 1     | 20180101 |
| 2     | 20180101 | 2     | 20180102 |
| 2     | 20180102 | 2     | 20180102 |
| NULL  | NULL     | 3     | 20180101 |

此时对于这个结果再进行过滤A.ds='20180101' and B.ds='20180101', 结果只

有1条:

| a.key | a.ds     | b.key | b.ds     |
|-------|----------|-------|----------|
| 1     | 20180101 | 1     | 20180101 |

可以看到,和LEFT JOIN类似,得到了三种不同的结果。

6. Left Semi Join

结论:过滤条件写在{subquery\_where\_condition}、{on\_condition}和{where\_cond ition}是等价的。

LEFT SEMI Join的处理逻辑是对于左表的每一条记录,都去和右表进行匹配,如果匹配成功,则输出左表。这里需要注意的是由于只输出左表,所以JOIN后的Where条件中不能写右侧的过滤条件。LEFT SEMI JOIN常用来实现exists的语义:

a. 第一种情况, 子查询中过滤:

```
SELECT A.*
FROM
(SELECT * FROM A WHERE ds='20180101') A
LEFT SEMI JOIN
(SELECT * FROM B WHERE ds='20180101') B
ON a.key = b.key;
```

过滤后, 左右侧有两条, 最终符合a.key = b.key的只有一条:

| a.key | a.ds     |
|-------|----------|
| 1     | 20180101 |

b. 第二种情况, JOIN 条件中过滤:

```
SELECT A.*
FROM A LEFT SEMI JOIN B
ON a.key = b.key and A.ds='20180101' and B.ds='20180101';
```

对于左侧的三条记录,满足ON条件的结果同样只有1条:

| a.key | a.ds     |
|-------|----------|
| 1     | 20180101 |

c. 第三种情况, JOIN后的WHERE条件过滤:

```
SELECT A.*
FROM A LEFT SEMI JOIN
(SELECT * FROM B WHERE ds='20180101') B
ON a.key = b.key
WHERE A.ds='20180101';
```

左侧能符合ON条件的有一条:

| a.key | a.ds     |
|-------|----------|
| 1     | 20180101 |

此时对于这个结果再进行过滤A.ds='20180101',结果仍然保持1条:

| a.key | a.ds     |
|-------|----------|
| 1     | 20180101 |

可以看到, LEFT SEMI JOIN和INNER JOIN类似,无论过滤条件放在哪里,结果都是一致的。

7. Left Anti Join

结论:过滤条件写在{subquery\_where\_condition}、{on\_condition}和{where\_cond ition}不一定等价。

对于左表的过滤条件,放在{subquery\_where\_condition}和{where\_condition}是等价的。

```
对于右表的过滤条件,放在{subquery_where_condition}和{on_condition}中是等价
```

的,右表表达式不能放在{where\_condition}中。

LEFT ANTI Join的处理逻辑是对于左表的每一条记录,都去和右表进行匹配,如果右表所有的 记录都没有匹配成功,则输出左表。同样由于只输出左表,所以JOIN后的Where条件中不能写 右侧的过滤条件。LEFT SEMI JOIN常常用来实现not exists的语义。

a. 第一种情况, 子查询中过滤:

```
SELECT A.*
FROM
(SELECT * FROM A WHERE ds='20180101') A
LEFT ANTI JOIN
(SELECT * FROM B WHERE ds='20180101') B
```

```
ON a.key = b.key;
```

过滤后, 左侧有两条, 右侧有两条, 结果有1条:

| a.key | a.ds     |
|-------|----------|
| 2     | 20180101 |

b. 第二种情况, JOIN 条件中过滤:

```
SELECT A.*
FROM A LEFT ANTI JOIN B
ON a.key = b.key and A.ds='20180101' and B.ds='20180101';
```

对于左侧的三条记录,只有第一条有满足ON条件的结果,所以输出剩余的两条记录:

| a.key | a.ds     |
|-------|----------|
| 2     | 20180101 |
| 2     | 20180102 |

#### c. 第三种情况, JOIN后的WHERE条件过滤:

```
SELECT A.*
FROM A LEFT ANTI JOIN
(SELECT * FROM B WHERE ds='20180101') B
ON a.key = b.key
WHERE A.ds='20180101';
```

左侧能通过ON条件的有两条:

| a.key | a.ds     |
|-------|----------|
| 2     | 20180101 |
| 2     | 20180102 |

此时对于这个结果再进行过滤A.ds='20180101',结果为1条:

| a.key | a.ds     |
|-------|----------|
| 2     | 20180101 |

可以看到, LEFT ANTI JOIN中, 过滤条件WHERE语句分别放在JOIN ON条件中、条件前和条件后,得到的结果是不相同的。

以上内容只是针一个常用场景测试的几种不同的写法,没有具体的推导过程,对于涉及到不 等值表达式的场景会更加复杂,如果您有兴趣可以尝试推导一下。

### 总结

过滤条件放在不同的位置语义可能大不相同,对于用户而言,如果只是进行过滤数据后再JOIN的操 作,可以简要记住以下几点。

- 1. INNER JOIN/LEFT SEMI JOIN 对于两侧的表达式可以随便写。
- LEFT JOIN/LEFT ANTI JOIN 左表的过滤条件要放到{subquery\_where\_condition}或者{where\_condition},右表的过滤条件要放到{subquery\_where\_condition}或者{on\_condition}中。
- RIGHT JOIN和LEFT JOIN相反,右表的过滤条件要放到{subquery\_where\_condition} }或者{where\_condition},左表的过滤条件要放到{subquery\_where\_condition}或者{ on\_condition}。
- 4. FULL OUTER JOIN 只能放到{subquery\_where\_condition}中。

当然如果还是觉得规则比较复杂的话,最好的方法就是每次都把过滤条件写到子查询中。

# 2 数据迁移

## 2.1 数据迁移

本文整理总结将数据移迁移到MaxCompute的最佳实践相关文档。

当前很多用户的数据存放在传统的关系型数据库(RDS,做业务读写操作)中,当业务数据量庞大的时候,传统关系型数据库会显得有些吃力,此时经常会将数据迁移到大数据计算服务*MaxCompute*上。MaxCompute为您提供了完善的数据导入方案以及多种经典的分布式计算模型,能够更快速的解决海量数据存储和计算问题,有效降低企业成本。作为MaxCompute开发套件的*DataWorks*为MaxCompute提供一站式的数据同步、工作流开发、数据管理和数据运维等功能。数据集成概述为您介绍阿里集团对外提供的稳定高效、弹性伸缩的数据同步平台。

## 最佳实践合集

- 通过使用DataWorks数据同步功能,将Hadoop数据迁移到阿里云MaxCompute大数据计算 服务上,请参见Hadoop数据迁移MaxCompute最佳实践。详细的视频介绍,请参见Hadoop数据迁 移到MaxCompute最佳实践(视频)。自建Hadoop迁移阿里云MaxCompute实践定期整理一些数据 迁移和脚本迁移遇到的问题及解决方案,帮助企业快速拥有阿里巴巴同款数据仓库,构建自己的 数据平台,并开展数据业务。
- ·使用DataWorks数据集成同步功能,自动创建分区,动态的将RDS中的数据迁移 到MaxCompute大数据计算服务上。请参见*RDS*迁移到MaxCompute实现动态分区。
- 利用DataWorks数据集成,将JSON数据从OSS迁移到MaxCompute,并使 用MaxCompute内置字符串函数GET\_JSON\_OBJECT提取JSON信息。详细描述请参 见JSON数据从OSS迁移到MaxCompute最佳实践。
- 利用DataWorks数据集成直接从MongoDB提取JSON字段到MaxCompute,请参见JSON数据 从MongoDB迁移到MaxCompute最佳实践。

# 2.2 Hadoop数据迁移MaxCompute最佳实践

本文向您详细介绍如何通过使用DataWorks数据同步功能,将HDFS上的数据迁移到阿里 云MaxCompute大数据计算服务上或从MaxCompute将数据迁移到HDFS。无论您是使 用Hadoop还是Spark,均可以参考本文进行与MaxCompute之间的数据双向同步。

## 环境准备

## 1. Hadoop集群搭建

进行数据迁移前,您需要保证自己的Hadoop集群环境正常。本文使用阿里云EMR服务自动化 搭建Hadoop集群,详细过程请参见:创建集群。

本文使用的EMR Hadoop版本信息如下:

EMR版本: EMR-3.11.0

集群类型: HADOOP

软件信息: HDFS2.7.2 / YARN2.7.2 / Hive2.3.3 / Ganglia3.7.2 / Spark2.2.1 / HUE4.1.0 / Zeppelin0.7.3 / Tez0.9.1 / Sqoop1.4.6 / Pig0.14.0 / ApacheDS2.0.0 / Knox0.13.0

Hadoop集群使用经典网络,区域为华东1(杭州),主实例组ECS计算资源配置公网及内网IP,高可用选择为否(非HA模式),具体配置如下所示。

| 果研信思                                                                                                    |                                           |         |                                     |                                     |               |                                            |              |                                                    |
|----------------------------------------------------------------------------------------------------|-------------------------------------------|---------|-------------------------------------|-------------------------------------|---------------|--------------------------------------------|--------------|----------------------------------------------------|
| ID:<br>地域: cn-hangzhou<br>开始时间: 2018-09-03                                                                                                    | 17:28:25                                  |         | 软件配置:<br>IO优化:是<br>高可用:否<br>安全模式:标准 | 付费类型: 按量代<br>当前状态: 空闲<br>运行时间: 2天23 | 才费<br>小时47分22 | Ð                                          | 引导操<br>ECS应) | 作/软件配置: EMR-3.11.0<br>用角色: AliyunEmrEcsDefaultRole |
| 软件信息                                                                                                    |                                           |         |                                     |                                     | 网络            | 皆信息                                        |              |                                                    |
| EMR版本: EMR-3.11.0<br>集群类型: HADOOP<br>软件信息: HDF52.7.2 / VARN2.7.2 / Hive2.3.3 / Ganglia3.7.2 / Spark2.2.1 / HUE4.1.0 / Zeppelin0.7.3 / Tez0.9.1 / Sqoop1.4.6 / Pig0.14.0 /<br>ApacheDS2.0.0 / Knox0.13.0 |                                           |         |                                     |                                     | 区域网络安全        | 就D: cn-hangzhou-f<br>皆类型: classic<br>全组ID: |              |                                                    |
|                                                                                                    |                                           |         |                                     |                                     |               |                                            |              |                                                    |
|                                                                                                    |                                           |         |                                     |                                     |               |                                            |              |                                                    |
| 主机信息                                                                                                    |                                           | G       | 主实例组 🖉                              |                                     |               |                                            |              |                                                    |
| 主机信息<br>主实例组(MASTER)                                                                                                    | 按量                                        | C<br>付费 | 主实例组 🛃<br>ECS ID                    | <i>.</i>                            | 公网            | 内网                                         | )            | 创建时间                                               |
| ▲ 主机信息<br>主实例组(MASTER)<br>主机数量: 1<br>CPU: 4核<br>数据史表示: SD-二色800                                                                                                    | 按量<br>公网带宽: 8M<br>内存: 8G8<br>GB114        | C<br>付费 | 主交例组 42<br>ECS ID 状z                | 5.<br>正常                            | 公网            | 内岡                                         | 0.63.61      | 创建时间<br>2018-09-03 17-28:34                        |
| <ul> <li>主机信息</li> <li>主实例组(MASTER)</li> <li>主机数量:1</li> <li>CPU:4核</li> <li>数据盘配置:SSD云盘800</li> </ul>                                                                                                  | 按量<br>公网带宽: 8M<br>内存: 8GB<br>GB*1块        | C<br>付费 | 主交例組 🖉<br>ECS ID 状で                 | な                                   | 公网            | 内网<br>10.80                                | 0.63.61      | 创建时间<br>2018-09-03 17:28:34                        |
| 主机信息           主染例组(MASTER)           主机成量:1           CPU:4核           救限儘配置:SSD云盘800           核心实例组(CORE)                                                                                            | 按量<br>公网带宽: 8M<br>内存: 8G8<br>GB*1块<br>按量: | C<br>付费 | 主交例组 🥔<br>ECS ID 状ズ                 | た                                   | 公网            | 内网<br>10.8                                 | 9            | 创建时间<br>2018-09-03 17:28:34                        |

#### 2. MaxCompute

#### 请参考:开通MaxCompute。

开通MaxCompute服务并创建好项目,本文中在华东1(杭州)区域创建项目bigdata\_DOC

,同时启动DataWorks相关服务,如下所示。

|                                                                     | 概览 项目列表                                                             | 调度资源列表                                                                       |
|---------------------------------------------------------------------|---------------------------------------------------------------------|------------------------------------------------------------------------------|
| S DataWorks ≸                                                       | 数据集成・数据开发・MaxCompute                                                |                                                                              |
| 快速入口                                                                |                                                                     |                                                                              |
| 数据开发                                                                | 数据集成                                                                | 运维中心                                                                         |
| 项目                                                                  |                                                                     | 全部项目                                                                         |
| bigdata_DOC 华东1                                                     | MaxCompute_DOC 华东2                                                  | PAltest 华东2                                                                  |
| 创建时间:2018-09-02 10:26:59<br>计算引擎:MaxCompute<br>服务模块数据开发数据集成数据管理运维中心 | 创建时间:2018-07-19 09:12:37<br>计算引擎:MaxCompute<br>服务模块数据开发数据集成数据管理运维中心 | 创建时间:2018-05-23 13:32-29<br>计算引擎: MaxCompute PA计算引擎<br>服务模块数据开发数据集成数据管理 运维中心 |
| 项目配置 进入数据开发 进入数据集成                                                  | 项目配置 进入数据开发 进入数据集成                                                  | 项目配置 进入数据开发 进入数据集成                                                           |
| 常用功能<br>② 创建项目 × 一键CDN                                              |                                                                     |                                                                              |

#### 数据准备

#### 1. Hadoop集群创建测试数据

进入EMR Hadoop集群控制台界面,使用交互式工作台,新建交互式任务doc。本例中HIVE 建表语句:

```
CREATE TABLE IF NOT
EXISTS hive_doc_good_sale(
create_time timestamp,
category STRING,
brand STRING,
buyer_id STRING,
trans_num BIGINT,
trans_amount DOUBLE,
click_cnt BIGINT
)
PARTITIONED BY (pt string) ROW FORMAT
DELIMITED FIELDS TERMINATED BY ',' lines terminated by '\n'
```

选择运行,观察到Query executed successfully提示则说明成功在EMR Hadoop集群上创建 了测试用表格hive\_doc\_good\_sale,如下图所示。

| 管理控制台 🛛 🎦 华东1                   | (杭州)▼              |               |                                       | 搜                       | φ.                | Q       | 消息 <sup>53</sup> 费用 | 工单       | 备案        | 企业  | 支持与服务   | , A    | 简体中文     | (   |
|---------------------------------|--------------------|---------------|---------------------------------------|-------------------------|-------------------|---------|---------------------|----------|-----------|-----|---------|--------|----------|-----|
| E-ManReduce管理控制台                | 交互式功能关联的集群最少3台机器,1 | 员低配置4core8GB。 | , EMR-2.3以及以上版本                       |                         |                   |         |                     |          |           |     |         |        |          |     |
| E Pupiceduce <u>Extrin</u> tion | 交互式工作台             |               |                                       |                         |                   |         |                     |          |           |     |         |        |          |     |
| 概览                              |                    |               |                                       |                         |                   |         |                     |          |           |     |         |        |          |     |
| 康群                              | 交互式任务列表            | doc (HIVE)    | 980412a4-5a76-4b                      | o96-af41-602c9bf0       | 3430              |         |                     |          |           |     |         |        | •        | 全屏  |
| 交互式工作台                          | bigdata            | ▶ 文件-         | ■ 视图 • ▶运行                            | 全部                      |                   |         |                     |          | -         | 类型: | HIVE 关助 | 集群: 📲  | bigdata1 | 2 - |
| 表管理                             | DOC1               |               |                                       |                         |                   |         |                     |          |           |     |         |        |          |     |
| 作业                              | doc                |               |                                       |                         |                   |         |                     |          |           | P   | 保存段落    | - 隐藏结界 | t × 册    | 除   |
| 执行计划                            |                    | > CREATE      | TABLE IF NOT EXISTS                   | S hive_doc_good_sa      | e(                |         |                     |          |           |     |         |        |          |     |
| 数据开发 NEW                        |                    | cre           | egory STRING,                         |                         |                   |         |                     |          |           |     |         |        |          |     |
| ▶ 报警                            |                    | buy           | ver_id STRING,                        |                         |                   |         |                     |          |           |     |         |        |          |     |
| 帮助                              |                    | tra           | uns_num BIGINI,<br>uns_amount DOUBLE, |                         |                   |         |                     |          |           |     |         |        |          |     |
|                                 |                    | cli<br>)      | ck_cnt BIGINT                         |                         |                   |         |                     |          |           |     |         |        |          |     |
|                                 |                    | PAR           | (TITIONED BY (pt stri                 | ing) ROW FORMAT DEI     | IMITED FIELDS TER | MINATED | BY ',' lines        | terminat | ed by '\; | n´  |         |        |          | ,   |
|                                 |                    |               | ▶运行                                   |                         |                   |         |                     |          |           |     |         |        |          |     |
|                                 |                    | 运行结果:         |                                       |                         |                   |         |                     |          |           |     |         |        |          |     |
|                                 |                    | Query exe     | ecuted successfully.                  | Affected rows : -1      |                   |         |                     |          |           |     |         |        |          |     |
|                                 |                    | 状态:FINIS      | HED ,运行 4秒 ,完成时间                      | 3 : Sep 3, 2018 5:45:26 | M                 |         |                     |          |           |     |         |        |          |     |

#### 插入测试数据,您可以选择从OSS或其他数据源导入测试数据,也可以手动插入少量的测试数

#### 据。本文中手动插入数据如下:

insert into hive\_doc\_good\_sale PARTITION(pt =1 ) values('2018-08-21','外套','品 牌A','lilei',3,500.6,7),('2018-08-22','生鲜','品牌B','lilei',1,303 ,8),('2018-08-22','外套','品牌C','hanmeimei',2,510,2),(2018-08-22 ,'卫浴','品牌A','hanmeimei',1,442.5,1),('2018-08-22','生鲜','品牌D',' hanmeimei',2,234,3),('2018-08-23','外套','品牌B','jimmy',9,2000,7),(' 2018-08-23','生鲜','品牌A','jimmy',5,45.1,5),('2018-08-23','外套','品 牌E','jimmy',5,100.2,4),('2018-08-24','生鲜','品牌G','peiqi',10,5560 ,7),('2018-08-24','卫浴','品牌F','peiqi',1,445.6,2),('2018-08-24','外 套','品牌A','ray',3,777,3),('2018-08-24','卫浴','品牌G','ray',3,122,3 ),('2018-08-24','外套','品牌C','ray',1,62,7);

完成插入数据后,您可以使用select \* from hive\_doc\_good\_sale where pt =1;语句检查 Hadoop集群表中是否已存在数据可用于迁移:

|                                                   |                                 |                              |                                 |                                  |                                     | ▶ 保存段落                           | - 隐藏结果 × 删                |
|---------------------------------------------------|---------------------------------|------------------------------|---------------------------------|----------------------------------|-------------------------------------|----------------------------------|---------------------------|
| $>$ select * from hive_doc_good_sale where pt =1; |                                 |                              |                                 |                                  |                                     |                                  |                           |
|                                                   |                                 |                              |                                 |                                  |                                     |                                  |                           |
|                                                   |                                 |                              |                                 |                                  |                                     |                                  |                           |
| ▶ 运行                                              |                                 |                              |                                 |                                  |                                     |                                  |                           |
| 运行结果:                                             |                                 |                              |                                 |                                  |                                     |                                  |                           |
| hive_doc_good_s<br>ale.create_time                | hive_doc_good_s<br>ale.category | hive_doc_good_s<br>ale.brand | hive_doc_good_s<br>ale.buyer_id | hive_doc_good_s<br>ale.trans_num | hive_doc_good_s<br>ale.trans_amount | hive_doc_good_s<br>ale.click_cnt | hive_doc_good_s<br>ale.pt |
| 2018-08-21 00:00:0<br>0.0                         | 外套                              | 品牌A                          | lilei                           | 3                                | 500.6                               | 7                                | 1                         |
| 2018-08-22 00:00:0<br>0.0                         | 生鮮                              | 品牌B                          | lilei                           | 1                                | 303.0                               | 8                                | 1                         |
| 2018-08-22 00:00:0<br>0.0                         | 外套                              | 品牌C                          | hanmeimei                       | 2                                | 510.0                               | 2                                | 1                         |
| null                                              | 卫浴                              | 品牌A                          | hanmeimei                       | 1                                | 442.5                               | 1                                | 1                         |
| 2018-08-22 00:00:0<br>0.0                         | 生鮮                              | 品牌D                          | hanmeimei                       | 2                                | 234.0                               | 3                                | 1                         |
| 2018-08-23 00:00:0<br>0.0                         | 外套                              | 品牌B                          | jimmy                           | 9                                | 2000.0                              | 7                                | 1                         |

### 2. 利用DataWorks新建目标表

在管理控制台,选择对应的MaxCompute项目,点击进入数据开发页面,点击新建表,如下所示。

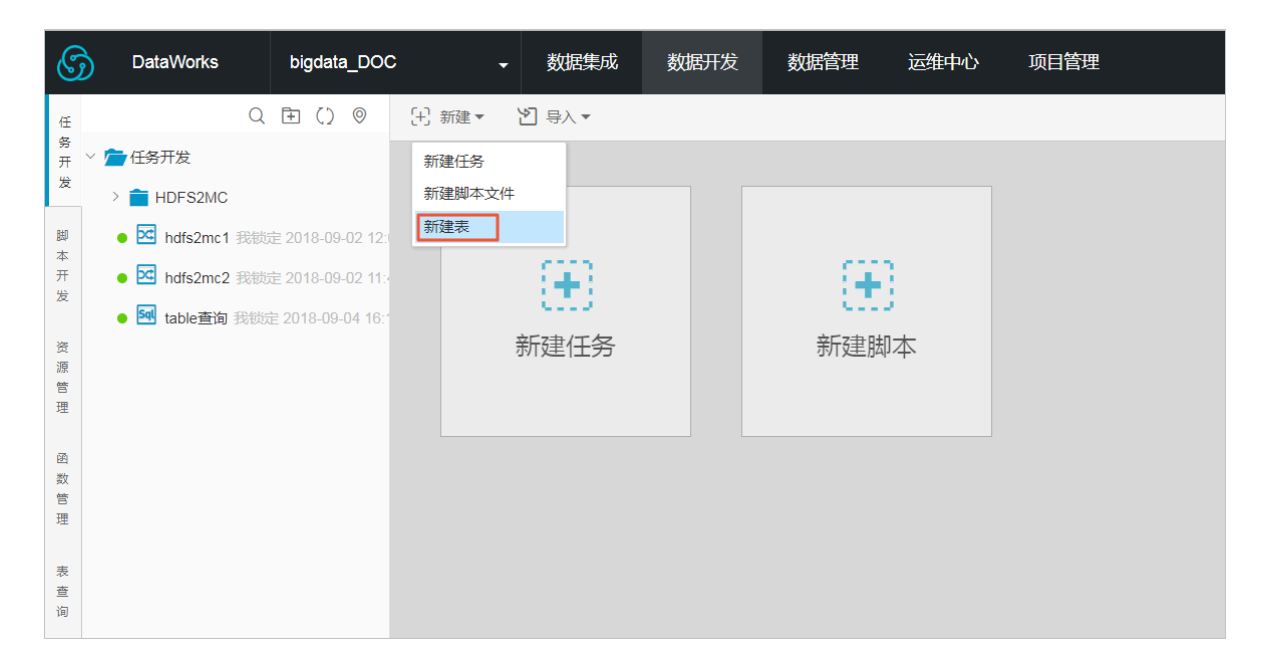

在弹框中输入SQL建表语句,本例中使用的建表语句如下:

```
CREATE TABLE IF NOT EXISTS hive_doc_good_sale(
    create_time string,
    category STRING,
    brand STRING,
    buyer_id STRING,
    trans_num BIGINT,
    trans_amount DOUBLE,
    click_cnt BIGINT
    )
    PARTITIONED BY (pt string);
```

在建表过程中,需要考虑到HIVE数据类型与MaxCompute数据类型的映射,当前数据映射关系可参见:与*Hive*数据类型映射表。

由于本文使用DataWorks进行数据迁移,而DataWorks数据同步功能当前暂不支 持timestamp类型数据,因此在DataWorks建表语句中,将create\_time设置为string类型。 上述步骤同样可通过odpscmd命令行工具完成,命令行工具安装和配置请参考:安装并配置客 户端。执行过程如下所示: odps@ bigdata\_DOC>CREATE TABLE IF NOT EXISTS hive\_doc\_good\_sale( create\_time timestamp, category STRING, brand STRING, buyer\_id STRING, trans\_num BIGINT, trans\_amount DOUBLE, click\_cnt BIGINT PARTITIONED BY (pt string) ; > > > > ID = 20180906110540873gev1bpim ΟK odps@ bigdata\_DOC>drop table hive\_doc\_good\_sale; Confirm to "drop table hive\_doc\_good\_sale;" (yes/no)? yes

ID = 20180906110825180gxh66292

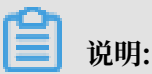

考虑到部分HIVE与MaxCompute数据类型的兼容问题,建议在odpscmd客户端上执行以下

命令。

```
set odps.sql.type.system.odps2=true;set
odps.sql.hive.compatible=true;
```

完成建表后,可在DataWorks数据开发>表查询一栏查看到当前创建的MaxCompute上的表,如下所示。

| G      | >   | DataWorks           | bigdata    | _DOC   | •  | 数据集成 | 数据开  | 发  | 7        | HZ. |
|--------|-----|---------------------|------------|--------|----|------|------|----|----------|-----|
| 任      | 全部  | 项目                  | •          |        |    |      | Q    | () | ÷        | Ī   |
| 务<br>开 | ~ 💼 | ODPS 表              |            |        |    |      |      |    |          |     |
| 发      |     | hive_doc_good_      | sale bigda |        |    |      |      |    |          |     |
| 脚本开发   | 0   | i 🔠 test bigdata_do | C          |        |    |      |      |    |          |     |
| 资源管理   |     |                     |            |        |    |      |      |    |          |     |
| 函数管理   |     |                     |            |        |    |      |      |    |          |     |
| 表查     |     | 列信息                 |            | 分区     | 信息 |      | 数据预览 |    |          |     |
| 询      | 筛   | 先列                  |            |        |    |      |      |    | Q        |     |
|        |     | 列名 ♣                |            | 类型 ♦   | 描述 |      |      |    | <b>^</b> | l   |
|        |     | create_time         |            | STRING |    |      |      |    |          |     |
|        |     | category            |            | STRING |    |      |      |    |          |     |
|        |     | brand               |            | STRING |    |      |      |    |          |     |
|        |     | buyer_id            |            | STRING |    |      |      |    |          |     |
|        |     | trans_num           |            | BIGINT |    |      |      |    |          |     |
|        |     | trans_amount        |            | DOUBLE |    |      |      |    |          | 1   |
|        |     | click cnt           |            | BIGINT |    |      |      |    | -        |     |

#### 数据同步

## 1. 新建自定义资源组

由于MaxCompute项目所处的网络环境与Hadoop集群中的数据节点(data node)网络通常不可达,我们可通过自定义资源组的方式,将DataWorks的同步任务运行在Hadoop集群的 Master节点上(Hadoop集群内Master节点和数据节点通常可达)。

## a. 查看Hadoop集群datanode

在EMR控制台上首页/集群管理/集群/主机列表页查看,如下图所示,通常非HA模式的EMR 上Hadoop集群的master节点主机名为 emr-header-1,datanode主机名为emr-worker -X。

| E-MapReduce                                                   | 集群管理数据开发          | 系统维护 操作日言               | ま 帮助                    |        |        |      |                                                                                            |      |  |  |
|---------------------------------------------------------------|-------------------|-------------------------|-------------------------|--------|--------|------|--------------------------------------------------------------------------------------------|------|--|--|
| bigdata12 👻                                                   | 首页 > 集群管理 > 集群(C- | )                       | 〉 主机列表                  |        |        |      |                                                                                            |      |  |  |
| 88 集群基础信息                                                     | 主机列表 当前集群: C-     | 机列线 当前集群: C- /bigdata12 |                         |        |        |      |                                                                                            |      |  |  |
| ③ 集群与服务管理                                                     | ECS InstanceID    | 主机名                     |                         |        |        |      | 查询                                                                                         |      |  |  |
| ◎ 主机列表                                                        | ECS ID            | 主机名                     | IP信息                    | 角色 🏹   | 所屬机器组  | 付盡类型 | 规档                                                                                         | 到期时间 |  |  |
| <ul> <li>◎ 集群脚本</li> <li>◎ 访问链接与端口</li> <li>△ 用户管理</li> </ul> | i-bp1hif          | emr-header-1            | 内网:10.80.63.61<br>外网:12 | MASTER | MASTER | 按量付费 | CPU-4 核   内存:8G<br>ECS 規控 ecs.n4.xlarge<br>数据盘配置:SSD云盘   80 X 1块<br>系统盘配置:SSD云盘   120 X 1块 |      |  |  |
| ◎ 弹性伸缩                                                        | i-bp1emox         | emr-worker-2            | 内网:10.81.78.209         | CORE   | CORE   | 按量付费 | CPU4核 内存86<br>ECS規管ecs.n4.xlarge<br>数据盘配置 SS0云盘 80 X 4块<br>系统盘配置 SS0云盘 80 X 1块             |      |  |  |
|                                                               | i-bp1de7          | emr-worker-1            | 内网:10.31.122.189        | CORE   | CORE   | 按量付费 | CPU-4 核   内存:8G<br>ECS 規格-ecs.n4.xlarge<br>数据盘配置:SSD云盘   80 X 4块<br>系统盘配置:SSD云盘   80 X 1块  |      |  |  |

您也可以通过点击上图中Master节点的ECS ID,进入ECS实例详情页,通过点击远程连接进入ECS,通过 hadoop dfsadmin -report命令查看datenode,如下图所示。

DFS Used:: 0.05% Under replicated blocks: 0 Blocks with corrupt replicas: 0 Missing blocks: 0 Missing blocks (with replication factor 1): 0 Live datanodes (2): Name: 10.31.122.189:50010 (emr-worker-1.cluster-74503) Hostname: emr-worker-1.cluster-74503 Decommission Status : Normal Configured Capacity: 333373341696 (310.48 GB) DFS Used: 155725824 (148.51 MB) Non DFS Used: 325541888 (310.46 MB) DFS Remaining: 332892073984 (310.03 GB) DFS Used:: 0.05% DFS Remaining%: 99.86% Configured Cache Capacity: 0 (0 B) Cache Used: 0 (0 B) Cache Remaining: 0 (0 B) Cache Used%: 100.00% Cache Remaining%: 0.00% Xceivers: 1 Last contact: Thu Sep 06 19:41:01 CST 2018 Name: 10.81.78.209:50010 (emr-worker-2.cluster-74503) Hostname: emr-worker-2.cluster-74503 Decommission Status : Normal Configured Capacity: 333373341696 (310.48 GB) DFS Used: 155725824 (148.51 MB) Non DFS Used: 325451776 (310.38 MB) DFS Remaining: 332892164096 (310.03 GB) DFS Used:: 0.05% DFS Remaining%: 99.86% Configured Cache Capacity: 0 (0 B) Cache Used: 0 (0 B) Cache Remaining: 0 (0 B) Cache Used:: 100.00% Cache Remaining%: 0.00% Kceivers: 1 Last contact: Thu Sep 06 19:41:02 CST 2018

由上图可以看到,在本例中,datanode只具有内网地址,很难与DataWorks默认资源组互通,所以我们需要设置自定义资源组,将master node设置为执行DataWorks数据同步任务的节点。

b. 新建自定义资源组

进入DataWorks数据集成页面,选择资源组,点击新增资源组,如下图所示。关于自定义资源组的详细信息请参考新增调度资源。

| DataWorks     | bigdata_DOC | • 数据集成       | 数据开发        | 数据管理      | 运维中心 | 项目管理 |       |   |      | dtplus_docs • 中文 • |
|---------------|-------------|--------------|-------------|-----------|------|------|-------|---|------|--------------------|
| =<br>▼ 数据集成概览 | 资源组管理       | 输入调度资源名称进行搜索 | 01/100/1012 | 5/42      |      |      |       | × |      | 新增资源组              |
| ⑦源消耗监控        | 资源组名称       | 网络           | 新聞資源        | (3H       |      |      |       | ^ | 付獲类型 | 操作                 |
| ▼ 项目空间        | 默认资源组       |              | ¢           | 1<br>建密源组 |      |      |       |   | 按量付费 |                    |
| → 项目空间概览      | hdfs        | 专有           | 网络          | 资源组名称:    |      |      |       |   | 按量付费 | 服务器初始化 管理 删除       |
| 🔀 资源消耗监控      |             |              |             |           |      |      |       |   |      |                    |
| ▼ 商线同步        |             |              |             |           |      |      |       |   |      |                    |
| 8 同步任务        |             |              |             |           |      |      |       |   |      |                    |
| <b>自</b> 数据源  |             |              |             |           |      |      |       |   |      |                    |
|               |             |              |             |           |      |      |       |   |      |                    |
| 品 资源组         |             |              |             |           |      |      |       |   |      |                    |
|               |             |              |             |           |      |      |       |   |      |                    |
|               |             |              |             |           |      |      |       |   |      |                    |
|               |             |              |             |           |      |      |       |   |      |                    |
|               |             |              | _           |           |      |      |       |   |      |                    |
|               |             |              |             |           |      |      | 取消 下一 | 步 |      |                    |

在添加服务器步骤中,需要输入ECS UUID和机器IP等信息(对于经典网络类型,需输入服 务器名称,对于专有网络类型,需输入服务器UUID。目前仅DataWorks V2.0 华东2区支 持经典网络类型的调度资源添加,对于其他区域,无论您使用的是经典网络还是专有网络类 型,在添加调度资源组时都请选择专有网络类型),机器IP需填写master node公网IP(内 网IP有可能不可达)。ECS的UUID需要进入master node管理终端,通过命令dmidecode |grep UUID获取(如果您的hadoop集群并非搭建在EMR环境上,也可以通过该命令获 取),如下所示:

#### [root@emr-header-1 logs]# dmidecode ¦ grep UUID UUID: F631D86C-

完成添加服务器后,需保证master node与DataWorks网络可达,如果您使用的是ECS服务器,需设置服务器安全组。如果您使用的内网IP互通,可参考<u>添加安全设置</u>。

如果您使用的是公网IP,可直接设置安全组公网出入方向规则,本文中设置公网入方向放通 所有端口(实际应用场景中,为了您的数据安全,强烈建议设置详细的放通规则),如下图 所示。

| <                 | bigdata12 |           |          |       |         |    | 教我设置 | こ返回       | 添加安全组规则 | 快速创建规则     | 添加Classi | cLink安全      | 組規則  |
|-------------------|-----------|-----------|----------|-------|---------|----|------|-----------|---------|------------|----------|--------------|------|
| 安全组规则<br>安全组内实例列表 | 内网入方向     | 内网出方向 公网) | 方向 公网出方向 |       |         |    |      |           |         | <b>±</b> ₿ | 入规则      | <b>土</b> 导出全 | :部规则 |
| 安全组内弹性网卡          | ■ 授权策略    | 协议类型      | 端口范围     | 授权类型  | 授权对象    | 描述 | 优先级  | 创建时间      |         |            |          |              | 操作   |
|                   | ■ 允许      | 全部        | -1/-1    | 地址段访问 | 0.0.0/0 | -  | 1    | 2018年9月4日 | 14:35   |            | 修改       | 克隆           | 删除   |
|                   |           |           |          |       |         |    |      |           |         |            |          |              |      |

完成上述步骤后,按照提示安装自定义资源组agent,观察到当前状态为可用,说明新增自定 义资源组成功:

| 管理资源组 - hdfs   |       |      |        | ×     |
|----------------|-------|------|--------|-------|
|                |       |      | 刷新     | 添加服务器 |
| 服务器名称/ECS UUID | 服务器IP | 当前状态 | 已使用DMU | 操作    |
| F631D86C-      |       | 可用   | 0      | 修改 删除 |

如果状态为不可用,您可以登录master node,使用tail -f/home/admin/alisataskn ode/logs/heartbeat.log命令查看DataWorks与master node之间心跳报文是否超 时,如下图所示。

| [root@emr-header-1 logs]# hdf | s dfs -ls /user/hive/warehouse/hive_doc_good_sale/                                    |
|-------------------------------|---------------------------------------------------------------------------------------|
| Found 1 items                 |                                                                                       |
| drwxr-xx – hi∨e hadoop        | 0 2018-09-03 17:46 /user/hive/warehouse/hive_doc_good_sale/pt=1                       |
| [root@emr-header-1 logs]# tai | l -f /home/admin/alisatasknode/logs/heartbeat.log                                     |
| 2018-09-06 21:47:34,440 INFO  | [pool-6-thread-1] [HeartbeatReporter.java:104] [] - heartbeat start, current status:2 |
| 2018-09-06 21:47:34,465 INFO  | [pool-6-thread-1] [HeartbeatReporter.java:133] [] - heartbeat end∎ cost time:0.025s   |
| 2018-09-06 21:47:39,465 INFO  | [pool-6-thread-1] [HeartbeatReporter.java:104] [] - heartbeat start, current status:2 |
| 2018-09-06 21:47:39,491 INFO  | [pool-6-thread-1] [HeartbeatReporter.java:133] [] - heartbeat end∎ cost time:0.026s   |
| 2018-09-06 21:47:44,491 INFO  | [pool-6-thread-1] [HeartbeatReporter.java:104] [] - heartbeat start, current status:2 |
| 2018-09-06 21:47:44,515 INFO  | [pool-6-thread-1] [HeartbeatReporter.java:133] [] - heartbeat end∎ cost time:0.024s   |
| 2018-09-06 21:47:49,516 INFO  | [pool-6-thread-1] [HeartbeatReporter.java:104] [] - heartbeat start, current status:2 |
| 2018-09-06 21:47:49,538 INFO  | [pool-6-thread-1] [HeartbeatReporter.java:133] [] - heartbeat end∎ cost time:0.022s   |
| 2018-09-06 21:47:54,539 INFO  | [pool-6-thread-1] [HeartbeatReporter.java:104] [] - heartbeat start, current status:2 |
| 2018-09-06 21:47:54,555 INFO  | [pool-6-thread-1] [HeartbeatReporter.java:133] [] - heartbeat end∎ cost time:0.016s   |
| A -                           |                                                                                       |

2. 新建数据源

关于DataWorks新建数据源详细步骤,请参见:数据源配置。

DataWorks新建项目后,默认设置自己为数据源odps\_first。因此我们只需添加Hadoop集群数据源:在DataWorks数据集成页面,点击数据源>新增数据源,在弹框中选择HDFS类型的数据源:

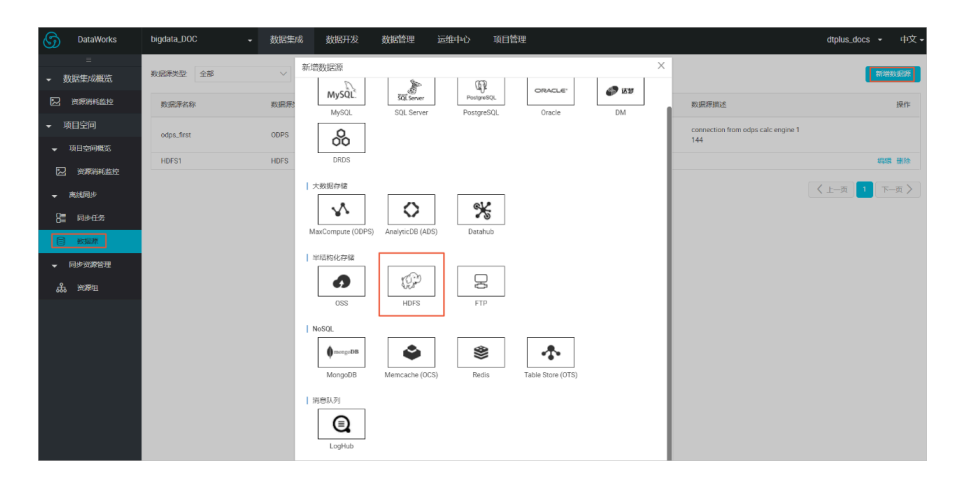

在弹出窗口中填写数据源名称及defaultFS。对于EMR Hadoop集群而言,如果Hadoop 集群为HA集群,则此处地址为hdfs://emr-header-1的IP:8020,如果Hadoop集群为非 HA集群,则此处地址为hdfs://emr-header-1的IP:9000。在本文中,emr-header-1与 DataWorks通过公网连接,因此此处填写公网IP并放通安全组。

| 新增HDFS数据源     |                         | ×  |
|---------------|-------------------------|----|
| * 数据源名称       | HDFS1                   |    |
| 数据源描述         |                         |    |
| * defaultFS : | 格式:hdfs://ServerIP:Port | ?  |
| 测试连通性         | 测试连通性                   |    |
|               | 上一步                     | 完成 |

完成配置后,点击测试连通性,如果提示"测试连通性成功",则说明数据源添加正常。

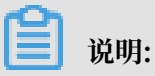

如果EMR Hadoop集群设置网络类型为专有网络,则不支持连通性测试。

3. 配置数据同步任务

在DataWorks数据集成页面点击同步任务,选择新建>脚本模式,在导入模板弹窗选择数据源类型如下:

| 导入模板   |                              |              | >     | < |
|--------|------------------------------|--------------|-------|---|
| * 来源类型 | Hdfs                         | $\checkmark$ | ?     |   |
| * 数据源  | HDFS1 (hdfs)<br>新增数据源        | $\checkmark$ |       |   |
| * 目标类型 | ODPS                         | $\sim$       | ?     |   |
| * 数据源  | : odps_first (odps)<br>新增数据源 | $\sim$       |       |   |
|        |                              |              |       |   |
|        |                              |              | 确认 取消 |   |

完成导入模板后,同步任务会转入脚本模式,本文中配置脚本如下,相关解释请参见: <u>脚本模式</u> 配置。

| G DataWorks      | bigdata_DOC +                                                                     | 数据集成                | 数据开发 数据                                       | 管理 运组中心                    | 项目管理             |                     |   | dtplus_docs | • 中文 •  |
|------------------|-----------------------------------------------------------------------------------|---------------------|-----------------------------------------------|----------------------------|------------------|---------------------|---|-------------|---------|
| =                | 0 8 9 0                                                                           | hdfs2mc2 ×          | hdfs2mc1 ×                                    |                            |                  |                     |   |             |         |
| - 数据集成概范         | ~ 🎦 救援国参                                                                          | + 932               |                                               | 877 (S) 1517               | (1) 你止 邪 福式化     | <ol> <li></li></ol> |   |             |         |
| C 338334.019     | > hdfs2MC                                                                         | 1 * {<br>2 * "confi | lguration": {                                 |                            | Hdfs Reader 帮助手册 | Odps Writer 帮助手册    | × | 4. 配置任务资源组  | 2. 和助文档 |
| ■ 项目空间           | <ul> <li>M hdfs2mc1 paper 2018-09-</li> <li>M hdfs2mc2 (R802) 2018-09-</li> </ul> | 3 * "rea<br>4 *     | ider": {<br>blugin": "hdfs",<br>bacamatar": { |                            |                  |                     |   |             |         |
| ■ 項目空间概測         |                                                                                   | 6<br>7              | "path": "/user/hive<br>"datasource": "HDFS    | /warehouse/hive_do:<br>1°, | _good_sale/",    |                     |   |             |         |
|                  |                                                                                   | 9 -<br>10           | (<br>"index": 0,                              |                            |                  |                     |   |             |         |
| ■ #881939        |                                                                                   | 11<br>12<br>13 •    | <pre>"type": "string }, (</pre>               |                            |                  |                     |   |             |         |
| 8日 同步任务          |                                                                                   | 14<br>15<br>16      | "index": 1,<br>"type": "string                | -                          |                  |                     |   |             |         |
|                  |                                                                                   | 17 - 18             | (<br>"index": 2,                              |                            |                  |                     |   |             |         |
| - <b>P</b> #2222 |                                                                                   | 20 21 -             | ),<br>(                                       |                            |                  |                     |   |             |         |
| ದೆ. ಪಡ್ಣಾಣ       |                                                                                   | 22<br>23<br>24      | "index": 3<br>"type": "string                 | e                          |                  |                     |   |             |         |
|                  |                                                                                   | 日本                  |                                               |                            |                  |                     |   |             | (A)     |

在配置数据同步任务脚本时,需注意DataWorks同步任务和HIVE表中数据类型的转换如下:

| 在Hive表中的数据类型                | DataX/DataWorks 内部类型 |
|-----------------------------|----------------------|
| TINYINT,SMALLINT,INT,BIGINT | Long                 |
| FLOAT,DOUBLE,DECIMAL        | Double               |
| String,CHAR,VARCHAR         | String               |
| BOOLEAN                     | Boolean              |
| Date, TIMESTAMP             | Date                 |
| Binary                      | Binary               |

详细代码如下:

```
{
   "configuration": {
      "reader": {
    "plugin": "hdfs",
         "parameter": {
    "path": "/user/hive/warehouse/hive_doc_good_sale/",
    "datasource": "HDFS1",
             "column": [
                {
                   "index": 0,
"type": "string"
                },
{
                   "index": 1,
"type": "string"
                },
{
                   "index": 2,
"type": "string"
                },
{
                   "index": 3,
"type": "string"
                },
{
                   "index": 4,
"type": "long"
                },
{
                   "index": 5,
"type": "double"
                },
```

```
{
                                                                                "index": 6,
                                                                               "type": "long"
                                                                   }
                                                    ],
                                                    "defaultFS": "hdfs://121.199.11.138:9000",
"fieldDelimiter": ",",
"encoding": "UTF-8",
"fileType": "text"
                                       }
                       "partition": "pt=1",
"truncate": false,
                                                      "datasource": "odps_first",
                                                      "column": [
                                                                   "create_time",
                                                                  "category",
                                                                   "brand"
                                                                  "buyer_id",
"trans_num"
                                                                   "trans_amount",
                                                                   "click_cnt"
                                                    ],
"table": "hive_doc_good_sale"
                                       }
                          },
"setting": {
    setting": {
        setting
        setting
        setting
        setting
        setting
        setting
        setting
        setting
        setting
        setting
        setting
        setting
        setting
        setting
        setting
        setting
        setting
        setting
        setting
        setting
        setting
        setting
        setting
        setting
        setting
        setting
        setting
        setting
        setting
        setting
        setting
        setting
        setting
        setting
        setting
        setting
        setting
        setting
        setting
        setting
        setting
        setting
        setting
        setting
        setting
        setting
        setting
        setting
        setting
        setting
        setting
        setting
        setting
        setting
        setting
        setting
        setting
        setting
        setting
        setting
        setting
        setting
        setting
        setting
        setting
        setting
        setting
        setting
        setting
        setting
        setting
        setting
        setting
        setting
        setting
        setting
        setting
        setting
        setting
        setting
        setting
        setting
        setting
        setting
        setting
        setting
        setting
        setting
        setting
        setting
        setting
        setting
        setting
        setting
        setting
        setting
        setting
        setting
        setting
        setting
        setting
        setting
        setting
        setting
        setting
        setting
        setting
        setting
        setting
        setting
        setting
        setting
        setting
        setting
        setting
        setting
        setting
        setting
        setting
        setting
        setting
        setting
        setting
        setting
        setting
        s
                                         "errorLimit": {
                                                    "record": "1000"
                                        },
                                        "speed": {
                                                      "throttle": false,
                                                      "concurrent": 1,
                                                     "mbps": "1",
                                                     "dmu": 1
                                       }
                          }
           },
"type": "job",
"version": "1.0"
}
```

其中,path参数为数据在Hadoop集群中存放的位置,您可以在登录master node后,使用 hdfs dfs –ls /user/hive/warehouse/hive\_doc\_good\_sale命令确认。对于分区表,您可以 不指定分区,DataWorks数据同步会自动递归到分区路径,如下图所示。

```
[root@emr-header-1 logs]# hdfs dfs -ls /user/hive/warehouse/hive_doc_good_sale/
Found 1 items
drwxr-x--x - hive hadoop 0 2018-09-03 17:46 /user/hive/warehouse/hive_doc_good_sale/pt=1
```

完成配置后,点击运行。如果提示任务运行成功,则说明同步任务已完成。如果运行失败,可通 过复制日志进行进一步排查。

| 日志               |                                                                                                    |  |
|------------------|----------------------------------------------------------------------------------------------------|--|
|                  | tenant1d=[2724b16770b1138 ]                                                                                      |  |
|                  | subType=[ ]                                                                                                    |  |
|                  | projectId=[1485 ]                                                                                                |  |
|                  | status=[1 ]                                                                                                    |  |
| 2018-09-06 21:32 | 32:44 : State: 2(WAIT)   Total: OR OB   Speed: OR/s OB/s   Error: OR OB   Stage: 0.0%                            |  |
| 2018-09-06 21:32 | 32:54 : State: 3(RUN)   Total: OR OB   Speed: OR/s OB/s   Error: OR OB   Stage: 0.0%                             |  |
| 2018-09-06 21:33 | 33:04 : State: 3(RUN)   Total: 13R 4588   Speed: 1R/s 458/s   Error: 0R 0B   Stage: 100.0%                       |  |
| 2018-09-06 21:33 | 33:14 : State: O(SUCCESS)   Total: 13R 4588   Speritoria (Control of the prove of the prove of the stage: 100.0% |  |
| 2018-09-06 21:33 | 33:14 : CDP Job[13249226] completed successfully. 百世(今朝                                                          |  |
| 2018-09-06 21:33 | 33:14:                                                                                                    |  |
| CDP Submit at    | : 2018-09-06 21:32:44                                                                                            |  |
| CDP Start at     | : 2018-09-06 21:32:51                                                                                            |  |

#### 验证结果

在DataWorks数据开发/表查询页面,选择表hive\_doc\_good\_sale后,点击数据预览可查 看HIVE数据是否已同步到MaxCompute。您也可以通过新建一个table查询任务,在任务中输入 脚本select \* FROM hive\_doc\_good\_sale where pt =1;后,点击运行来查看表结果,如 下图所示。

| C           | DataWorks           | bigda        | ata_DOC  |           | <ul> <li>数据</li> </ul> | 成 数据开        | Ŧ发 j      | 数据管理 道                                         | 國本中心 项目          | 1管理                                        |              |          |           |              | dtplus_   | _docs - | 中文 🗸     |
|-------------|---------------------|--------------|----------|-----------|------------------------|--------------|-----------|------------------------------------------------|------------------|--------------------------------------------|--------------|----------|-----------|--------------|-----------|---------|----------|
| 任           | 全部项目                | ۲            |          |           |                        | Q            | 0 🗈       | [1] 新建▼                                        | 🕒 保存 🔿 排         | 鼓 🗍 測试道                                    | 話行 (二) 全屏    | 1 导入▼    |           |              |           | G       | 前往运维     |
| 务开          | ~ ┢ ODPS 表          |              |          |           |                        |              |           | Furth India 2ma 2                              | × 💌 🖬            | 0.000                                      |              |          |           |              |           |         | = #      |
| 发           | hive_doc_go         | ood_sale big | data_doc |           |                        |              |           | <ol> <li>运 101821112</li> <li>() 运行</li> </ol> |                  | हत्ताश्वर (\$) तर                          | 本估计          |          |           |              |           |         | 度面       |
| 即本开发        | test bigdata        | _doc         |          |           |                        |              |           | 1 select                                       | * FROM hive_o    | loc_good_sale                              | where pt =1; |          |           |              |           |         | · 置参 影 函 |
| 资源管理        |                     |              |          |           |                        |              |           |                                                |                  |                                            |              |          |           |              |           |         | H        |
| 函数管理        |                     |              |          |           |                        |              |           |                                                |                  |                                            |              |          |           |              |           |         |          |
| 表<br>查<br>词 | 列信息                 |              |          | 分区信息      |                        | 数据预览         | ]         |                                                |                  |                                            |              |          |           |              |           |         |          |
|             | create_time         | category     | brand    | buyer_id  | trans_num              | trans_amount | click_c 🔺 | 日志                                             | 结果[1] ×          |                                            |              |          |           |              |           | 1       | 38       |
|             | 2018-08-21 00:00:00 | 外套           | 品牌A      | lilei     | 3                      | 500.6        | 7         |                                                |                  |                                            |              |          |           |              |           |         |          |
|             | 2018-08-22 00:00:00 | 生鮮           | 品牌B      | lilei     | 1                      | 303.0        | 8         | 1775<br>G                                      | create_time      | category                                   | Drand        | buyer_id | trans_num | trans_amount | click_cnt | pt 1    |          |
|             | 2018-08-22 00:00:00 | 外套           | 品牌C      | hanmeimei | 2                      | 510.0        | 2         | 7                                              | 2018-08-23 00:00 | (C) (1) (1) (1) (1) (1) (1) (1) (1) (1) (1 | 品線ム          | iimmy    | 5         | 45.1         | 5         | 1       |          |
|             |                     | 卫浴           | 品牌A      | hanmeimei | 1                      | 442.5        | 1         | 8                                              | 2018-08-23 00:00 | :C 外套                                      | 品牌E          | jimmy    | 5         | 100.2        | 4         | 1       |          |
|             | 2018-08-22 00:00:00 | 生鮮           | 品牌D      | hanmeimei | 2                      | 234.0        | 3         | 9                                              | 2018-08-24 00:00 | :0 生鮮                                      | 品牌G          | peiqi    | 10        | 5560.0       | 7         | 1       | 1.1      |
|             | 2018-08-23 00:00:00 | 外套           | 品牌B      | jimmy     | 9                      | 2000.0       | 7         | 10                                             | 2018-08-24 00:00 | :0 卫浴                                      | 品牌F          | peiqi    | 1         | 445.6        | 2         | 1       |          |
|             | 2018-08-23 00:00:00 | 生鮮           | 品牌A      | jimmy     | 5                      | 45.1         | 5         | 11                                             | 2018-08-24 00:00 | :0 外赛                                      | 品牌A          | ray      | 3         | 777.0        | 3         | 1       |          |
|             | 2018-08-23 00:00:00 | 外套           | 品牌E      | jimmy     | 5                      | 100.2        | 4         | 12                                             | 2018-08-24 00:00 | :0 卫浴                                      | 品牌G          | ray      | 3         | 122.0        | 3         | 1       |          |
|             | 2018-08-24 00:00:00 | 生鮮           | 品牌G      | peiqi     | 10                     | 5560.0       | 7         | 13                                             | 2018-08-24 00:00 | 0 外春                                       | 品牌C          | ray      | 1         | 62.0         | 7         | 1       |          |
|             | 2018-08-24 00:00:00 | 卫浴           | 品牌F      | peiqi     | 1                      | 445.6        | 2         | •                                              |                  |                                            |              |          |           |              |           |         | •        |
|             |                     |              |          |           |                        |              |           | 复制 下载                                          |                  |                                            |              |          |           |              |           |         |          |

当然, 您也可以通过在odpscmd命令行工具中输入select \* FROM hive\_doc\_good\_sale where pt =1;查询表结果。

#### MaxCompute数据迁移到Hadoop

如果您想实现MaxCompute数据迁移到Hadoop。步骤与上述步骤类似,不同的是同步脚本内的reader和writer对象需要对调,具体实现脚本举例如下。

```
{
    "configuration": {
        "reader": {
            "plugin": "odps",
            "parameter": {
                "partition": "pt=1",
                "isCompress": false,
                "datasource": "odps_first",
                "column": [
```

```
"create_time",
       "category",
       "brand"
     "buyer_id"
     "trans_num",
     "trans_amount",
     "click_cnt"
  ],
  "table": "hive_doc_good_sale"
  }
},
"writer": {
    "plugin": "hdfs",
  "parameter": {
  "path": "/user/hive/warehouse/hive_doc_good_sale",
  "fileName": "pt=1",
"datasource": "HDFS_data_source",
  "column": [
    {
       "name": "create_time",
"type": "string"
    },
     {
       "name": "category",
       "type": "string"
    },
     {
       "name": "brand";
       "type": "string"
     },
     {
       "name": "buyer_id",
       "type": "string"
     },
     {
       "name": "trans_num",
       "type": "BIGINT"
     },
     {
       "name": "trans_amount",
       "type": "DOUBLE"
     },
    {
       "name": "click_cnt",
       "type": "BIGINT"
     }
  ],
  "defaultFS": "hdfs://47.99.162.100:9000",
"writeMode": "append",
"fieldDelimiter": ",",
  "encoding": "UTF-8",
  "fileType": "text"
  }
},
"setting": {
  "errorLimit": {
    "record": "1000"
},
"speed": {
    '---++1
  "throttle": false,
  "concurrent": 1,
  "mbps": "1",
  "dmu": 1
```

}

```
}
},
"type": "job",
"version": "1.0"
}
```

您需要参考<u>配置HDFS Writer</u>在运行上述同步任务前对Hadoop集群进行设置,在运行同步任务后手动拷贝同步过去的文件。

# 2.3 RDS迁移到MaxCompute实现动态分区

本文向您详细介绍如何使用DataWorks数据集成同步功能,自动创建分区,动态的将RDS中的数据,迁移到MaxCompute大数据计算服务上。

准备工作

1. 开通MaxCompute服务并创建工作空间,本文选择的区域是华北2(北京)。

```
    说明:
    如果您是第一次使用DataWorks,请确认已经根据准备工作,准备好账号和项目角色、项目空间等。
```

2. 新增数据源

新增RDS数据源作为数据来源;同时需要新增ODPS数据源作为目标数据源接收RDS数据。

配置完成后,在数据集成控制台单击数据源可以看到新增的数据源,如图所示。

|                | 数据原类型: 全部    | ✓ #38.9 | (名称:                                              |           | 86100.000 (00.000   |
|----------------|--------------|---------|---------------------------------------------------|-----------|---------------------|
| 2 资源消耗监控       | 数据源名称        | 数据源类型   | 結接信息                                              | 数据源描述     | 操作                  |
| 项目空间           | 1000         | ODPS    | ODPS endpoint 1<br>ODPS說目案錄: 1<br>Access Id LTAIF | ODPS      |                     |
|                | 10,000000,00 | RDS     | RDS实例名称<br>数据库名.worl<br>Username.wo               | rds日古数据间步 | 整度迁移 编辑 删除          |
| ★ 憲規局步 8篇 局步任务 |              |         |                                                   |           | < <u>ج</u> -۲ ۲-۵ > |
|                |              |         |                                                   |           |                     |

自动创建分区

准备工作完成后,需要将RDS中的数据定时每天同步到MaxCompute中,自动创建按天日期的分 区。详细的数据同步任务的操作和配置请参见*DataWorks*数据开发和运维。

1. 创建目标表

在ODPS数据库中创建RDS对应的目标表ods\_user\_info\_d。在控制台上数据开发选项下右键单 击新建ODPS SQL节点创建create\_table\_ddl表,输入建表语句,如图所示。

| 文件名称/创建人                          |                                                |
|-----------------------------------|------------------------------------------------|
| > 解决方案                            | 1 CREATE TABLE IF NOT EXISTS ods_user_info_d ( |
| ▼ 业务流程                            | 3 gender STRING COMMENT '性别',                  |
| > 👗 benurte                       | 4 age_range STRING COMMENT '年龄段',              |
| > 👗 dow.desbeer.ds.vorkshop.log   | 6)                                             |
| > 🔺 uur                           | 7 PARTITIONED BY (                             |
| > 🕰 modu                          | 9 );                                           |
| ✓ 🛃 workshop                      |                                                |
| > 😑 数据集成                          |                                                |
| ✓ ₫ 数据开发                          |                                                |
| Sq create_table_ddl     TTT: 12-c |                                                |

SQL如下。

```
CREATE TABLE IF NOT EXISTS ods_user_info_d (
uid STRING COMMENT '用户ID',
gender STRING COMMENT '性別',
age_range STRING COMMENT '年龄段',
zodiac STRING COMMENT '星座'
)
PARTITIONED BY (
dt STRING
);
```

您也可以在业务流程 > 表下选择新建表,如图所示。

| 数据开发 ♀ 葭 卩 C ⊕                      | t<br>€ |                 |                 |     |
|-------------------------------------|--------|-----------------|-----------------|-----|
|                                     |        |                 |                 |     |
|                                     |        |                 |                 |     |
|                                     |        |                 |                 |     |
| > 🗛 bassida                         |        | 新建表             |                 | ×   |
| > 👗 alare, database, ala, analahap, |        |                 |                 |     |
|                                     |        |                 |                 |     |
| > 🗛 works                           |        | 数据库类型: 💽 MaxCon | npute           |     |
| 🗸 📕 workshop                        |        | 志夕· odos user   | info d          |     |
| > ≓ 数据集成                            |        | debalance       |                 |     |
| > 🗤 数据开发                            |        |                 | 提交              | 取消  |
| > ■ 表                               |        |                 |                 |     |
| ods_raw_log_d2 odps.D               |        |                 | 拉·丁联。Cerla/10mg | 4./ |

详细的信息请参见建表并上传数据。

2. 新建业务流程

进入DataWorks管理控制台,单击对应项目后的进入数据开发,开始数据开发操作。选择数据 开发 > 业务流程下的新建业务流程workshop,如图所示。

| 数据开发 2 良口 С Ө                  |         |               |    |
|--------------------------------|---------|---------------|----|
|                                |         |               |    |
|                                |         |               |    |
| ✔ 业务流程                         | 或建山体达程  |               | ~  |
| > 🚠 langulu                    | 机建业分析的生 |               | ~  |
| > 👗 dore.dentrese.ide.workshop |         |               |    |
| > 🚠 1000                       | 业务名称:   | workshop      |    |
| > 📇 units                      | em:     |               |    |
| > 🚠 workshop                   | /用述:    | 请输入业务描述       |    |
| > Z woining?                   |         |               |    |
|                                |         |               |    |
|                                |         | 新建            | 取消 |
|                                |         |               |    |
|                                |         | 列编辑-Shift+Alt |    |
|                                |         |               |    |

3. 新建并配置同步任务节点

在新创建的业务流程workshop下,新建同步节点rds\_sync,如图所示。

| DataStudio DataWorks_DOC          |                     |             |    | 跨项目克隆 运维中                                         |
|-----------------------------------|---------------------|-------------|----|---------------------------------------------------|
| 数据开发 온 İB IP C ⊕ ia               | DI rds_sync X       |             |    |                                                   |
| 文件名称/创建人                          |                     |             |    |                                                   |
| > 解决方案                            | ()) 12:455.86HE2355 |             |    |                                                   |
| 【 ~ 业务流程 問                        |                     | 20175482568 |    |                                                   |
| > dia terretaria                  | 新建节点                |             | ×  | 國政權遵查查支持的数据来源继型                                   |
| > A nine_linine_ds_workshop_log   |                     |             |    |                                                   |
| l → Ma see                        | * 数据》 节点类型:         | 数据同步 く      |    | PS v odps_first                                   |
| > A works                         |                     |             |    |                                                   |
| <ul> <li>A metalog</li> </ul>     | *2 节点名称:            | rds_sync    |    | s_user_info_d                                     |
| ▼ 📑 数据集成                          | 目标文件夹:              |             |    |                                                   |
| • Di finanyan darawaka darawaka ( | 数据过渡                |             |    | \${bizdate}                                       |
| • Di stylejungen datasahat dara   |                     |             | 取消 |                                                   |
| Di rds_sync 我锁定 11-30 11          |                     |             |    | <ul> <li>         ・         ・         ・</li></ul> |
| > 🗱 数据开发                          |                     |             |    | (inser overwrite)                                 |

4. 分别选择数据来源和数据去向,如图所示。

| Di rds_sync | ×   |                                     |                            |          |             |                         |                      |       |    | < | >            |
|-------------|-----|-------------------------------------|----------------------------|----------|-------------|-------------------------|----------------------|-------|----|---|--------------|
|             | Þ   |                                     | _<br>₽<br><b>{</b>         |          |             |                         |                      |       |    |   | 运维           |
| 01 选择数据     | 謜   |                                     | 数 <del>据来</del> 源          |          |             | 数据去向                    |                      |       | 收起 |   | 议<br>尼<br>西  |
|             |     | 在这里配置数                              | 据的来源端和写入端;可以               | 人是默认的数据源 | 夏,也可以是您创建的  | 的自有数据源查看支               | 持的数据来源类型             |       |    |   | , I          |
| * 数         | 据源: | MySQL ~                             | nių autologijog – Y        | ?        | * 数据源:      | ODPS                    | ~ odpaulinat         |       | ?  |   | <u></u><br>Д |
|             | *表: | `ods_user_info_d` ×                 |                            |          | *表:         | ods_user_info_d         |                      |       |    |   |              |
|             |     |                                     | 添加数据源 -                    |          |             |                         | 一键的                  | E成目标表 |    |   |              |
| 数据          | 过滤: | 请参考相应SQL语法婚<br>要填写where关键字)<br>增量同步 | 写where过滤语句(不<br>。该过滤语句通常用作 | ?        | * 分区信息:     | dt = <b>\${bizdate}</b> | 0                    |       |    |   |              |
|             |     |                                     |                            |          | 清理规则:       | 写入前清理已有数                | 婮 (Insert Overwrite) |       |    |   |              |
| 切:          | 分键: | uid                                 |                            | ?        | 压缩:         | • 不压缩 🔵 压               | 缩                    |       |    |   |              |
|             |     |                                     | <b>居预</b> 览                |          | 空字符串作为null: | ○ 是 • 否                 |                      |       |    |   |              |

#### 5. 配置分区参数,如图所示。

| Di rds_sy | nc   | ×   |                      |                 |                        |              |                 |          |      |        |             |              |         |           |          |        |   |    | ≡   |
|-----------|------|-----|----------------------|-----------------|------------------------|--------------|-----------------|----------|------|--------|-------------|--------------|---------|-----------|----------|--------|---|----|-----|
| Ľ (       | €    | Þ   |                      |                 |                        |              | <u>{}</u>       |          |      |        |             |              |         |           |          |        |   | 运输 | ŧ   |
| 01 选      | 择数据  | 原   |                      |                 |                        | 数据来          | 源               |          |      |        |             | 数据去向         |         |           |          |        |   |    | 调度配 |
|           |      |     |                      | 在这里配            | 置数抵                    | 剧来》          | 原端和写入           | 端 ; 可以   | 是默认的 | 的数据源,t | 也可以是您创建的    | 的自有数据源       | 這看支持的   | 数据来       | 源类型      |        |   |    | 醫   |
|           | * 数排 | 調:  | MySQL                |                 |                        | rthus        | enhaltop.J      | <b>.</b> | ?    |        | * 数据源:      | ODPS         |         |           | n, fini  |        | ? |    | 版本  |
|           |      | 表:  | 'ods_use             | r_info_d`       |                        |              |                 |          |      |        | *表:         | ods_user_i   | nfo_d   |           |          |        |   |    |     |
|           |      |     |                      |                 |                        |              | 添加              | 数据源 +    |      |        |             |              |         |           |          | 建生成目标表 |   |    |     |
|           | 数据过  | j滹: | 请参考相<br>要填写w<br>增量同步 | 应SQL语<br>here关键 | 法填 <sup>1</sup><br>字)。 | 写when<br>该过ì | e过滤语句<br>\$语句通常 | (不<br>用作 | ?    |        | * 分区信息:     | dt = \${bizo | late}   | ?         | )        |        |   |    |     |
|           |      |     |                      |                 |                        |              |                 |          |      |        | 清理规则:       | 写入前清明        | 11日有数据( | (Insert C | Verwrite | ) ~    |   |    |     |
|           | 切分   | )键: | uid                  |                 |                        |              |                 |          | ?    |        | 压缩:         | 💿 不压缩        | ◯压缩     |           |          |        |   |    |     |
|           |      |     |                      |                 | 数据                     |              |                 |          |      | 空      | 字符串作为null : | 〇是 💿         | 否       |           |          |        |   |    |     |
|           |      |     |                      |                 |                        |              |                 |          |      |        |             |              |         |           |          |        |   |    |     |

单击右侧调度配置弹出基础属性页面,参数值默认为系统自带的时间参数: \${bizdate},格式 为yyyymmdd,如图所示。

| Di rds_sync |        |      |                                           |       |              |     |
|-------------|--------|------|-------------------------------------------|-------|--------------|-----|
|             | D 1    |      | ÷ 🛛                                       |       |              | 运维  |
| 01 选择数据     | X      |      |                                           |       |              | 调度配 |
|             | 基础属性 ② |      |                                           |       |              | 置   |
|             |        | 节点名: | rds_sync                                  | 节点ID: | 700000461346 | 版   |
| * 数据        | t,     | 点类型: | 数据同步                                      | 责任人:  | wangdan v    |     |
| •           |        | 描述:  |                                           |       |              |     |
|             |        | 参数:  | bizdate=\$bizdate                         |       |              | 0   |
| 数据过         | 6      |      |                                           |       |              |     |
|             | 时间属性②  |      |                                           |       |              |     |
|             |        | 生    | 成实例方式: 🔿 <b>T+1次日生成 🔿 发布后即时生成</b> 注:及时生效7 | 下包含调度 |              |     |
| 切分          | M      |      | 时间属性: 💿 正常调度 🔿 空跑调度                       |       |              |     |
|             |        |      | 出措重试: [] ⑦                                |       |              |     |

] 说明:

默认参数值与数据去向中的分区信息值对应,在我们调度执行迁移任务的时候,目标表的分区 值会被自动替换为任务执行日期的前一天,默认用户会在当前执行前一天的业务数据,这个日 期也叫做业务日期。如果用户要使用当天任务运行的日期作为分区值,需要自定义参数值。

・自定义参数设置:用户可以自主选择某一天和格式配置,如下所示。

- 后N年: \$[add\_months(yyyymmdd,12\*N)]
- 前N年: \$[add\_months(yyyymmdd,-12\*N)]

- 前N月: \$[add\_months(yyyymmdd,-N)]
- 后N周: \$[yyyymmdd+7\*N]
- 后N月: \$[add\_months(yyyymmdd,N)]
- 前N周: \$[yyyymmdd-7\*N]
- 后N天: \$[yyyymmdd+N]
- 前N天: \$[yyyymmdd-N]
- 后N小时: \$[hh24miss+N/24]
- 前N小时: \$[hh24miss-N/24]
- 后N分钟: \$[hh24miss+N/24/60]
- 前N分钟: \$[hh24miss-N/24/60]

📕 说明:

- 请以中括号[]编辑自定义变量参数的取值计算公式,例如 key1=\$[yyyy-mm-dd]。
- 默认情况下,自定义变量参数的计算单位为天。例如 \$ [hh24miss-N/24/60] 表示( yyyymmddhh24miss-(N/24/60 \* 1天))的计算结果,然后按 hh24miss 的格式取 时分秒。
- 使用 add\_months 的计算单位为月。例如 \$[add\_months(yyyymmdd,12 N)-M/24/60] 表示 (yyyymmddhh24miss-(12 \* N \* 1月))-(M/24/60 \* 1天) 的结果, 然后按 yyyymmdd 的格式取年月日。

详细的参数设置请参见参数配置。

#### 6. 测试运行。

保存所有配置,单击运行,如图所示。

| Di rds_sync 🗙 |                                                      |                |             |                  |                    |    | Ξ   |
|---------------|------------------------------------------------------|----------------|-------------|------------------|--------------------|----|-----|
|               | M (j) 🔍 🗇 🖤                                          |                |             |                  |                    |    | 运维  |
| 01 选择数据源      | 数据来源                                                 |                |             | 数据去向             |                    | 收起 | 调度配 |
|               | 在这里配置数据的来源满和写                                        | 入講 : 可以是默认的数据源 | 夏,也可以是您创建的  | 自有数据源查看支持的数据     | 据来源类型              |    | 置   |
|               |                                                      |                |             |                  |                    |    | 版本  |
| • 数据源:        | MySQL ~                                              | • ~ (?)        | * 数据源:      | ODPS ~           | ndys.line v        | ?  |     |
| *表:           | `ods_user_info_d` ×                                  |                | *表:         | ods_user_info_d  |                    |    |     |
|               |                                                      | 加数据源 +         |             |                  | 一键生成目标表            |    |     |
| 数据过滤:         | 请参考相应SQL语法填写where过滤语份<br>要填写where关键字)。该过途语句通<br>增量同步 | ] (不)<br>常用作   | * 分区信息:     | dt = \${bizdate} | 0                  |    |     |
|               |                                                      |                | 清理规则:       | 写入前清理已有数据 (Inse  | ert Overwrite) 🗸 🗸 |    |     |
| 切分键:          | uid                                                  | 0              | 压缩:         | 📀 不压缩 🔵 压缩       |                    |    |     |
|               | 数据预览                                                 |                | 空字符串作为null: | 〇是 💿 否           |                    |    |     |
|               |                                                      |                |             |                  |                    |    |     |

## 查看运行日志,如图所示。

| 运行日志                                                                                                    |
|----------------------------------------------------------------------------------------------------|
| column=[["uid","gender","age_range","zodiac"]]                                                                           |
| connection=[[{"datasource":"rds_workshop_log","table":["`ods_user_info_d`"]}]]                                           |
| splitPk=[uid ]                                                                                                    |
| Writer: odps                                                                                                    |
| isCompress=[false]                                                                                                    |
| partition=[dt=20181025 ]                                                                                                 |
| truncate=[true ]                                                                                                    |
| datasource=[odps_first ]                                                                                                 |
| column=[["uid","gender","age_range","zodiac"]]                                                                           |
| emptyAsNull=[false ]                                                                                                    |
| table=[ods_user_info_d ]                                                                                                 |
| Setting:                                                                                                    |
| errorLimit=[{"record":""} ]                                                                                              |
| <pre>speed=[{"concurrent":1,"dmu":1,"mbps":"10","throttle":true}]</pre>                                                  |
| 2018-12-02 01:35:47 : State: 1(SUBMIT)   Total: 0R 0B   Speed: 0R/s 0B/s   Error: 0R 0B   Stage: 0.0%                    |
|                                                                                                    |
| 2018-12-02 01:35:58 : State: 3(RUN)   Total: 0R 0B   Speed: 0R/s 0B/s   Error: 0R 0B   Stage: 0.0%                       |
|                                                                                                    |
| 2018-12-02 01:36:08 : State: 0(SUCCESS)   Total: 20028R 442.8KB   Speed: 2002R/s 44.3KB/s   Enror: 0R 0B   Stage: 100.0% |
|                                                                                                    |
| 2018-12-02 01:36:08 : DI Job[16923604] completed successfully.                                                           |
| 2018-12-02 01:36:08 :                                                                                                    |
| DI Submit at : 2018-12-02 01:35:47                                                                                       |
| DI Start at : 2018-12-02 01:35:51                                                                                        |
| DI Finish at : 2018-12-02 01:36:07                                                                                       |
| 2018-12-02 01:36:08 : Use "cdp job -log 16923604 [-p basecommon_group_283789484710656]" for more detail.                 |

可以看到MaxCompute(日志中打印原名ODPS)的日志信息中, partition分区 值dt=20181025, 自动替换成功。检查下实际的数据有没有转移到ODPS表中, 如下图。

| Enter a file or creator name                                                             |                       | •                                              | •           |          | С      | 28                           | 9                                     |
|------------------------------------------------------------------------------------------|-----------------------|------------------------------------------------|-------------|----------|--------|------------------------------|---------------------------------------|
| <ul> <li>✓ Queries</li> <li>✓ testdoc</li> <li>Sg fghfgh ↓ Locked 09-03 13:11</li> </ul> |                       |                                                |             |          |        | *******<br>) 14:01<br>****** |                                       |
| Son select_UT Locked 11-3012                                                             |                       | selec                                          |             | (*) fro  | om ods | 5_user_                      | _info_d where dt=201801025;           |
|                                                                                          | Runtin<br>1 _c<br>2 0 | ne Log<br>//////////////////////////////////// | R<br>A<br>V | esult[1] | ×      |                              | 分区值,可以理解为就是在<br>每条数据后面打上一个分区<br>值的标记。 |

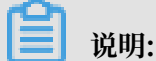

在MaxCompute2.0中分区表查询需要添加分区筛选,不支持全量查询,SQL语句如下。

--查看是否成功写入MaxCompute select count(\*) from ods\_user\_info\_d where dt=业务日期;

SELECT命令详情请参见Select操作。

此时看到数据已经迁移到ODPS表中,并且成功创建了一个分区值。那么这个任务在执行定时调度的时候,会每天将RDS中的数据同步到MaxCompute中的按照日期自动创建的分区里。

#### 补数据实验

如果用户的数据有很多运行日期之前的历史数据,想要实现自动同步和自动分区,此时您可以进入DataWorks的运维中心,选择当前的同步数据节点,选择补数据功能来实现。

首先,我们需要在RDS端把历史数据按照日期筛选出来,比如历史数据2018-09-13这天的数据,我们要自动同步到MaxCompute的20180825的分区中。在迁移阶段可以设置where过滤条件,如图所示。

| *数据源: MySQL · Planet And And · Planet And And · Planet And And · Planet And · Planet And · Plan |  |
|----------------------------------------------------------------------------------------------------|--|
| *表: <sup>`</sup> ods_user_info_d` ×            *表: <sup>`</sup> ods_user_info_d                                                                                                    |  |
| 添加数据源 + 一键生成目标表                                                                                                    |  |
| 数据过滤: S(bizdate) ⑦ * 分区信息: dt = S(bizdate) ⑦                                                                                                    |  |
| 清理规则: 写入前清理已有数据 (Insert Overwrite) V                                                                                                    |  |
| 切分键: uid ⑦ 压缩: • 不压缩 〇 压缩                                                                                                    |  |
| 数据预览 空字符串作为null: ○ 是 • 否                                                                                                    |  |

#### 2. 补数据操作。

单击保存 > 提交。提交后到运维中心 > 任务列表 > 周期任务中的rds\_sync节点,单击补数据 > 当前节点,如图所示。

| CatalWorks 运维中心 | DataWorks_DOC ~                                                        | DataStudio 🔌 wangdan 中文 |
|-----------------|------------------------------------------------------------------------|-------------------------|
| =<br>① 运维大屏     | <b>捜索</b> 市点名称/市点D Q 解決方案 満法辞 〜 业务法是 満法辞 〜 市点英型 満法辞                    | → 责任人: →                |
| ▼ 任务列表          | 基此 请选择 ✓ ✓ 找的节点 ○ 今日修改的节点 ○ 暂停(冻结)节点 重量 清空                             |                         |
| 創用期任务           |                                                                        | € 刷新   收起搜索             |
| (P) 手动任务        | □ 名称 节点D 修改日期↓ 任务类型 责任人                                                | 调度类型 操作                 |
| ▶ 任务运维          | rds_sync 700000461346 2018-12-02 03:00:33 数据集成 magain                  | 日调度 DAG图 测试 补数据 🔻 更多 🔻  |
|                 | ods_log_info_d 700000461553 2018-11-26 12:52:50 ODPS_SQL               | 日调版 当前节点                |
|                 | dw_user_info_ell_d 700000461554 2018-10-31 10:52:05 0DPS_SQL ++englise | 当前节点及下游节点<br>日调店        |

3. 跳转至补数据节点页面,选择日期区间,单击确定,如图所示。

| ŕ | 卜数据                |                            | ×    |
|---|--------------------|----------------------------|------|
|   | * 补数据名称:           | P_rds_sync_20181202_030514 |      |
|   | * 选择 <u>业</u> 务日期: | 2018-09-13 - 2018-10-25    |      |
|   | * 当前任务:            | rds_sync                   |      |
|   | * 是否并行:            | 不并行 ~                      |      |
|   |                    |                            | 确定取消 |

4. 此时会同时生成多个同步的任务实例按顺序执行,如图所示。

| 搜索: 700000461346 Q           | 补数据名称: 请选择   | 急节 🗸  | <u>送型</u> : 请选择 | ▼ 責任人: 请选择责任人       |
|------------------------------|--------------|-------|-----------------|---------------------|
| 运行日期: 2018-12-02             | · 业务日期: 请选择日 | 期 菌基组 | 请选择             | ▶ 武的节点 重置           |
| 实例名称                         | 状态           | 任务类型  | 责任人             | 定时时间                |
| ✓ P_rds_sync_20181202_031919 | ◉ 运行中        |       |                 |                     |
| ✓ 2018-09-13                 | ●运行中         |       |                 |                     |
| rds_sync                     | ●运行中         | 数据集成  | wangdan         | 2018-09-14 00:11:00 |
| > 2018-09-14                 | ⊖未运行         |       |                 |                     |
| > 2018-09-15                 | ⊖未运行         |       |                 |                     |
| > 2018-09-16                 | ⊖未运行         |       |                 |                     |
| > 2018-09-17                 | ⊖未运行         |       |                 |                     |
| > 2018-09-18                 | ⊖未运行         |       |                 |                     |
| 4                            |              | i.    |                 |                     |

5. 查看运行的日志,可以看到运行过程中对RDS数据的抽取,如下图。

| 运行日志                                                                                                    |           |  |  |  |  |  |  |  |  |
|----------------------------------------------------------------------------------------------------|-----------|--|--|--|--|--|--|--|--|
|                                                                                                    |           |  |  |  |  |  |  |  |  |
| Alibaba DI Console, Build 201805310000 .                                                                                                    |           |  |  |  |  |  |  |  |  |
| Copyright 2018 Alibaba Group, All rights reserved .                                                                                                |           |  |  |  |  |  |  |  |  |
| Start Job[16961870], traceId [283789484710656#79023#None#None#228255635341196741#None#None#rds_sync], running in Pipeline[basecomm<br>89484710656] |           |  |  |  |  |  |  |  |  |
| The Job[16961870] will run in PhysicsPipeline [basecommon_group_283789484710656_oxs] with requestId [4f44180d-300c-47c3-8                          | ea3-805d2 |  |  |  |  |  |  |  |  |
| 2018-12-02 03:31:25 :                                                                                                    |           |  |  |  |  |  |  |  |  |
| Reader: mysql                                                                                                    |           |  |  |  |  |  |  |  |  |
| column=[["uid","gender","age_range","zodiac"]]                                                                                                    |           |  |  |  |  |  |  |  |  |
| connection=[[{"datasource":""datasource":""datasource":""ods_user_info_d`"]}]]                                                                     |           |  |  |  |  |  |  |  |  |
| where=[20180913 ]                                                                                                    |           |  |  |  |  |  |  |  |  |
| splitPk=[uid ]                                                                                                    |           |  |  |  |  |  |  |  |  |
| Writer: odps                                                                                                    |           |  |  |  |  |  |  |  |  |
| 1sCompress=[+alse ]                                                                                                    |           |  |  |  |  |  |  |  |  |
| partition=[df=20180913]                                                                                                    |           |  |  |  |  |  |  |  |  |
| truncate=[true ]                                                                                                    |           |  |  |  |  |  |  |  |  |
|                                                                                                    |           |  |  |  |  |  |  |  |  |
| amtudehull-fele                                                                                                    |           |  |  |  |  |  |  |  |  |
| table-fods user info d l                                                                                                    |           |  |  |  |  |  |  |  |  |
| Setting                                                                                                    |           |  |  |  |  |  |  |  |  |
| errorlimit=[{"record":"}]                                                                                                    |           |  |  |  |  |  |  |  |  |
| <pre>speed=[{"concurrent":1."dmu":1."mbps":"10"."throttle":true}]</pre>                                                                            |           |  |  |  |  |  |  |  |  |
| 2018-12-02 03:31:26 : State: 1(SUBMIT)   Total: 0R 0B   Speed: 0R/s 0B/s   Error: 0R 0B   Stage: 0.0%                                              |           |  |  |  |  |  |  |  |  |
| 2018-12-02 03:31:36 : State: 3(RUN)   Total: 0R 0B   Speed: 0R/s 0B/s   Error: 0R 0B   Stage: 0.0%                                                 |           |  |  |  |  |  |  |  |  |

我们看到MaxCompute已自动创建分区。

6. 查看运行结果。

查看数据写入的情况,以及是否自动创建了分区,数据是否已同步到分区表中,如图所示。

|                     |                      | ⊙                                   | Þ                             | ۲                    | С     | 8     | \$                                     |
|---------------------|----------------------|-------------------------------------|-------------------------------|----------------------|-------|-------|----------------------------------------|
|                     | od<br>**<br>au<br>cr | lps so<br>******<br>ithor:<br>reate | l<br>******<br>wangd<br>time: | *****<br>an<br>2018- |       | ***** | ************************************** |
|                     | sele                 | •****                               | •*****                        | *****<br>) fro       | m ods | _user | ************************************** |
| 运行                  | 日志                   | _                                   | 结果                            | <b>₹</b> [1]         | ×     |       |                                        |
| <b>1</b> _0<br>2 20 | :0<br>0028           | Α                                   | ~                             |                      |       |       |                                        |

#### 查询对应分区信息,如下图。

| < 1         | 3           | 5 >  |  |  |  |  |  |  |  |  |
|-------------|-------------|------|--|--|--|--|--|--|--|--|
| 列信息         | 分区信息        | 数据预览 |  |  |  |  |  |  |  |  |
| dt=20180913 | dt=20180913 |      |  |  |  |  |  |  |  |  |
| dt=20181025 |             |      |  |  |  |  |  |  |  |  |
| dt=20181102 |             |      |  |  |  |  |  |  |  |  |

## 🗐 说明:

在maxcompute2.0中分区表查询需要添加分区筛选,SQL语句如下。其中分区列需要更新为 业务日期,如任务运行的日期为20180717,那么业务日期为20180716。

```
--查看是否成功写入MaxCompute select count(*) from ods_user_info_d where dt=业务日期;
```

#### Hash实现非日期字段分区

如果用户数据量比较大,或者第一次全量的数据并不是按照日期字段进行分区,而是按照省份等非 日期字段分区,那么此时数据集成操作就不能做到自动分区了。也就是说,可以按照RDS中某个字 段进行hash,将相同的字段值自动存放到这个字段对应值的MaxCompute分区中。

步骤如下:

1. 首先我们需要把数据全量同步到MaxCompute的一个临时表。创建一个SQL脚本节点。单击运

行 > 保存 > 提交。

sql命令如下。

2. 创建同步任务的节点mysql\_to\_odps,就是简单的同步任务,将RDS数据全量同步

到MaxCompute,不需要设置分区,如图所示。

|           | 1 L = 1           |                            |                                |
|-----------|-------------------|----------------------------|--------------------------------|
| 01 选择数据源  | 数据来源              |                            | 数据去向                           |
|           | 在这里配置数据的来源端和写入端;可 | 可以是默认的数据源,也可以是您创建的目        | 目有数据源直着支持的数据来源类型               |
| * 数据源     | : ODPS × odm      | <ul> <li>* 数据源:</li> </ul> | ODPS · cdmLkm · ?              |
| *表        | : ods_user_t ~    | *表:                        | ods_user_d                     |
| 分区信息      | : 无分区信息           |                            | 一键生成目标表                        |
| 压缩        | : 💿 不压缩 🔘 压缩      | * 分区信息:                    | dt = \${bizdate}               |
| 空字符串作为nul | : 〇是 • 否          | 清理规则:                      | 写入前清理已有数据 (Insert Overwrite) v |
|           | 数据预览              | 压缩:                        | ● 不压缩 () 压缩                    |
|           |                   | 空字符串作为null:                | ○是 ● 否                         |

3. 使用sql语句进行动态分区到目标表,命令如下。

```
drop table if exists ods_user_d;
//创建一个ODPS分区表(最终目的表)
 CREATE TABLE ods_user_d (
 uid STRING,
        gender STRING,
         age_range STRING,
        zodiac STRING
)
PARTITIONED BY (
 dt STRING
);
//执行动态分区sql,按照临时表的字段dt自动分区,dt字段中相同的数据值,会按照这个数据值自动创建一个分区值
//例如dt中有些数据是20180913, 会自动在0DPS分区表中创建一个分区, dt=20181025
//动态分区sql如下
//可以注意到sql中select的字段多写了一个dt, 就是指定按照这个字段自动创建分区
insert overwrite table ods_user_d partition(dt)select dt,uid,gender,
age_range,zodiac from ods_user_t;
//导入完成后,可以把临时表删除,节约存储成本
```

drop table if exists ods\_user\_t;

在MaxCompute中我们通过SQL语句来完成同步。详细的SQL语句介绍请参见阿里云大数据利器MaxCompute学习之--分区表的使用。

4. 最后将三个节点配置成一个工作流,按顺序执行,如图所示。

| ſ  | $\bigcirc$  |    | » |   |    |           |      |   |
|----|-------------|----|---|---|----|-----------|------|---|
| ~  | 数据集成        | ŝ  |   |   |    |           |      |   |
|    | 数据同步        | ÷  |   | • | Sq | 临时表       |      | 0 |
| ~  | 数据开发        | t  |   |   |    |           |      |   |
| 6  |             | V  |   |   |    |           |      |   |
| M  |             | R  |   | • | Di | mysql_to_ | odps | • |
| Vi | -<br>] 虚拟节点 | ī  |   |   |    |           |      |   |
| P  | PyODPS      |    |   | • | Sq | 目标表       | *    |   |
| Sł | Shell       |    |   |   |    |           |      |   |
| £  | ] SQL组件     | 节点 |   |   |    |           |      |   |

5. 查看执行过程。我们可以重点观察最后一个节点的动态分区过程,如图所示。

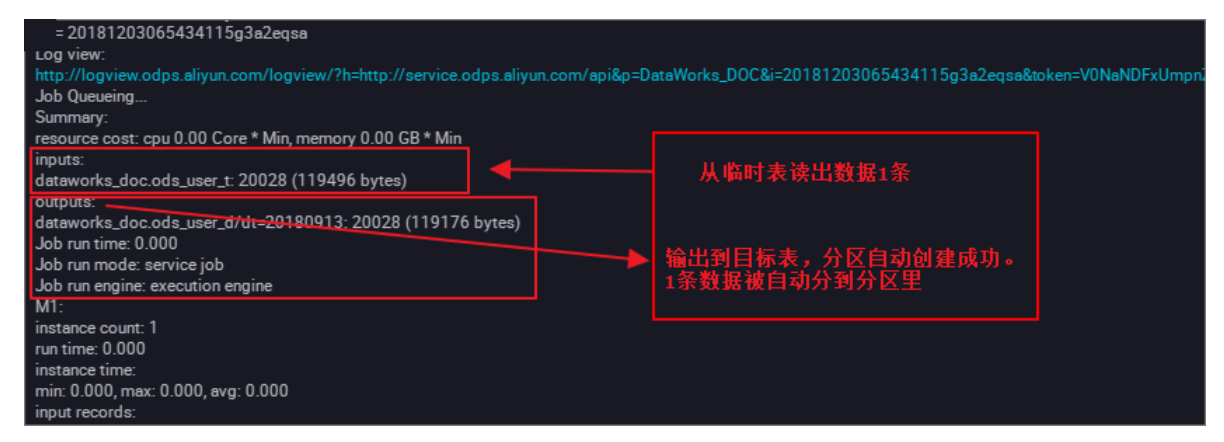

查看数据。动态的自动化分区完成。相同的日期数据迁移到了同一个分区中,如图所示。

|     | •    | ۲     | Þ      |       | С     | 28    | \$         |          |      |  |  |
|-----|------|-------|--------|-------|-------|-------|------------|----------|------|--|--|
|     | sele | ect c | ount(* | ) fro | m ods | _user | _d where d | t=201809 | 913; |  |  |
|     |      |       |        |       |       |       |            |          |      |  |  |
|     |      |       |        |       |       |       |            |          |      |  |  |
|     |      |       |        |       |       |       |            |          |      |  |  |
|     |      |       |        |       |       |       |            |          |      |  |  |
|     |      |       |        |       |       |       |            |          |      |  |  |
|     |      |       |        |       |       |       |            |          |      |  |  |
|     |      |       |        |       |       |       |            |          |      |  |  |
|     |      |       |        |       |       |       |            |          |      |  |  |
|     |      |       |        |       |       |       |            |          |      |  |  |
|     |      |       |        |       |       |       |            |          |      |  |  |
|     |      |       |        |       |       |       |            |          |      |  |  |
|     |      |       |        |       |       |       |            |          |      |  |  |
|     |      |       |        |       | _     |       |            |          |      |  |  |
| 运行  | 市志   |       | 结果     | [1]   | ×     |       |            |          |      |  |  |
|     |      | А     |        |       |       |       |            |          |      |  |  |
| 1_  | c0   |       | $\sim$ |       |       |       |            |          |      |  |  |
| 2 2 | 0028 |       |        |       |       |       |            |          |      |  |  |

对应查询分区信息,如图所示。

| 列信息         | 分区信息 | 数据预览 |  |  |  |
|-------------|------|------|--|--|--|
| dt=20180919 |      |      |  |  |  |

如果是以省份字段命名分区,执行步骤参请考上述内容。

DataWorks数据同步功能可以完成大部分自动化作业,尤其是数据的同步迁移,调度等,了解更多的调度配置请参见调度配置时间属性。

# 2.4 JSON数据从MongoDB迁移到MaxCompute最佳实践

本文为您介绍如何利用DataWorks的数据集成功能,将从MongoDB提取的JSON字段迁移 到MaxCompute的最佳实践。

准备工作

1. 账号准备

在数据库内新建用户,用于DataWorks添加数据源。本例中使用命令db.createUser({user:"bookuser",pwd:"123456",roles:["root"]}),新建用户名为bookuser,密码为123456,权限为root。

2. 数据准备

首先您需要将数据上传至您的MongoDB数据库。本例中使用阿里云的云数据库 MongoDB 版,网络类型为VPC(需申请公网地址,否则无法与DataWorks默认资源组互通),测试数据 如下。

```
{
        "store": {
                 "book": [
                             {
                                   "category": "reference",
"author": "Nigel Rees",
"title": "Sayings of the Century",
                                   "price": 8.95
                            },
                             {
                                   "category": "fiction",
"author": "Evelyn Waugh",
"title": "Sword of Honour",
                                   "price": 12.99
                            },
                             {
                                     "category": "fiction",
"author": "J. R. R. Tolkien",
"title": "The Lord of the Rings",
"isbn": "0-395-19395-8",
"price": 22.99
                            }
                     ],
"bicycle": {
"color": "red",
"price": 19.95
        },
"expensive": 10
}
```

登录MongoDB的DMS控制台,本例中使用的数据库为admin,集合为userlog,您可以在查询窗口使用db.userlog.find().limit(10)命令查看已上传好的数据,如下图所示。

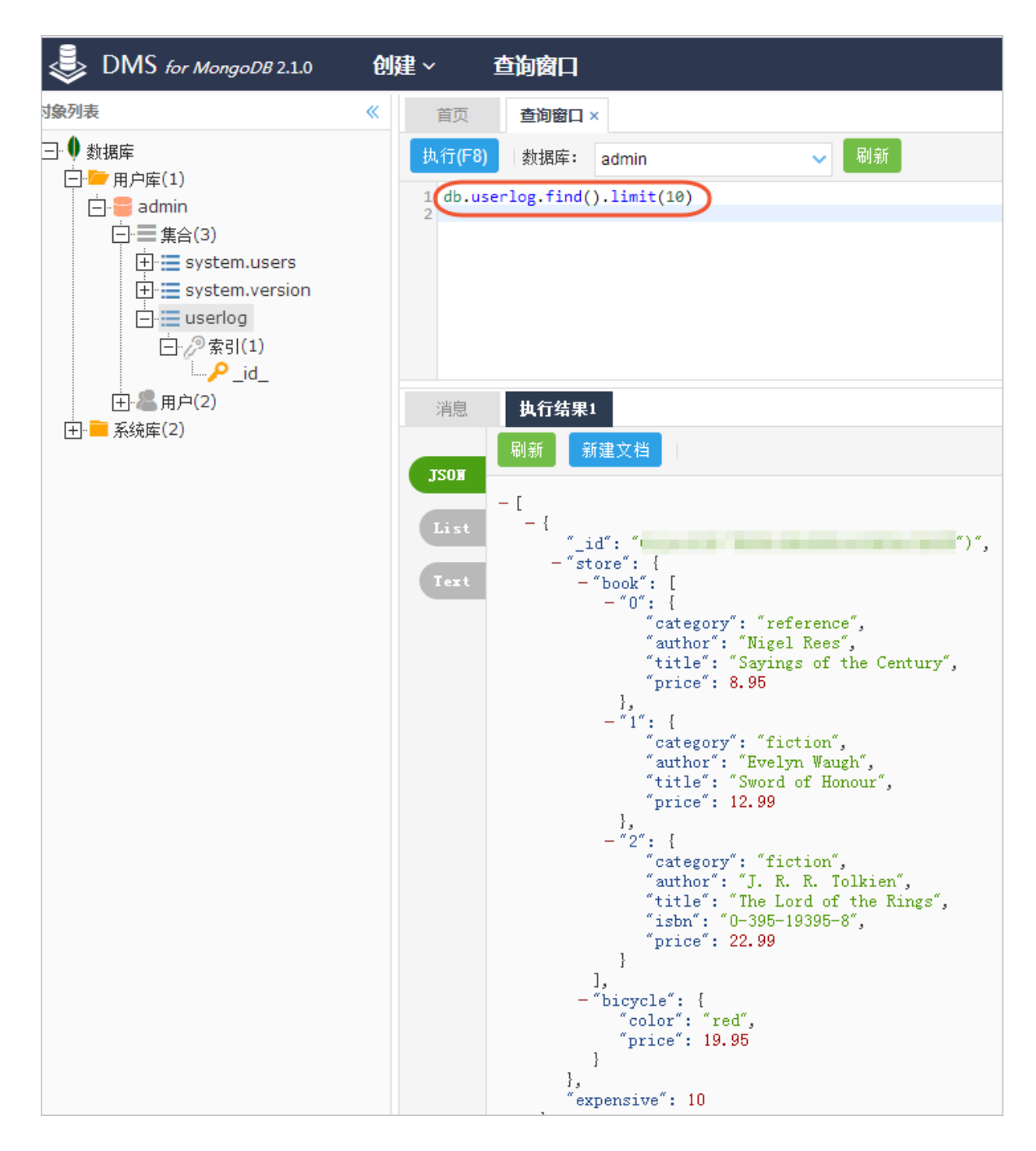

#### 使用DataWorks提取数据到MaxCompute

#### ・步骤1:新増MongoDB数据源

进入DataWorks数据集成控制台,新增MongoDB类型数据源。

| DataWorks MaxCompute_DOC ~ dtplus_docs    |     |                    |                                                                                                    |               |
|-------------------------------------------|-----|--------------------|----------------------------------------------------------------------------------------------------|---------------|
| 三<br>▼ 项目空间概览                             | 数据源 | 数据源类型: 全部          | 新播致照顾 ×                                                                                                    | C 刷新 新始数路家    |
| 🖻 任务列表                                    |     | 数据源名称 數            | ◇ ※ ※ ◇ ダ シ と通知者 法通知者                                                                                                    | 操作            |
| <ul> <li>采集任务</li> <li>资源消耗监控</li> </ul>  |     | odps_first 0       | MaxCompute(ODPS) Datahub AnalyticD8 (ADS) Lightning ,                                                                         |               |
|                                           |     | HDFS H             |                                                                                                    | 编辑册           |
| <ul> <li>● 资源组</li> <li>▲ 批量上云</li> </ul> |     | mongodb_userlog M  |                                                                                                    | 编辑 删除         |
| > 客户端数据采集                                 |     | mysql_db M         | MongoDB         Memcache (OCS)         Redis         Table Store (OTS)         0         000000000000000000000000000000000000 | 整库迁移<br>编辑 册除 |
|                                           |     | oss_workshop_log O |                                                                                                    | 编辑 副特         |
|                                           |     | OSS_userlog O      | 2 2018-11-12<br>LogHub 2127.10                                                                                                | 编辑 删除         |
|                                           |     | Alpha2124 M        | <b>1</b> 006                                                                                                    | 整库迁移<br>编辑 删除 |

具体参数如下所示,测试数据源连通性通过即可点击完成。由于本文中MongoDB处于VPC环境下,因此数据源类型需选择有公网IP。

| 新增MongoDB数据源 | ×                                                                               |  |  |
|--------------|---------------------------------------------------------------------------------|--|--|
| * 数据源类型:     | 有公网IP ~                                                                         |  |  |
| * 数据源名称:     | mongodb_userlog                                                                 |  |  |
| 数据源描述:       |                                                                                 |  |  |
| * 访问地址:      | dds-uf -pub.mongodb.rds.aliyuncs.com:3717                                       |  |  |
|              | 添加访问地址                                                                          |  |  |
| * 数据库名:      | admin                                                                           |  |  |
| * 用户名:       | bookuser                                                                        |  |  |
| * 密码 :       |                                                                                 |  |  |
| 测试连通性:       | 测试连通性                                                                           |  |  |
| 0            | 如果您使用的是云数据库MongoDB版<br>出于安全策略的考虑,数据集成仅支持使用MongoDB数据库对应账号进行连接<br>请避免使用root作为访问账号 |  |  |
|              | 上一步 完成                                                                          |  |  |
访问地址及端口号可通过在MongoDB管理控制台点击实例名称获取,如下图所示。

| <            | 🔯 dds-uf69 重合 a a a a a a a a a a a a a a a a a a |              |  |  |  |  |  |  |  |  |
|--------------|---------------------------------------------------|--------------|--|--|--|--|--|--|--|--|
| 基本信息         |                                                   |              |  |  |  |  |  |  |  |  |
| 数据库连接        | 基本信息                                              |              |  |  |  |  |  |  |  |  |
| 备份与恢复        | 实例ID: dds-uf                                      | 名称: dds-uf69 |  |  |  |  |  |  |  |  |
| 些捽信息         | 地域: 上海 可用区B                                       | 节点数: 单节点     |  |  |  |  |  |  |  |  |
| <u>条</u> 数设置 | 存储引擎: WredTiger                                   |              |  |  |  |  |  |  |  |  |
|              |                                                   |              |  |  |  |  |  |  |  |  |
| 数据安全性        | 连接信息                                              |              |  |  |  |  |  |  |  |  |
|              | 网络类型: VPC网络                                       |              |  |  |  |  |  |  |  |  |
|              | 内网始社: dds-ufi 33270.mongodb.rds.alyuncs.com       | 端□: 3717     |  |  |  |  |  |  |  |  |
|              | 公网地址: dds-ufi -pub.mongodb.rds.allyuncs.com       | 端□: 3717     |  |  |  |  |  |  |  |  |

#### ·步骤2:新建数据同步任务

在DataWorks上新建数据同步类型节点。

| 数据开发 2 自日 0 ① 山                                                                           | Di json2max x Di MQ2MaxCompute x Sa JSONdata O Mr testMR x Sa abc x | 📆 mqdata |
|-------------------------------------------------------------------------------------------|---------------------------------------------------------------------|----------|
| 文件名称/创建人                                                                                  |                                                                     |          |
| > 解決方案 品<br>业务流程 品<br>、 よる test                                                           |                                                                     |          |
| ● 図据集成<br>● 図 MQ2MaxCompute 我锁定 11                                                        | 6 select * from mqdata:<br>新建节点                                     | ×        |
| pi test22 我额是 11-16 11:10<br>● pi test223 我额定 11-16 10:46<br>● pi json2max 我缆定 11-24 12:2 | 节点类型: 数据同步 >>                                                       |          |
| ✓ ⑦ 数据开发 函 abc 我锁定 11-16 13:51 函 JSONdata 可编辑 11-16 11:1                                  | <b>节点名称:</b> [json2max]<br>目标文件夹: 业务流程/test/数据集成                    |          |
| ● M testMR 我做走 10-25 11:56<br>● V 求我做走 11-16 10:51<br>> III 表                             | 运行日志 结果11<br>A<br>1 mqdata V                                        | 取消       |

新建的同时,在DataWorks新建一个<mark>建表任务</mark>,用于存放JSON数据,本例中新建表名 为mqdata。

|        |                          | 21   | "÷1         | ecormat": "bipary"   |    |
|--------|--------------------------|------|-------------|----------------------|----|
| ∨ 业务》  |                          |      |             | ect": [              |    |
| × 4    |                          |      |             | "applog.txt"         |    |
| ~      | ➡ 数据集成                   |      |             |                      |    |
|        |                          |      |             |                      |    |
|        | • Di MQ2MaxCompute 我锁定 1 |      |             |                      |    |
|        |                          |      |             | 新建表                  | ×  |
|        |                          |      |             |                      |    |
|        |                          |      |             |                      |    |
| >      | (ハ) 数据开发                 |      | "stepTyp    | 数据底米刑 · 💽 MaxCompute |    |
| $\sim$ | ■ 表                      |      | "paramet    |                      |    |
|        |                          |      | par<br>"isc | <b>#</b> 77          |    |
|        |                          |      |             | 表名: mqdata           |    |
| >      | 🖉 资源                     |      |             |                      |    |
| >      | fx 函数                    |      |             |                      | 以消 |
|        |                          | 运行日志 |             |                      |    |
| >      | 算法 算法                    |      |             |                      |    |
|        |                          |      |             |                      |    |

表参数可以通过图形化界面完成。本例中mqdata表仅有一列,类型为string,列名为MQ data。

| 基本属性         |               |        |       |        |    |      |      |    |
|--------------|---------------|--------|-------|--------|----|------|------|----|
| 中文名          | : MQ 数据存放     |        |       |        |    |      |      |    |
| 一级主题         | : 请选择         |        | 二级主题: | 请选择    |    | 新建主题 | C    |    |
| 描述           |               |        |       |        |    |      |      |    |
|              |               |        |       |        |    |      |      |    |
|              |               |        |       |        |    |      |      |    |
| 物理模型设计       |               |        |       |        |    |      |      |    |
| 分区类型         | 1: 🔿 分区表 📀 非分 | 区表     | 生命周期: |        |    |      |      |    |
| 层级           | 请选择           |        | 物理分类: | 请选择    |    | 新建层级 | C    |    |
| 表类型          | 1: 💿 内部表 🔵 外部 | 表      |       |        |    |      |      |    |
| =/±₩22++     |               |        |       |        |    |      |      |    |
| 40019800     |               |        |       |        |    |      |      |    |
| 添加字段 上移 下    |               |        |       |        |    |      |      |    |
| 字段英文名      字 | 2段中文名         | 字段类型   |       | 长度/设置  | 描述 |      | 主键 ⑦ | 操作 |
| MQdata M     | IQ数据          | string |       | string |    |      | 否    |    |

·步骤3:参数配置

完成上述新建后,您可以在图形化界面进行数据同步任务参数的初步配置。选择目标数据源名称为odps\_first,选择目标表为新建的mqdata。数据来源类型为MongoDB,选择新建立的据源mongodb\_userlog。完成上述配置后,点击转换为脚本,跳转到脚本模式,如下图。

| ⊘    | Þ     | ſ          | ٤]     |             |     |                       |                 |                     |              |   |  |
|------|-------|------------|--------|-------------|-----|-----------------------|-----------------|---------------------|--------------|---|--|
| 先择数据 | 源     |            |        |             |     | 数据来源                  |                 | 数据去向                |              |   |  |
|      |       |            |        |             | 右   | E这里配置数据的来源端和写入端;可以是默: | 认的数据源,也可以是您创建的自 | 有数据源查看支持的数据来源类      | 型            |   |  |
|      | * 数据》 | 京: M       | ongoDB |             |     | mongodb_userlog v ?   | * 数据源:          | ODPS v              | odps_first v | ? |  |
|      |       |            |        |             |     |                       | *表:             | mqdata              |              |   |  |
| 4    | 此数据   | 源不支<br>换为脚 | 持向导机   | <b>赶</b> ,需 | 要使用 | 脚本模式配置同步任务,           | 分区信息:           | 无分区信息               |              |   |  |
|      |       |            |        |             |     |                       | 清理规则:           | 写入前清理已有数据 (Insert O | verwrite) ~  |   |  |
|      |       |            |        |             |     |                       | 压缩:             | 💿 不压缩 🔵 压缩          |              |   |  |
|      |       |            |        |             |     |                       | 空字符串作为null:     | ○是 💽 否              |              |   |  |

脚本模式代码示例如下。

```
"type": "document.document.string" //本栏目的
字段数需和name一致。假如您选取的JSON字段为一级字段、如本例中的expensive、则直
接填写string即可。
                      ł
                  」,
                  "collectionName //集合名称": "userlog"
             },
             "name": "Reader",
             "category": "reader"
        },
{
             "stepType": "odps",
"parameter": {
                  "partition": ""
                  "isCompress": fálse,
                  "truncate": true,
                  "datasource": "odps_first",
                  "column": [
                             "mqdata" //MaxCompute表列名
                 ],
"emptyAsNull": false,
                  "table": "mqdata"
             },
"name": "Writer",
""' "writ
             "category": "writer"
        }
    ],
"version": "2.0",
    "order":
        "hops": [
             {
                  "from": "Reader",
                  "to": "Writer"
             }
        ]
    },
"setting": {
    "serrorLiv";
}
        "errorLimit": {
    "record": ""
        },
"speed": {
             "concurrent": 2,
             "throttle": false,
             "dmu": 1
        }
    }
}
```

#### 完成上述配置后,点击运行接即可。运行成功日志示例如下所示。

运行日志

### 结果验证

在您的业务流程中新建一个ODPS SQL节点,如下图。

| ~ | 业务流程          | l<br>I                   |               | 59   |       |   | "spe |
|---|---------------|--------------------------|---------------|------|-------|---|------|
|   | v I tost      |                          |               | 60   |       |   |      |
|   |               |                          |               | 61   |       |   |      |
|   | 🗸 🔁 数据集       | 戓                        |               | 62   |       |   |      |
|   | - EI MO       | MayCompute Thek          |               | 63   |       |   | }    |
|   |               | zmaxcompute assure       |               | 64   |       | } |      |
|   | • Di test     | <b>22</b> 我锁定 11-09 15:1 | 5             | 65   | }     |   |      |
|   | • Di test     | <b>223</b> 我锁定 11-09 15: | 20            |      |       |   |      |
|   | ✓  ✓  ✓  Ø据开始 | 新建数据开发节,                 | 点 <b>&gt;</b> | ODPS | S SQL | ) |      |

您可以输入SELECT \* from mqdata;语句,查看当前mqdata表中数据。这一步您也可以直接 在*MaxCompute*客户端中输入命令运行,如下图。

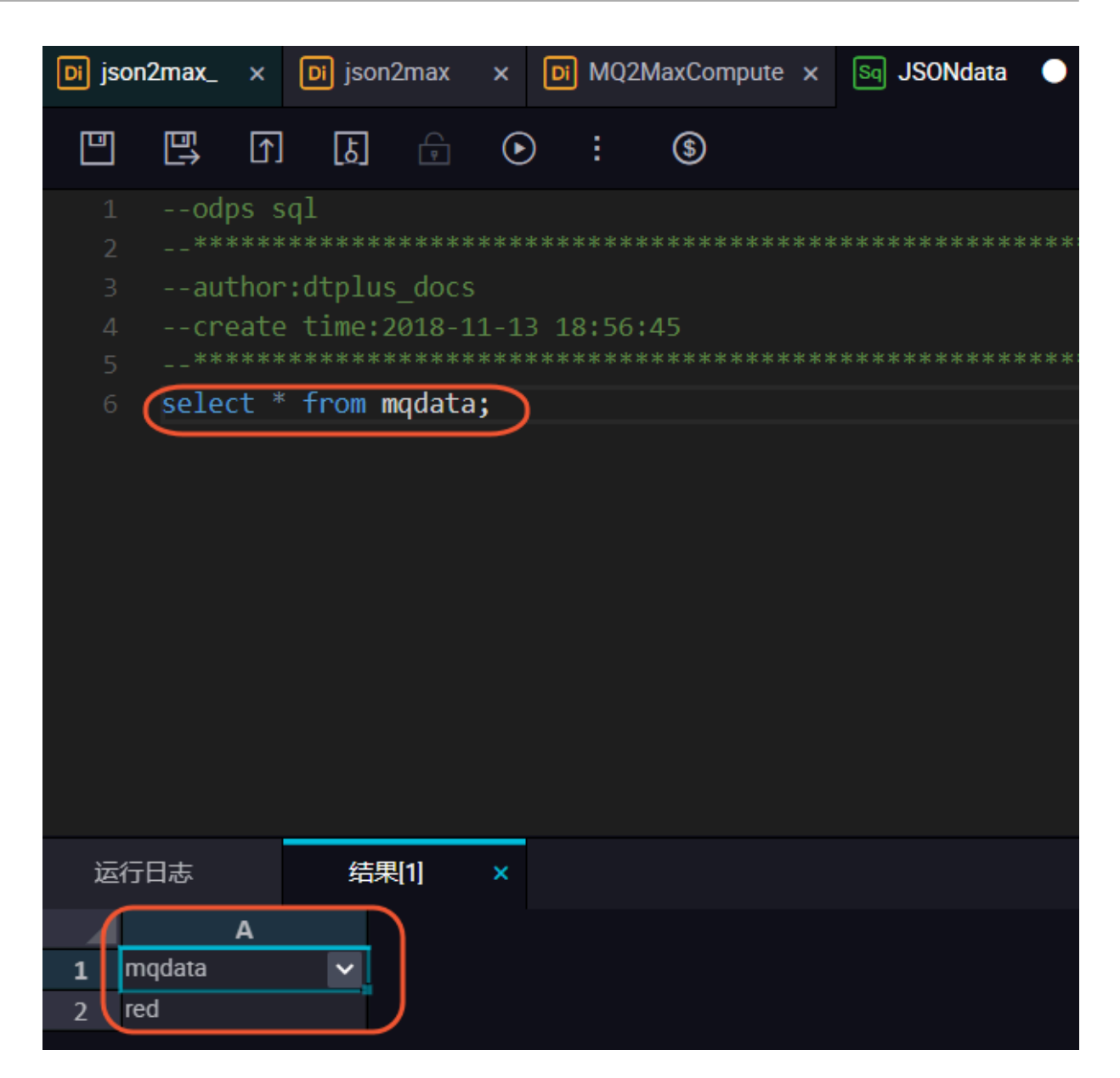

# 2.5 JSON数据从OSS迁移到MaxCompute最佳实践

本文为您介绍如何利用DataWorks的数据集成功能将JSON数据从OSS迁移到MaxCompute,并 使用MaxCompute内置字符串函数GET\_JSON\_OBJECT提取JSON信息的最佳实践。

准备工作

数据上传OSS

将您的JSON文件重命名后缀为TXT文件,并上传到OSS。本文中使用的JSON文件示例如下。

```
"title": "Sayings of the Century",
    "price": 8.95
},
{
    "category": "fiction",
    "author": "Evelyn Waugh",
    "title": "Sword of Honour",
    "price": 12.99
    },
    {
        "category": "fiction",
        "author": "J. R. R. Tolkien",
        "title": "The Lord of the Rings",
        "isbn": "0-395-19395-8",
        "price": 22.99
        }
        ],
    "bicycle": {
            "color": "red",
            "price": 19.95
        }
    },
    "expensive": 10
}
```

#### 将applog.txt文件上传到OSS,本文中OSS Bucket位于华东2区。

| 对象存储                                     | docgood2                                                            | 读写权限 🛛 共读写 🛆 🛛 类型   | 2 标准存储 区域 华东 2 创建时间 2018 | -11-01 16:42 删除 Bucket |
|------------------------------------------|---------------------------------------------------------------------|---------------------|--------------------------|------------------------|
| 概返                                       | 概览 文件管理 基础设置 域名管理 图片处理 事件通知 函数计算                                    | 基础数据 热点统计 API 统计 文件 | 访问统计                     |                        |
| 存储空间 + O I II<br>Bucket 名称 Q             | 上代文件         新建目录         神片管理         投収         批量操作 ∨         刷新 |                     | ⑦ 通过 SDK 管理文件 🕷          | i入文件名前缀匹配 Q            |
| <ul> <li>caffe-test002</li> </ul>        | 文件名 ( Object Name )                                                 | 文件大小 存储类型           | 更新时间                     | 操作                     |
| e docgood                                | demo/                                                               |                     |                          | 删除                     |
| docgood2     emr-demo                    | applog.txt                                                          | 0.85KB 标准存储         | 2018-11-13 13:38         | 预览 更多 ∨                |
| <ul> <li>intelligent-speech-i</li> </ul> | useriog1.bt                                                         | 0.033KB 标准存储        | 2018-11-12 21:21         | 預览 更多 ∨                |

#### 使用DataWorks将JSON数据从OSS迁移到MaxCompute

·步骤1:新增OSS数据源

进入DataWorks数据集成控制台,新增OSS类型数据源。

|                 |     |            |       | CL AND DOWNED               | Hard - DOLL ( 12052/5140) | <ul> <li>V -0.00 XA 0.0002A(04000)</li> </ul> | 1999 # 182 P 1948202011 | 210,02,9100,0 7      |                 |        |                        |               |
|-----------------|-----|------------|-------|-----------------------------|---------------------------|-----------------------------------------------|-------------------------|----------------------|-----------------|--------|------------------------|---------------|
| =<br>- 项目空间概范   | 数据源 | 数据源类型: 全部  |       | 新增数据源                       |                           |                                               |                         |                      | ×               |        |                        |               |
| 🖻 任务列表          |     | 数据原名称      | 数据原类型 | 关系型数据库                      |                           |                                               |                         |                      | 8tiil)          | 连通状态   | 连通时间                   | 操作            |
| ■ 采集任务 ● 资源消耗监控 |     | odps_first | ODPS  | MySQL.                      | SQL Server                | PostgreSQL<br>PostgreSQL                      | ORACLE*                 | <b>۵۳ آنځی</b><br>DM | i-07-19<br>2:46 |        |                        |               |
|                 |     | HDFS       | HDFS  | DRDS                        |                           |                                               |                         |                      | +09-02<br>7:37  |        |                        | 编辑 删除         |
| ● 資源組<br>利 批型上云 |     | mysql_db   | MySQL | 大数据存储                       | el/                       | ~                                             | 15                      |                      | ⊶10-30<br>9:33  | nît tû | 2018-10-30<br>16:10:15 | 整件迁移<br>编辑 删除 |
| ▶ 客户姚数振采集       |     | Alpha2124  | MySQL | MaxCompute (ODPS)           | Datahub                   | AnalyticDB (ADS)                              | Lightning               |                      | >08-09<br>3:02  |        |                        | 整成迁移<br>编辑 删除 |
|                 |     |            |       |                             | HDFS                      | FTP                                           |                         |                      |                 |        |                        |               |
|                 |     |            |       | NoSQL<br>mengeDB<br>MongoDB | Memcache (OCS)            | Redis                                         | Table Store (OTS)       |                      | I               |        |                        |               |
|                 |     |            |       |                             |                           |                                               |                         | 現以降                  |                 |        |                        |               |

具体参数如下所示,测试数据源连通性通过即可点击完成。Endpoint地址请参见OSS各区域的 外网、内网地址,本例中为http://oss-cn-shanghai.aliyuncs.com或http://oss-cn-shanghai-internal.aliyuncs.com

由于本文中OSS和DataWorks项目处于同一个region中,本文选用后者,通过内网连接。

| MaxCompute | _DOC ~      |       | 小 当前浏览器处于缩    | 小状态,比例为90%,可能会引起负面显示异常,忽可以通过CTRL + 0次复为100%  | . X |                 |
|------------|-------------|-------|---------------|----------------------------------------------|-----|-----------------|
| 数据源        | 数据源类型:      | 全部    | 编辑OSS数据源      |                                              | ×   |                 |
|            | 数据源名称       | 数据源类型 | * 数据源名称:      |                                              |     | 时间              |
|            | odps_first  | ODPS  | 数据源描述:        |                                              |     | -07-19<br>2:46  |
|            |             |       | * Endpoint :  | http://oss-cn-shanghai-internal.aliyuncs.com | ?   |                 |
|            | HDFS        | HDFS  | * Bucket :    | docgood2                                     | ?   | 1-09-02<br>7:37 |
|            | mysql_db    | MySQL | * Access Id : | Tray Weighted                                | ?   | -10-30          |
|            |             |       | * Access Key: |                                              |     | 9.55            |
|            | OSS_userlog | OSS   | 测试车通性:        | 测试运行性                                        |     | :-11-12<br>5:28 |
|            | Alpha2124   | MySQL | Username: bdv | 完成<br>nons256456375                          | 取消  | 1-08-09<br>3:02 |
|            |             |       |               |                                              |     |                 |

#### ・步骤2:新建数据同步任务

在DataWorks上新建数据同步类型节点。

| MaxCompute_DOC | $\sim$     |             |               |     |   | 跨项目克隆 | 运维中心  | 3 | dtplus_docs | 中文  |
|----------------|------------|-------------|---------------|-----|---|-------|-------|---|-------------|-----|
| ₽C⊕⊎           | 🖽 kafka1 × |             |               |     |   |       | × 🔳 表 |   |             | > ≡ |
| T              |            |             |               |     |   |       |       |   |             |     |
|                |            |             |               |     |   |       |       |   |             |     |
|                |            |             |               |     |   |       |       |   |             |     |
|                |            |             |               |     |   |       |       |   |             |     |
| 0.04.47.55     |            | 新建节点        |               |     | × |       |       |   |             |     |
| 0-21 17:55     |            | サ点米型・       | 数据同步          |     |   |       |       |   |             |     |
|                |            | ismoc±.     | MAIH IP32     |     |   |       |       |   |             |     |
|                |            | 节点名称:       | MQ2MaxCompute |     |   |       |       |   |             |     |
| <pre></pre>    |            | 目标文件夹:      | 业务流程/test     |     |   |       |       |   |             |     |
|                |            |             |               | 提交軍 |   |       |       |   |             |     |
|                |            |             |               |     |   |       |       |   |             |     |
|                |            |             |               |     |   |       |       |   |             |     |
|                |            | 💿 内部表 🔿 外部表 |               |     |   |       |       |   |             |     |

新建的同时,在DataWorks新建一个建表任务,用于存放JSON数据,本例中新建表名为mqdata。

data<sub>o</sub>

| ▶ 业务》  | 統程 · · · · · · · · · · · · · · · · · · · | 21<br>22 | "fileFormat": "binary",<br>"object": [ |    |
|--------|------------------------------------------|----------|----------------------------------------|----|
| × 4    |                                          |          |                                        |    |
| $\sim$ | ⇒ 数据集成                                   |          |                                        |    |
|        |                                          |          |                                        |    |
|        | MQ2MaxCompute 35052 1                    |          |                                        |    |
|        | • Di test22 我锁定 11-09 15:15              |          | "categor 新建表                           | ×  |
|        |                                          |          |                                        |    |
|        |                                          |          |                                        |    |
| >      | 数据开发                                     |          | "stepTyp                               |    |
|        | ■ 表                                      |          | "paramet 数确件突型. • Maxcompute           |    |
|        |                                          |          | i par                                  |    |
|        |                                          |          | 1SC 表名: mqdata                         |    |
| >      | ❷ 资源                                     |          |                                        |    |
|        |                                          |          | dat 提交                                 | 取消 |
| >      | 1 四刻                                     | 运行日志     |                                        |    |
| >      | <b>禁</b> 算法                              |          |                                        |    |
|        |                                          |          |                                        |    |

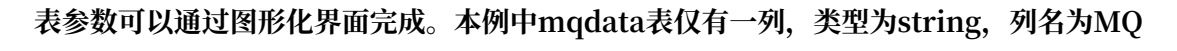

| 基本属性    |                  |        |       |        |    |      |      |    |  |
|---------|------------------|--------|-------|--------|----|------|------|----|--|
|         | 中文名: MQ 数据存放     |        |       |        |    |      |      |    |  |
| _       | -级主题: <b>请选择</b> |        | 二级主题: | 请选择    |    | 新建主题 | C    |    |  |
|         | 描述:              |        |       |        |    |      |      |    |  |
|         |                  |        |       |        |    |      |      |    |  |
| 物理模型设计  |                  |        |       |        |    |      |      |    |  |
| ź       | 〕区类型: 🔵 分区表 💽 非: | 分区表    | 生命周期: |        |    |      |      |    |  |
|         | 层级: 请选择          |        | 物理分类: | 请选择    |    | 新建层级 | C    |    |  |
|         | 表类型: 💿 内部表 🔵 外科  | 部表     |       |        |    |      |      |    |  |
| 表结构设计   |                  |        |       |        |    |      |      |    |  |
| 添加字段 上移 |                  |        |       |        |    |      |      |    |  |
| 字段英文名   | 字段中文名            | 字段类型   |       | 长度/设置  | 描述 |      | 主键 ⑦ | 操作 |  |
| MQdata  | MQ数据             | string |       | string |    |      | 否    |    |  |

·步骤3:配置同步任务参数

完成上述新建后,您可以在图形化界面配置数据同步任务参数,如下图所示。选择目标数据源名称为odps\_first,选择目标表为刚建立的mqdata。数据来源类型为OSS,Object前缀可填写文件路径及名称。如下图。

| DI MQ2MaxCompute × | 🧮 kafka1 🗙 🇮 tt |             | 🧮 jd     | × Di test223 | x DI test22 | × Sq abc   | x 全部解决方案             | × 嚞 test |   | <b>Ⅲ</b> ₹ < |
|--------------------|-----------------|-------------|----------|--------------|-------------|------------|----------------------|----------|---|--------------|
|                    | I 🔒 🔍 🛃 🖪       | (J)         |          |              |             |            |                      |          |   |              |
| 01 选择数据源           | ž               | 如据来源        |          |              |             | 数据去向       |                      |          |   |              |
|                    | 在这              | 里配置数据的来     | 来源端和写入端; | 可以是默认的数据源    | ,也可以是您创建的自有 | 有数据源查看支持的数 | 女 <del>据来</del> 源类型  |          |   |              |
| * 数据源 :            | OSS ~           | OSS_userlog |          | ?            | * 数据源:      | ODPS       | ✓ odps_first         |          | 0 |              |
| * Object前缀:        | applog.txt      |             |          |              | *表:         | mqdata ~   |                      |          |   |              |
|                    | 添加Object +      |             |          |              |             |            |                      | 一键生成目标表  |   |              |
| * 文本类型:            | text            |             |          |              | 分区信息:       | 无分区信息      |                      |          |   |              |
| * 列分隔符:            |                 |             |          |              | 清理规则:       | 写入前清理已有数据  | 層 (Insert Overwrite) |          |   |              |
| 编码格式:              | UTF-8           |             |          |              | 压缩:         | 💿 不压缩 🔵 压缩 |                      |          |   |              |
| null值:             |                 |             |          |              | 空字符串作为null: | 〇是 💽 否     |                      |          |   |              |
| * 压缩格式:            | None            |             |          |              |             |            |                      |          |   |              |
| * 是否包含表头:          | No              |             |          |              |             |            |                      |          |   |              |
|                    |                 |             |          |              |             |            |                      |          |   |              |
|                    |                 |             |          |              |             |            |                      |          |   |              |

说明:

列分隔符使用TXT文件中不存在的字符即可,本文中使用^(对于OSS中的TXT格式数据 源,Dataworks支持多字符分隔符,所以您可以使用例如%&%#^\$\$^%这样很难出现的字符作 为列分隔符,保证分割为一列)。

映射方式选择默认的同行映射即可,如下图。

| Di MQ2MaxCompute × | 🛱 kafka1 🗙         | <b>π</b> π1 × | 🛱 jd | x Di test223 | × Di test22         |     | sq abc 🛛 🗙 | 全部解决方案 × | 嚞 test 🛛 🗙 | ₩ ₹ | < > |
|--------------------|--------------------|---------------|------|--------------|---------------------|-----|------------|----------|------------|-----|-----|
|                    | -<br>B (3) (3) (3) |               |      |              |                     |     |            |          |            |     | ìį  |
| * 压缩格式:            | None               |               |      |              | 1 1 10 H [ 7/3 mm . |     | -          |          |            |     |     |
| * 是否包含表头:          | No                 |               |      |              |                     |     |            |          |            |     |     |
|                    |                    | 数据预览          |      |              |                     |     |            |          |            |     |     |
|                    |                    |               |      |              |                     |     |            |          |            |     |     |
| 02 字段映射            |                    | 源头表           |      |              |                     | 目标表 |            |          |            |     |     |
|                    | 位置/值               | 类型 🖉          | 6 ?  |              |                     |     | 目标表字段      | 类型       | 同名映射       |     |     |
|                    | 第0列                | string        | •    |              |                     |     | mqdata     | STRING   | 同1丁映射      |     |     |
|                    |                    |               |      |              |                     |     |            |          |            |     |     |
|                    |                    |               |      |              |                     |     |            |          |            |     |     |
|                    |                    |               |      |              |                     |     |            |          |            |     |     |

点击左上方的切换脚本按钮,切换为脚本模式。修改fileFormat参数为:"fileFormat":" binary"。脚本模式代码示例如下。

```
"nullFormat": "",
                     "compress": "",
                     "datasource": "OSS_userlog",
                     "column": [
                           {
                                "name": 0,
"type": "string",
                                "index": 0
                           }
                     ],
"skipHeader": "false",
"encoding": "UTF-8",
"fieldDelimiter": "^",
"fileFormat": "binary",
                     "object": [
                          "applog.txt"
                     ]
                },
                "name": "Reader",
                "category": "reader"
          },
{
                "stepType": "odps",
"parameter": {
                     "partition": ""
                     "isCompress": false,
                     "truncate": true,
                     "datasource": "odps_first",
                     "column": [
"mqdata"
                     ],
"emptyAsNull": false,
                     "table": "mqdata"
                },
                "name": "Writer",
                "category": "writer"
          }
     ],
"version": "2.0",
     "order": {
          "hops": [
                {
                     "from": "Reader",
                     "to": "Writer"
                }
          ]
     },
"setting": {
    "arrorLing"
          "errorLimit": {
"record": ""
          },
"speed": {
    "soncut

                "concurrent": 2,
                "throttle": false,
                "dmu": 1
          }
    }
}
      说明:
```

该步骤可以保证OSS中的JSON文件同步到MaxCompute之后存在同一行数据中,即为一个字段,其他参数保持不变。

完成上述配置后,点击运行接即可。运行成功日志示例如下所示。

| 运行日志                                                                                                    |
|----------------------------------------------------------------------------------------------------|
|                                                                                                    |
| 2018-11-13 16:58:08 : com.alibaba.cdp.sdk.exception.CDPException: RequestId[075ba938-7d6c-471a-9286-8d864b135e6b] Error: Run intance encounter problems, reason: |
| Exit with SUCCESS.                                                                                                    |
| 2018-11-13 16:58:08 [INFO] Sandbox context cleanup temp file success.                                                                                            |
| 2018-11-13 16:58:08 [INFO] Data synchronization ended with return code: [0].                                                                                     |
| 2018-11-13 16:58:08 INFO                                                                                                    |
| 2018-11-13 16:58:08 INFO Exit code of the Shell command θ                                                                                                    |
| 2018-11-13 16:58:08 INFO Invocation of Shell command completed                                                                                                   |
| 2018-11-13 16:58:08 INFO Shell run successfully!                                                                                                    |
| 2018-11-13 16:58:08 INFO Current task status: FINISH                                                                                                    |
| 2018-11-13 16:58:08 INFO Cost time is: 43.248s                                                                                                    |
| /home/admin/alisatasknode/taskinfo//20181113/datastudio/16/57/23/uv7deija7u8j4wyhzm82sgsr/T3_0616594516.log-END-EOF                                              |

JSON数据从OSS迁移到MaxCompute结果验证

1. 在您的业务流程中新建一个ODPS SQL节点,如下图。

| ~ | 业务济 | ෛ       |        |          |          |      | 59  |       |   | "spe |
|---|-----|---------|--------|----------|----------|------|-----|-------|---|------|
|   |     | toot    |        |          |          |      | 60  |       |   |      |
|   | Ť   | lesi    |        |          |          |      | 61  |       |   |      |
|   | ~   | ≓ 数据约   | 集成     |          |          |      | 62  |       |   |      |
|   |     |         | ~~~    | <u> </u> |          |      | 63  |       |   | }    |
|   |     |         | QZMax  | Compute  | 我现在      |      | 64  |       | } |      |
|   |     | • Di te | st22 🗄 |          | )9 15:15 |      | 65  | }     | - |      |
|   |     | • Di te | st223  | 我锁定 11   | -09 15:2 | 20   |     |       |   |      |
|   | ~   | 🗤 数据3   | Ħź     | 新建数据于    | 干发节点     | ī, > | ODP | S SQL | ) |      |

2. 查看当前mqdata表中数据,输入SELECT\*from mqdata;语句,如下图。

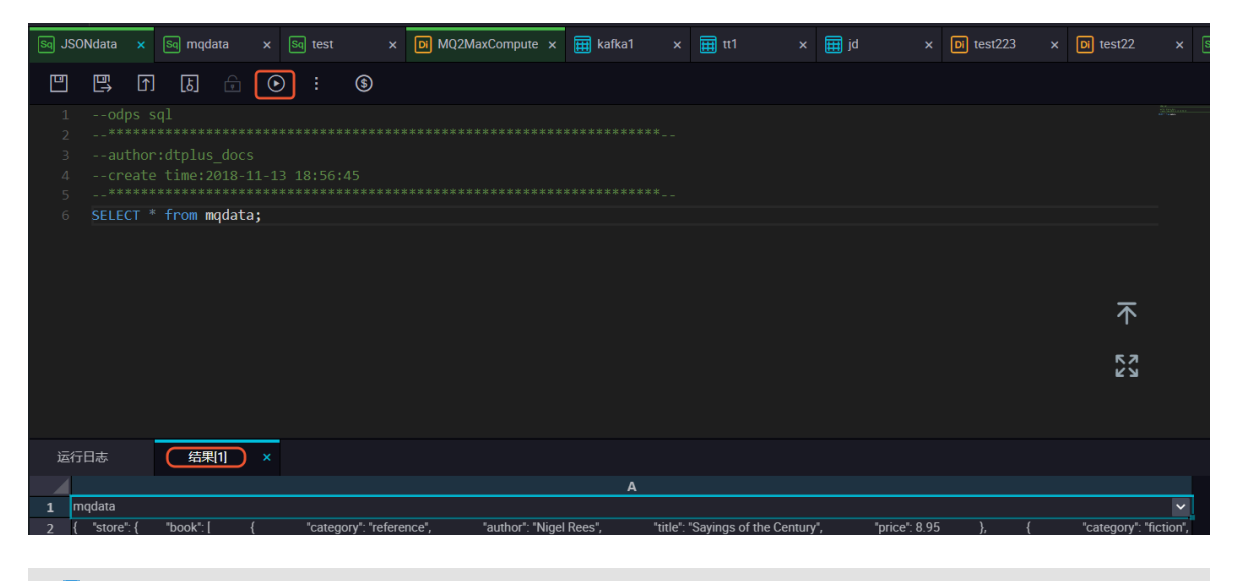

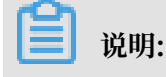

这一步及后续步骤,也可以直接在MaxCompute客户端中输入命令运行。

3. 确认导入表中的数据结果无误后,使用SELECT GET\_JSON\_OBJECT(mqdata.MQdata,'\$.
 expensive') FROM mqdata;获取JSON文件中的expensive值,如下图所示。

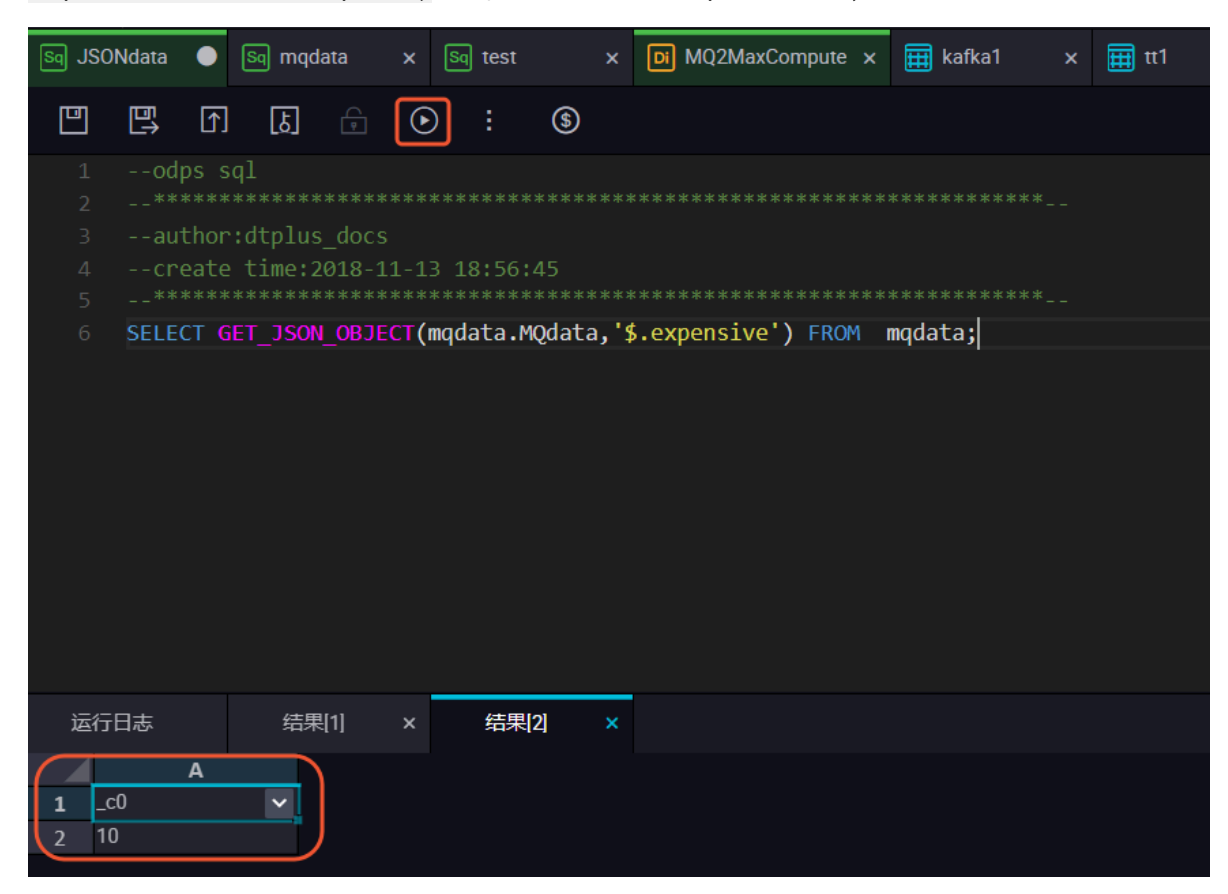

#### 更多信息

在进行迁移后结果验证时,您可以使用MaxCompute内建字符串函数*GET\_JSON\_OBJECT*获取您 想要的JSON数据。

# 3 数据开发

# 3.1 Eclipse Java UDF开发最佳实践

本文为您详细介绍如何使用Eclipse开发工具配合ODPS插件进行Java UDF开发的全流程操作。

准备工作

在开始使用Eclipse开发Java UDF开发之前,您需要做如下准备工作。

- 1. 使用Eclipse安装ODPS插件。
- 2. 创建ODPS Project。

在Eclipse中单击File > New > ODPS Project输入项目名称,单击Config ODPS console installation path,配置*odpscmd*客户端安装路径,如下图。

| New ODPS Project Wizard                                                           |                                                 |
|-----------------------------------------------------------------------------------|-------------------------------------------------|
| Create ODPS project                                                               |                                                 |
| Project name: ODPS JAVA UDF                                                       |                                                 |
| Use default location Location: C:\Users\furui.fr\eclipse-workspace\Of             | DPS JAVA UDF Browse                             |
| Config ODPS console installation path                                             |                                                 |
| Use default ODPS console installation path Specify ODPS console installation path | Config ODPS console installation path<br>Browse |
| Version: 0.29.4                                                                   |                                                 |
|                                                                                   |                                                 |
|                                                                                   |                                                 |
| ? < Back                                                                          | Next > Finish Cancel                            |

输入客户端整体安装包的路径后,单击Apply。ODPS插件会为您自动解析出客户端Version,如下图。

| Preferences   |                                                                   |
|---------------|-------------------------------------------------------------------|
| ODPS Settings | Config ODPS console installation path                             |
|               | Config ODPS console installation path<br>C:\odpscmd_public Browse |
|               | Version: 0.29.4                                                   |
|               | Run Mode<br>Local   Remote                                        |
|               | limit record count of downloaded<br>100 (0~10000)                 |
|               | Retain local job temp directory                                   |
|               | Restore Defaults Apply                                            |
| ?             | Apply and Close Cancel                                            |

单击Finish完成项目创建。

### 开发步骤

・步骤1:在ODPS Project中创建Java UDF

在左侧Package Exploer中右键单击新建的ODPS Java UDF项目,选则New > UDF,如下 图。

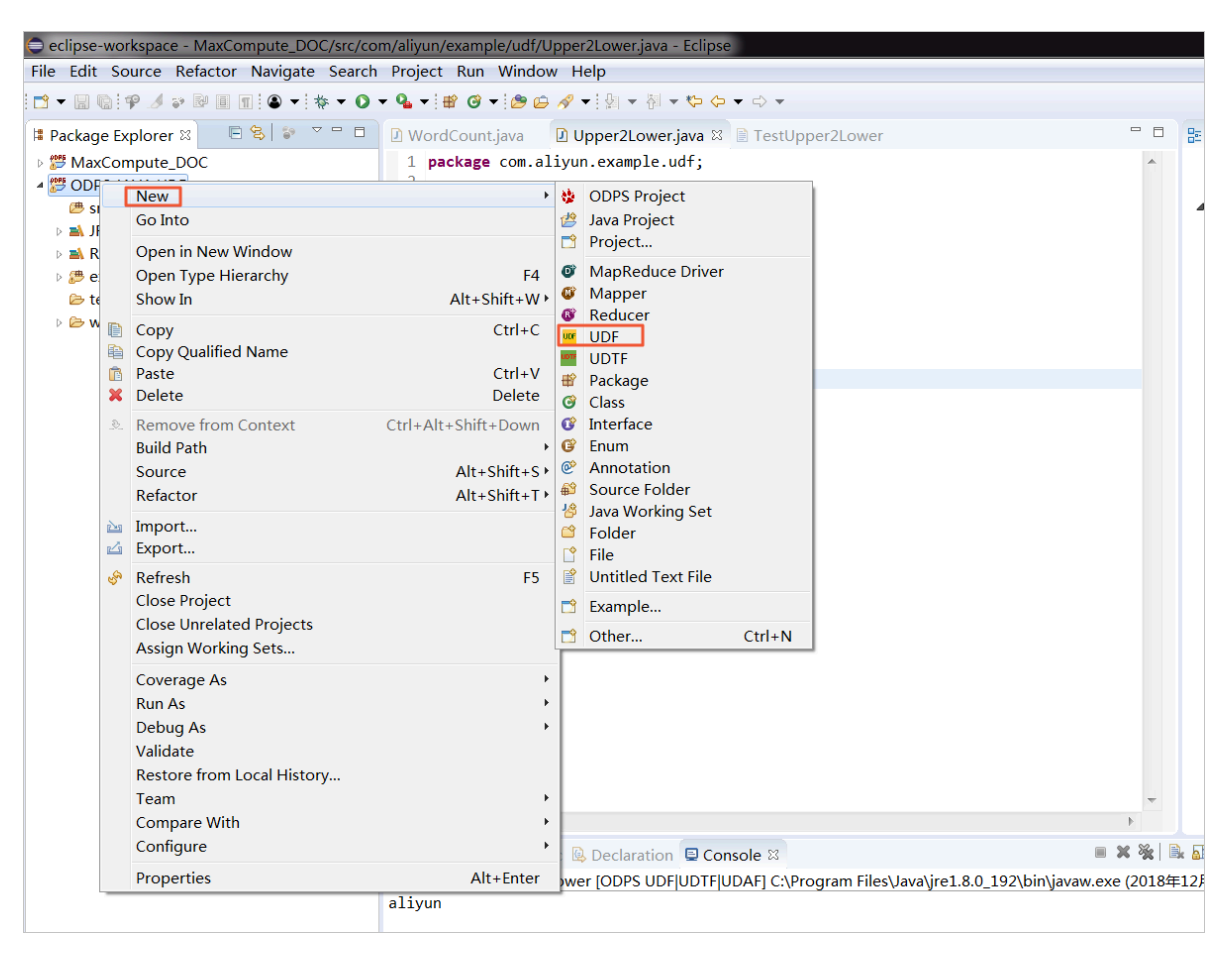

输入UDF的Package名称(本例中为com.aliyun.example.udf)和Name(本例中 为Upper2Lower),单击Finish完成UDF创建,如下图。

| New UDF        |                         |            |
|----------------|-------------------------|------------|
| New UDF        |                         |            |
| Create a new l | JDF implementation.     |            |
| Source folder: | ODPS JAVA UDF/src       | Browse     |
| Package:       | com.aliyun.example.udf  | Browse     |
| Name           | Upper2Lower             |            |
| Superclass:    | com.alivun.odps.udf.UDF | Browse     |
| Interfaces:    |                         | Add        |
|                |                         | Remove     |
|                |                         |            |
|                |                         |            |
| ?              | Fin                     | ish Cancel |

完成UDF创建后,您可以看到生成了默认Java代码,请注意不要改变实现evaluate()方法名称。

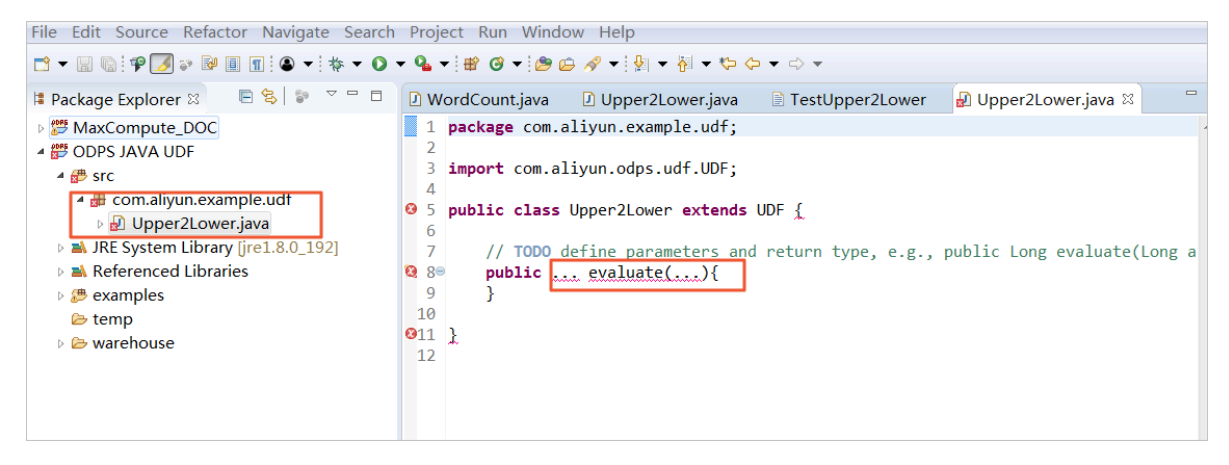

·步骤2:实现UDF类文件中的evaluate方法

将您想要实现的功能代码写到evaluate方法中,且不要改变evaluate()方法的名称。这里为您 简单示例一个大写字母转化为小写字母的功能,如下图。

```
WordCount.java
                                      TestUpper2Lower
                                                           ☑ Upper2Lower.java ⋈
                  Upper2Lower.java
 1 package com.aliyun.example.udf;
 2
 3 import com.aliyun.odps.udf.UDF;
 4
 5 public class Upper2Lower extends UDF {
 69
        public String evaluate(String s) {
 7
            if (s == null) { return null; }
            return s.toLowerCase();
 8
 9
        }
10 }
```

```
package com.aliyun.example.udf;
import com.aliyun.odps.udf.UDF;
public class Upper2Lower extends UDF {
    public String evaluate(String s) {
        if (s == null) { return null; }
        return s.toLowerCase();
    }
}
```

完成代码后,请及时保存。

测试Java UDF

为了测试Java UDF代码,我们可以首先在MaxCompute上存放一些大写字母作为输入数据。您可 以利用odpscmd客户端使用SQL语句create table upperABC(upper string);新建一个名 为upperABC的测试表格,如下图。

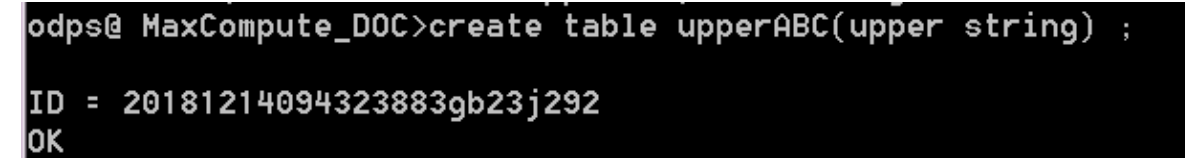

使用SQL语句insert into upperABC values('ALIYUN');在表格中插入测试用的大写字 母 "ALIYUN"。

完成测试数据准备后,单击Run > Run Configurations配置测试参数,如下图。

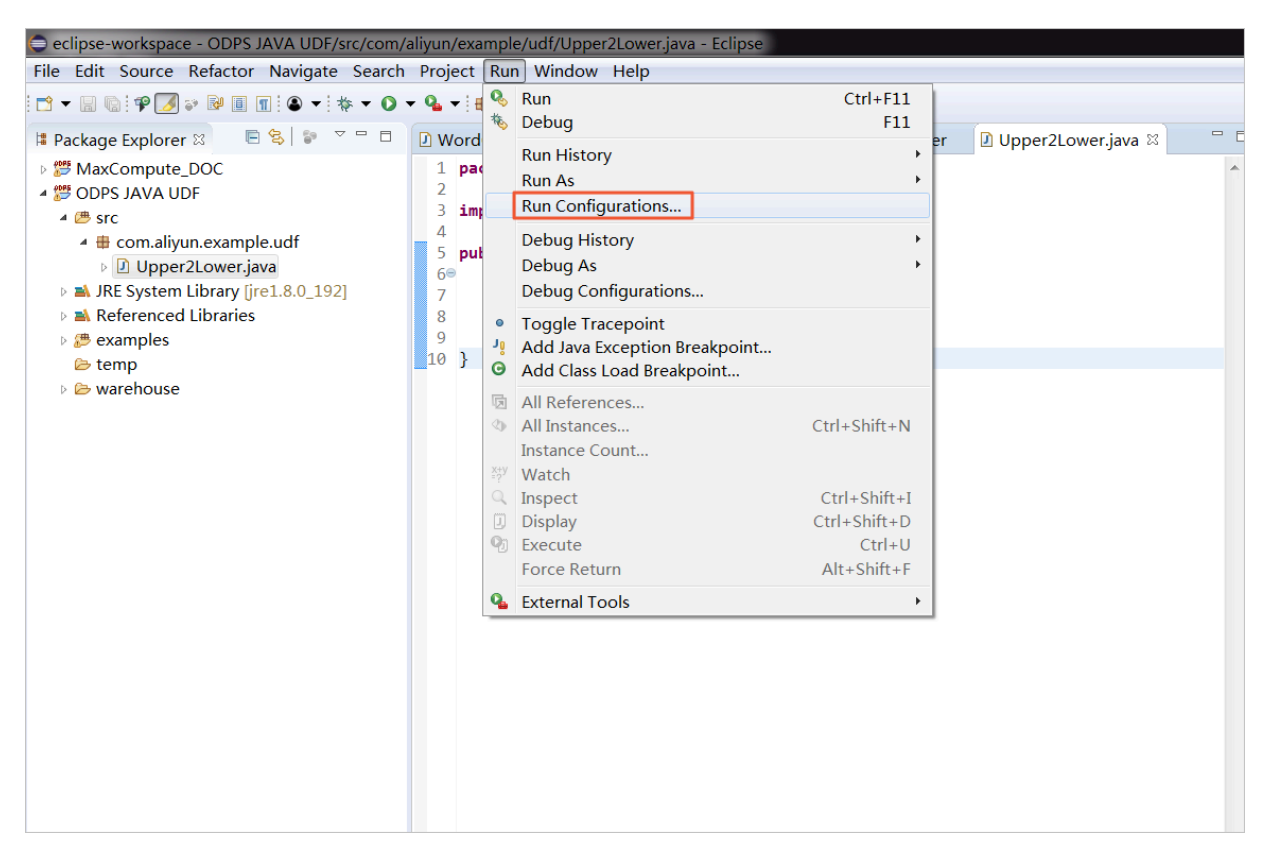

配置测试参数:Project一栏中填写我们创建的Java ODPS Project名称,Select ODPS project中填写您的MaxCompute项目名称(请注意与odpscmd客户端当前连接 的MaxCompute项目保持一致),Table一栏填写我们刚才创建的测试表格名称。完成配置后点 击Run进行测试,如下图。

| Run Configurations                                                                                                    |                                                                                                    | 28588487      |                                                                   |
|----------------------------------------------------------------------------------------------------|----------------------------------------------------------------------------------------------------|---------------|-------------------------------------------------------------------|
| Create, manage, and run config                                                                                                    | urations                                                                                                    |               |                                                                   |
| Image: Second system         Image: Second system         Image: Second system <th>Name: Upper2Lower          O UDF UDTF UDAF       JRE       Classpath       Environment         Project:       ODPS JAVA UDF         UDF UDTF UDAF class:       com.aliyun.example.udf.Upper2Lower         Select ODPS project       MaxCompute_DOC         example_project       Input Table         Table:       upperABC         Partitions:       Columns:</th> <th>onment Common</th> <th>Browse<br/>Search<br/>default all partitions)<br/>fault all columns)</th> | Name: Upper2Lower          O UDF UDTF UDAF       JRE       Classpath       Environment         Project:       ODPS JAVA UDF         UDF UDTF UDAF class:       com.aliyun.example.udf.Upper2Lower         Select ODPS project       MaxCompute_DOC         example_project       Input Table         Table:       upperABC         Partitions:       Columns: | onment Common | Browse<br>Search<br>default all partitions)<br>fault all columns) |
| Filter matched 10 of 10 items                                                                                                    |                                                                                                    | Reve          | Apply                                                             |
| ?                                                                                                    |                                                                                                    | R             | un Close                                                          |

您可以在下方的Console中看到测试结果,如下图所示。

## 🗐 说明:

测试结果只是Eclipse获取表格中的数据后在本地转换的结果,并不代表MaxCompute中的数据 已经转换为小写的aliyun了。

|                                                                                                    | <b>.</b>                |  |  |  |  |  |  |
|----------------------------------------------------------------------------------------------------|-------------------------|--|--|--|--|--|--|
| <                                                                                                    | •                       |  |  |  |  |  |  |
| 🚱 Problems @ Javadoc 😣 Declaration 💷 Console 🛛                                                                                                    | ■ X ¾                   |  |  |  |  |  |  |
| <terminated> Upper2Lower [ODPS UDF UDTF UDAF] C:\Program Files\Java\jre1.8.0_1</terminated>                                                                                                    | 92\bin\javaw.exe (20184 |  |  |  |  |  |  |
| <pre><terminated> Upper2Lower[ODPS UDF[UD1F[UDAF]C:\Program Files\Java\jre1.8.0_192\bin\javaw.exe (2018=<br/>[INF0]Finished to write table scheme : MaxCompute_DOC.upperABC&gt;C:\Users\furui.fr\ecli<br/>[INF0]Start to download table: 'MaxCompute_DOC.upperABC', download mode:AUT0<br/>[INF0]Tunnel DownloadSession ID is : 2018121417544782dcdb0b0f817516<br/>[INF0]Start to write table: MaxCompute_DOC.upperABC&gt;C:\Users\furui.fr\eclipse-workspa<br/>[INF0]Finished write table: MaxCompute_DOC.upperABC&gt;C:\Users\furui.fr\eclipse-workspa</terminated></pre> |                         |  |  |  |  |  |  |
| aliyun                                                                                                    |                         |  |  |  |  |  |  |

#### 使用Java UDF

确定测试结果正确后,可以开始正式使用Java UDF了,操作步骤如下。

#### 1. 导出Jar包

在左侧新建的ODPS Project上右键单击,选择Export,如下图。

| 😑 eclipse-workspace                         | e - O    | DPS JAVA UDF/src/com/al  | liyun/example/udf/Upper2Lower.ja                                                                                                    | /a - Eclipse          |                                             |                                      |             |            |
|---------------------------------------------|----------|--------------------------|----------------------------------------------------------------------------------------------------|-----------------------|---------------------------------------------|--------------------------------------|-------------|------------|
| File Edit Source                            | Refa     | ctor Navigate Search     | Project Run Window Help                                                                                                    |                       |                                             |                                      |             |            |
| 📑 🗝 🖩 🕼 🕈 🤞                                 | •        | ■ ■ ● ▼ ♦ ▼ ● ▼          | <b>♀</b> ▼ 🔮 🧭 ► 🔗 ▼ 🖗 ▼                                                                                                    | {} ▼ \$               | \$ ▼ \$ ▼                                   |                                      |             |            |
| 🛱 Package Explorer                          | x        |                          | 🛿 WordCount.java 🔹 🛽 Upper2L                                                                                                    | ower.java             | TestUpper2Lower                             | 🖸 Upper2Lower.java 🛛                 | - 6         | 1 🗄        |
| MaxCompute_                                 | DOC      | 2                        | 1 package com.aliyun.exam                                                                                                    | ole.udf;              |                                             |                                      |             |            |
| 4 💯 ODPS JAVA UD                            | F        | Now                      | 2                                                                                                    | df UDE:               |                                             |                                      |             |            |
| ▲ 🗁 src                                     |          | Go Into                  |                                                                                                    | ur.obr,               |                                             |                                      |             | 1          |
| <sup>1</sup> H Com.anyu <sup>1</sup> Upper2 |          | Open in New Window       |                                                                                                    | extends               | UDF [                                       |                                      |             |            |
| JRE System I                                |          | Open Type Hierarchy      | F4                                                                                                    | return                | g 5) {<br>null: }                           |                                      |             |            |
| Referenced                                  |          | Show In                  | Alt+Shift+W •                                                                                                    | Case();               |                                             |                                      |             |            |
| »                                           |          | Сору                     | Ctrl+C                                                                                                    |                       |                                             |                                      |             |            |
| temp                                        |          | Copy Qualified Name      |                                                                                                    |                       |                                             |                                      |             |            |
| v 🖉 warenouse                               | ß        | Paste                    | Ctrl+V                                                                                                    |                       |                                             |                                      |             |            |
|                                             | ×        | Delete                   | Delete                                                                                                    |                       |                                             |                                      |             |            |
|                                             | <u>.</u> | Remove from Context      | Ctrl+Alt+Shift+Down                                                                                                    |                       |                                             |                                      |             |            |
|                                             |          | Build Path               |                                                                                                    |                       |                                             |                                      |             |            |
|                                             |          | Source                   | Alt+Shift+S                                                                                                    |                       |                                             |                                      |             |            |
|                                             |          |                          | Alt+Sill(+1)                                                                                                    |                       |                                             |                                      |             |            |
|                                             |          | Import                   |                                                                                                    |                       |                                             |                                      |             |            |
|                                             |          | Defrech                  |                                                                                                    |                       |                                             |                                      |             |            |
|                                             | ø.       | Close Project            | 13                                                                                                    |                       |                                             |                                      |             |            |
|                                             |          | Close Unrelated Projects |                                                                                                    |                       |                                             |                                      |             |            |
|                                             |          | Assign Working Sets      |                                                                                                    |                       |                                             |                                      |             |            |
|                                             |          | Coverage As              | •                                                                                                    |                       |                                             |                                      |             |            |
|                                             |          | Run As                   | •                                                                                                    |                       |                                             |                                      |             |            |
|                                             |          | Debug As                 | •                                                                                                    |                       |                                             |                                      |             |            |
|                                             |          | Validate                 |                                                                                                    |                       |                                             |                                      |             |            |
|                                             |          | Restore from Local Histo | ory                                                                                                    |                       |                                             |                                      | -           |            |
|                                             |          | Team<br>Compare With     | ,                                                                                                    |                       |                                             |                                      | Þ           |            |
|                                             |          | Configure                | •                                                                                                    | ation 🗉 C             | onsole X                                    |                                      | = × %       | B. A       |
|                                             |          | Broportion               | Alt - Entor                                                                                                    | UDFIUDT               | UDAFI C:\Program Files\.                    | Java\ire1.8.0 192\bin\iavav          | v.exe (2018 | -<br>3年12月 |
|                                             | _        | roperues                 | [INFO]Finished to write tab                                                                                                    | le scheme             | e : MaxCompute_DOC.up                       | perABC>C:\Users\fur                  | ui.fr\ecl   | ipse       |
|                                             |          |                          | [INFO]Start to download tab                                                                                                    | le: 'Max(             | Compute_DOC.upperABC'                       | , download mode:AUTO                 |             |            |
|                                             |          |                          | [INFO]Tunnel DownloadSessic<br>[INFO]Start to write table                                                                                                    | n ID is :<br>MaxCompu | : 2018121417544782dcd<br>ite DOC.upperABC>C | b0b0†817516<br>\Users\furui.fr\eclin | se-worksn   | ace\(      |
|                                             |          |                          | in the second second se |                       |                                             | (                                    |             | (4         |

在弹框中选择JAR file, 单击Next, 如下图。

| Export                                                                                                    | _ <b>D</b> X |
|----------------------------------------------------------------------------------------------------|--------------|
| <b>Select</b><br>Export resources into a JAR file on the local file system.                                | 2            |
| Select an export wizard:                                                                                   |              |
| type filter text                                                                                           |              |
| 🕨 🗁 Install                                                                                                |              |
| <ul> <li>Java</li> <li>JAR file</li> <li>Javadoc</li> <li>Runnable JAR file</li> <li>Enun/Debug</li> </ul> | =            |
| Tasks                                                                                                    |              |
| Team                                                                                                    |              |
| ?   < Back                                                                                                 | Cancel       |

在对话框中JAR file处填写Jar包名称,单击Finish即可导出至当前workspace目录下,如下图。

| JAR Export                                                                                                    |                                                        |  |  |  |  |
|----------------------------------------------------------------------------------------------------|--------------------------------------------------------|--|--|--|--|
| <b>JAR File Specification</b><br>(1) The export destination will be relative                                                                                                    | e to your workspace.                                   |  |  |  |  |
| Select the resources to export:                                                                                                    |                                                        |  |  |  |  |
| <ul> <li>MaxCompute_DOC</li> <li>ODPS JAVA UDF</li> </ul>                                                                                                    | <ul> <li>✓ I.classpath</li> <li>✓ I.project</li> </ul> |  |  |  |  |
| <ul> <li>Export generated class files and resources</li> <li>Export all output folders for checked projects</li> <li>Export Java source files and resources</li> <li>Export refactorings for checked projects. <u>Select refactorings</u></li> </ul> |                                                        |  |  |  |  |
| Select the export destination:                                                                                                    |                                                        |  |  |  |  |
| JAR file: upper.jar                                                                                                    | ▼ Browse                                               |  |  |  |  |
| Options:<br>Compress the contents of the JAR file<br>Add directory entries<br>Overwrite existing files without warning                                                                                                    |                                                        |  |  |  |  |
| ? < Back Ne                                                                                                    | xt > Finish Cancel                                     |  |  |  |  |

### 2. 使用DataWorks引用Jar包

登录DataWorks控制台,进入同一个项目(本例中为项目MaxCompute\_DOC)的数据开发页 面。选择业务流程 > 资源 > 新建资源 > JAR,新建一个*JAR*类型资源,如下图。

| DataV    | DataStudio                                        | MaxCompute_DOC         | ~         |
|----------|---------------------------------------------------|------------------------|-----------|
|          | <b>数据开发</b> 2 良                                   | [‡ C ⊕ Ŀ               | Py Pytest |
| (/)      | 文件名称/创建人                                          | <b>∑</b>               |           |
| *        | 》解决方案                                             |                        | 1 prir    |
| R        | ✔ 业务流程                                            |                        |           |
| Ü        | <ul> <li>✓ 晶 test</li> <li>&gt; ⊖ 数据集成</li> </ul> |                        |           |
| <b>Š</b> | > 🗤 数据开发                                          |                        |           |
| Ħ        | > Ⅲ 表<br>> Ø源                                     |                        |           |
| 2        | Fi ab 新                                           | 建资源 > Pytl<br>建文件夹 JAF | hon<br>R  |
| ∱×       | Py IPI 看<br>Ja Mapreuu                            | 板 Arcl                 | hive      |

在弹窗中上传您刚导出的Jar资源,如下图。

| 新建资源    |                             |    | ×  |
|---------|-----------------------------|----|----|
|         |                             |    |    |
| * 资源名称: | upper.jar                   |    |    |
| 目标文件夹:  |                             |    |    |
| 资源类型:   | JAR                         | *  |    |
|         | ✓ 上传为ODPS资源本次上传,资源会同步上传至ODF | 吟中 |    |
| 上传文件:   | upper.jar (47.66K)          | ×  |    |
|         |                             | 确定 | 取消 |
|         |                             |    |    |

刚才只是将Jar资源上传到DataWorks,接下来您需要单击进入Jar资源,单击提交并解锁(提 交)按钮将资源上传至MaxCompute,如下图。

| 上传资源    |                                  |
|---------|----------------------------------|
| 已保存文件:  | upper.jar                        |
| 资源唯一标识: | OSS-KEY-i2397ptr0u3id1k39lp3cmrl |
|         | ✓ 上传为ODPS资源本次上传,资源会同步上传至ODPS中    |
| 重新上传:   | 点击上传                             |

完成上传后,您可以在odpscmd客户端使用list resources命令查看您上传的Jar资源。

3. 创建资源函数

现在Jar资源已经存在于您的MaxCompute项目中了,接下来您需要单击业务流程 > 函数 > 新 建函数,新建一个Jar资源对应的函数,本例中命名函数名称为upperlower\_Java。完成后,依 次单击保存和提交并解锁(提交),如下图。

| 名称/创建人                             | 凹 M 👪 C                                 |
|------------------------------------|-----------------------------------------|
| জ্ব JSONdata 我锁定 11-24 12:1        |                                         |
| Py Pytest 我锁定 12-14 14:58          | 注册函数                                    |
| ● Sp test 我锁定 12-01 11:01          | 函数名: upperlower_java                    |
| ● Mr testMR 我锁定 10-25 11:56        | * W/2                                   |
| ● VI vi 我锁定 11-16 10:51            | * 完合: com aliyun example uot UpperZower |
| > 🗰 表                              | * 资源列票: upper,jar                       |
| ✔ 🧭 资源                             |                                         |
| FI abc.py 我锁定 10-18 14:21          | 摘述:                                     |
| <b>Py ipint.py</b> 可编辑 11-27 19:37 |                                         |
| Ja mapreduce-examples.jar 🕮        |                                         |
| Ja testJAR.jar 我锁定 10-2510:        | 命令稽武:                                   |
| Ja upper.jar 我锁定 12-14 11:32       |                                         |
| ✔ 🔁 函数                             | 参数访问:                                   |
| Fx ipint 可编辑 11-27 19:33           |                                         |
| Fx upperlower_java 影选定 1:          |                                         |

完成提交后,您可以在odpscmd客户端使用list functions命令查看已注册的函数。到此,您使用Eclipse开发工具完成注册的Java UDF函数upperlower\_Java已经可用了。

### 使用Java UDF结果验证

打开您的odpscmd命令行界面,运行select upperlower\_Java('ABCD') from dual;命 令,可以观察到该Java UDF已经可以转换字母的大小写了,函数运行正常。

| + |         |     | F    |       |            |         |    |          |         |  |
|---|---------|-----|------|-------|------------|---------|----|----------|---------|--|
| I | _c0     |     | j j  |       |            |         |    |          |         |  |
| + |         |     | F    |       |            |         |    |          |         |  |
| I | abcd    |     |      |       |            |         |    |          |         |  |
| + |         |     | F    |       |            |         |    |          |         |  |
| 1 | records | (at | most | 10000 | supported) | fetched | by | instance | tunnel. |  |

更多信息

更多Java UDF开发示例请参见Java UDF。

如果您要使用Intellij IDEA开发工具完成完整的Java UDF开发过程,请参见IntelliJ IDEA Java UDF开发最佳实践。

# 3.2 IntelliJ IDEA Java UDF开发最佳实践

IntelliJ IDEA是Java语言的集成开发环境,可以帮助我们快速的开发Java程序。本文为您详细介 绍如何使用IntelliJ IDEA进行Java UDF开发。

前提条件

在开始UDF开发实践之前,您需要做如下准备工作:

1. 准备IntelliJ IDEA开发工具,请参见安装Studio。

2. 通过IntelliJ IDEA MaxCompute Studio创建MaxCompute项目连接。

3. 连接MaxCompute项目成功后,您需要创建MaxCompute Java Module。

开发环境准备完成后即可开发UDF,下面将为您介绍一个字符小写转换功能的UDF实现示例。

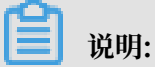

更多UDF开发的相关资料请参见Java UDF。

操作步骤

1. 创建Java UDF Project

首先在您的IntelliJ IDEA中展开已创建的MaxCompute Java Module目录,导航至src > main > java > New,单击MaxCompute Java,如下图所示。

| te    | į | Pr       | oje | ct         | •                  |   |                                      | ٢       | +][+ | ₩-    |        | C Low   | er.jav | va ×   | 唇 Myl    | UDFT   | est.o  | sql ×   | <mark>≜</mark> 201 | .81 |
|-------|---|----------|-----|------------|--------------------|---|--------------------------------------|---------|------|-------|--------|---------|--------|--------|----------|--------|--------|---------|--------------------|-----|
| Pro   | ~ | <u>~</u> | My  | Sec        | ondProje:          |   | New                                  |         |      |       |        | )       | C      | Java ( | Class    |        |        |         |                    | _   |
| i i   | 5 | ~        | i.  | .ide<br>My | ea<br>/FirstMod    | ፠ | Cu <u>t</u>                          |         |      |       |        | Ctrl+X  |        | Kotlin | File/Cla | ass    |        |         |                    |     |
| er.   | į |          | >   |            | examples           | E | <u>C</u> opy<br>Conv. Dath           |         |      | ,     | Challe | Ctrl+C  |        | Scrate | ch File  | C      | Ctrl+A | Alt+Shi | ft+Insert          | t   |
| Exnlo | 2 |          | ×   |            | src                |   | Copy Path<br>Copy Refere             | nce     |      | Ctrl+ | Alt+   | Shift+C | D      | Packa  | ige      |        |        |         |                    |     |
| teid  | 5 |          |     | Ý          | > ia               | Î | <u>P</u> aste                        |         |      |       |        | Ctrl+V  |        | Pytho  | n Packa  | ige    |        |         |                    |     |
|       |   |          |     |            | re                 |   | Find <u>U</u> sages                  |         |      |       |        | Ctrl+G  | <>     | packa  | age-info | .java  |        |         |                    |     |
|       |   |          |     | >          | test               |   | Find in <u>P</u> ath<br>Replace in P | <br>ath |      |       |        | Ctrl+H  | \$.    | MaxC   | ompute   | e Java | a      |         |                    |     |
| lorer |   |          | >   | 4          | target<br>MvFirstM |   | Analyze                              | au      |      |       |        | )       | ¢      | MaxC   | ompute   | e Pyth | non    |         |                    |     |

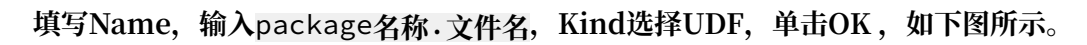

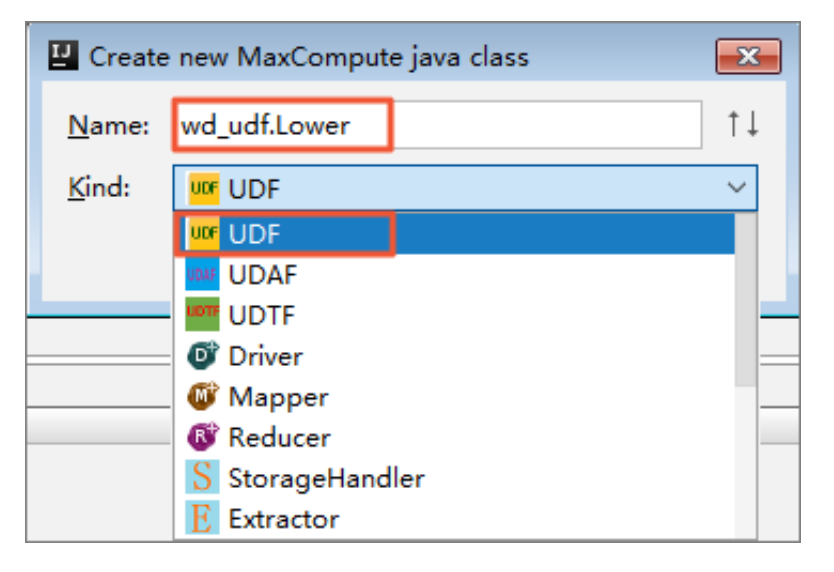

说明:

- · Name: 填写创建的MaxCompute Java Class名称,如果还没创建package,可以在此处 填写packagename.classname,会自动生成package。
- Kind:选择类型。目前支持的类型有:自定义函数(UDF/UDAF/UDTF)、MapReduce (Driver/Mapper/Reducer)、非结构化开发(StorageHandler/Extractor)等。
- 2. 编辑Java UDF代码

在您新建的Java UDF项目(本例中的porjectLower)中编辑代码,如下图。

| 🗊 Project ▼ 😳 ≑   ♣- ⊩-                          | 🕲 Lower.java 🛛                            |
|--------------------------------------------------|-------------------------------------------|
| ✓ MySecondProject C:\Users\Administrator\IdeaPro | 1 package wd_udf;                         |
| > 🖿 .idea                                        | 2                                         |
| MyFirstModule                                    | 3 import com. aliyun. odps. udf. UDF;     |
| > 🖿 examples                                     | 4                                         |
| ✓ src                                            | 5 public final class Lower extends UDF {  |
| ✓ ■ main                                         | 6 @ 🕞 public String evaluate (String s) { |
| × liava                                          | 7 if (s == null) {                        |
|                                                  | 8 return null;                            |
| ✓ □ wa_uai                                       | 9 }                                       |
| V C Lower                                        | 10 return s. toLowerCase();               |
| m evaluate(String):String                        | 11 🔁 }                                    |
| resources                                        | 12 }                                      |
| > 🖿 test                                         |                                           |
| > 🖿 target                                       |                                           |

示例代码如下。

```
package <package名称>;
import com.aliyun.odps.udf.UDF;
public class Lower extends UDF {
    public String evaluate(String s) {
        if (s == null) {
            return null;
        }
        return s.toLowerCase();
    }
}
```

- 说明:

这里的代码模板可在您的Intellij IDEA中自定义,具体操作路径: Settings > Editor > File Code Templates,然后在Code标签页中寻找MaxCompute对应的模板修改。

3. 测试UDF

开发UDF完成后,可通过单元测试和本地运行两种方式进行测试,看是否符合预期结果,操作如下。

a) 单元测试

在您的Modul项目中examples目录下有各种类型的单元测试示例,您可参考示例编写自己的Unit Test。

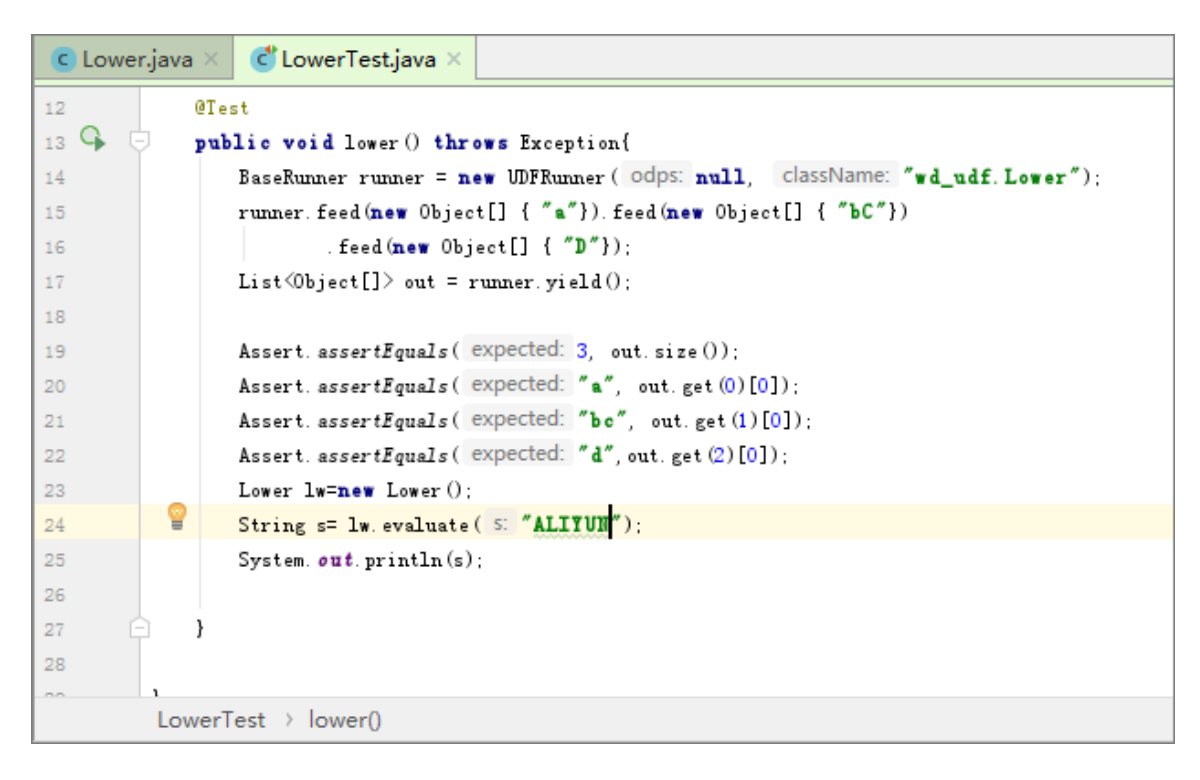

#### 测试结果如下。

| Run | : 💽 LowerTest 🗵        |                                                    |      |
|-----|------------------------|----------------------------------------------------|------|
|     | Ø ↓2 ↓2 ↓2 ↓           | >> Some Tests passed: 1 of 1 test - 38 ms          |      |
| p9  | ✓ ⊘ LowerTest (wd_udf) | 38ms "D:\Program Files\Java\jdk1.8.0_181\bin\java. | exe″ |
| ų,  | ⊗ lower                | 38ms aliyun                                        |      |
|     |                        | Process finished with exit code 0                  |      |
| O   |                        |                                                    |      |
| -10 |                        |                                                    |      |

我们可以看到大写字母"ALIYUN"已经成功转换成小写字母"aliyun"输出。

b) 本地运行

在您的IntelliJIDEA中本地运行UDF时,需要指定运行数据源,有以下两种方式设定测试数据源:

- MaxCompute Studio通过Tunnel服务自动下载指定项目下的表数据到warehouse目录下。
- ·提供Mock项目及表数据,即您可参考warehouse下的example\_project自行设置。

操作步骤

A. 为了测试Java UDF代码,我们可以首先在MaxCompute上存放一些大写字母作为输入 数据。您可以利用script脚本文件或者odpscmd客户端使用SQL语句create table upperABC(upper string);新建一个名为upperABC的测试表格,如图。

| 5 | MyBeccendBeript.osql × |                                               |  |  |  |  |  |  |  |
|---|------------------------|-----------------------------------------------|--|--|--|--|--|--|--|
|   |                        | 単句模式 ~ MaxCompute类型系统 ~ 默认编译器 ~ ↓ ↓ ◆ ◆ ■ ■ 鹶 |  |  |  |  |  |  |  |
| 3 |                        | create time:2018-12-18 17:19                  |  |  |  |  |  |  |  |
| 4 |                        | CREATE TABLE [MySecondProject2]. upperABC] (  |  |  |  |  |  |  |  |
| 5 |                        | upper string )                                |  |  |  |  |  |  |  |
| 6 |                        | 🗅 : 💡                                         |  |  |  |  |  |  |  |
| 7 | •                      | insert into upperABC values ('ALIYUN');       |  |  |  |  |  |  |  |

B. 右击UDF类, 单击Run '类名.main()', 弹出run configurations对话框, 如下图。

| D Pr             | oject *                                | ⊕ + #- I <sup>+</sup> ⊟MySecondScript.osq                           | Run/Debug Configurations |                                  | 83                                                                         |  |  |  |  |
|------------------|----------------------------------------|---------------------------------------------------------------------|--------------------------|----------------------------------|----------------------------------------------------------------------------|--|--|--|--|
| ~ <mark>%</mark> | MySecondProject C:\Users\<br>Jdea      | Administrator\IdeaPrc 单句模式 ~<br>2suther:王丹                          | +-≣≝%++≡₿                | Name: Lower                      | Share Single instance only                                                 |  |  |  |  |
| ~                | MyFirstModule                          | New                                                                 | > I JUnit                | Main glass:                      | wd_udf.Lower                                                               |  |  |  |  |
|                  | > mexamples                            | Ctrl+X                                                              | MaxCompute Java          | ⊻M options:                      | 2                                                                          |  |  |  |  |
|                  | <ul> <li>main</li> <li>main</li> </ul> | Copy Path Ctrl+Shift+C                                              | > MaxCompute SOL         | Program arguments:               | × <sup>21</sup>                                                            |  |  |  |  |
|                  | ↓ java                                 | Copy Reference Ctrl+Alt+Shift+C                                     | > % Defaults             | Working directory:               | v                                                                          |  |  |  |  |
|                  | ✓ Di wd udf                            | Te Paste Ctrl+V                                                     |                          |                                  |                                                                            |  |  |  |  |
|                  | > C Low                                | Jump to Source F12                                                  |                          | Environment variables:           |                                                                            |  |  |  |  |
|                  | > 🗳 LowerTe                            | Find Usages Ctrl+G                                                  |                          | Use classoath of modules         | MuliiretModula V                                                           |  |  |  |  |
|                  | resources                              | Analyze >                                                           |                          | ore campation ingoine.           | Tackede descendencies with themidedt score                                 |  |  |  |  |
|                  | > iiii test                            | <u>R</u> efactor                                                    |                          |                                  | Include dependencies with "Provided" scope                                 |  |  |  |  |
|                  | > target                               | Clean Python Compiled Files                                         | -                        | ĮRE:                             | Default (1.8 - SDK of 'MyFirstModule' module)                              |  |  |  |  |
|                  | Warehouse     MuEinstModule im         | Add to Favorites                                                    |                          | Shorten command line:            | user-local default: none - java [options] classname [args]                 |  |  |  |  |
|                  | m nom vml                              | Browse Type Hierarchy F4                                            |                          | Enable capturing form snapshots  |                                                                            |  |  |  |  |
| Dura             | 11 McConnelCodet and 11                | Reformat Code Ctrl+Alt+L                                            |                          |                                  |                                                                            |  |  |  |  |
| Nulli,           | R the set                              | Optimize Imports Ctri+Alt+O<br>Delete                               |                          | *MaxCompute project: http:       | //service.odps.aliyun.com/api $\checkmark$ MySecondProject2 $\checkmark$ + |  |  |  |  |
|                  | 15 N#                                  | Delete                                                              |                          | *MaxCompute table: upper         | erabe v                                                                    |  |  |  |  |
|                  | I> Inputs:<br>Outputs:                 | Build Module 'MyHrstModule'<br>Recompile 'Lower invo' Ctrl+Shift+E9 |                          | *Table columns: uppe             | er ie:c1,c2                                                                |  |  |  |  |
| =                | mysecondproject2.uppera                | Run 'Lower.main()' Ctrl+Shift+F10                                   |                          | Download Record limit: 10        | 0                                                                          |  |  |  |  |
| 2                | M1_mysecondproject2_2018121            | K Debug 'Lower.main()'                                              |                          |                                  |                                                                            |  |  |  |  |
| <b>Q</b>         | Worker Count:1                         | Run 'Lower.main()' with Coverage                                    |                          | * Before launch: Build, Activate | e tool window                                                              |  |  |  |  |
|                  | input necords:                         | V Select 'Lower.main()'                                             |                          | + - 2 + +                        |                                                                            |  |  |  |  |
|                  | Output Records:                        | Show in Explorer                                                    |                          | ↓ Build                          |                                                                            |  |  |  |  |
|                  | TableSinkl: 1 (min:                    | Open in terminal                                                    |                          | Show this page Active            | te tool window                                                             |  |  |  |  |
|                  |                                        | V Deploy to server                                                  |                          | Conorrans page Channe            |                                                                            |  |  |  |  |
|                  | Process finished with exit             | Local History ><br>Ø Synchronize 'Lower.java'                       |                          |                                  |                                                                            |  |  |  |  |
| ► <u>4</u> : F   | Run े 🔄 TODO 🛛 Term                    | File Path Ctrl+Alt+F12                                              | . 0                      |                                  | OK Cancel <u>Apply</u>                                                     |  |  |  |  |

# 📕 说明:

- UDF/UDAF/UDTF一般作用于select子句中表的某些列,需要配置MaxCompute project,table和column(元数据来源于project explorer和warehouse下的 Mock项目)。复杂类型的调试也是支持的。
- ·如果指定项目下的表数据未被下载到warehouse中,需要先下载数据,默认下载100 条。默认下载100条,如需更多数据,可配置Download record limit项。
- · UDF的local run框架会将warehouse中指定列的数据作为UDF的输入,开始本地运行UDF,您可以在控制台看到日志输出和结果打印。
- ·如果采用Mock项目或已下载数据,则直接运行。

单击OK,运行结果如下图。

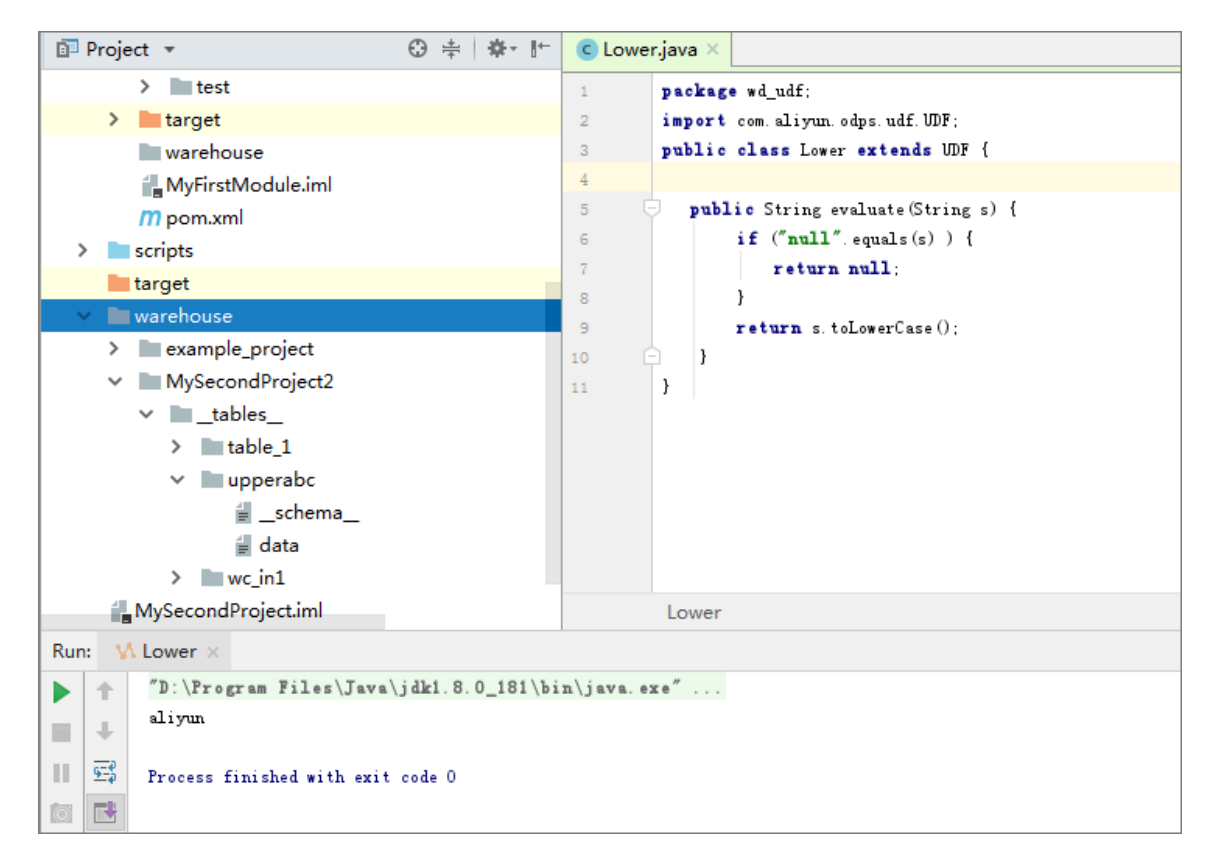

#### 4. 发布UDF

此时我们的Lower.java测试通过,接下来我们要将其打包成jar资源上传到MaxCompute服 务端上。一个UDF要想发布到服务端供生产使用,要经过打包 > 上传 > 注册三个步骤。针对 此,IntelliJ IDEA MaxCompute Studio提供了一键发布功能(Studio会依次执行maven clean package,上传jar和注册UDF三个步骤,一次完成)。具体的操作如下。右键单 击UDF的Java文件,选择Deploy to server,弹框里选择注册到哪一个MaxCompute project,依次输入Function name和Resource name, Resource name可以修改,如下 图。

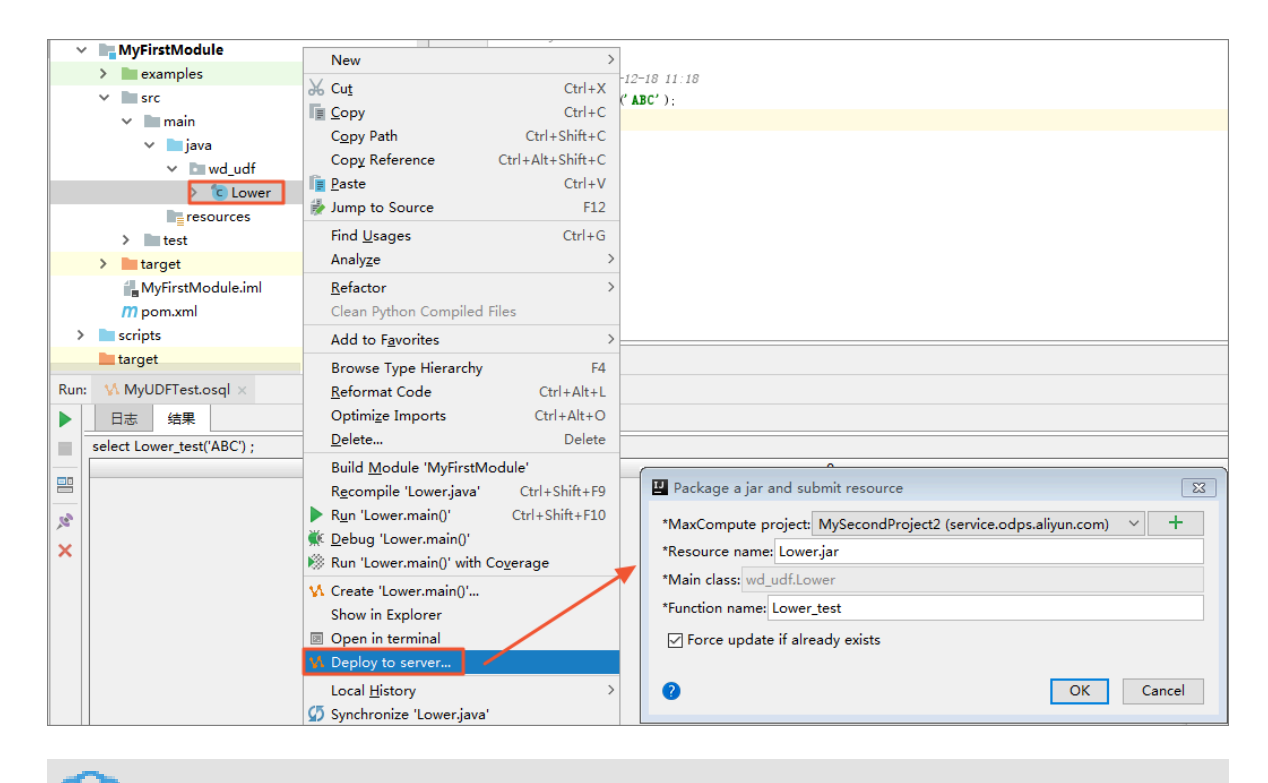

📕 说明:

如果您想了解打包、上传和注册的详细操作步骤,请参见打包、上传和注册。

填写完成后,单击OK即可完成注册,成功后会有提示。您可在连接的MaxCompute项目下找 到已经注册好的Function函数,如图所示。

| Project Explorer                                                                                                    | ÷ |  |
|----------------------------------------------------------------------------------------------------|---|--|
| + - ∫ ≣ § ¥ Ξ 축 🙆 ŷ ?                                                                                                    |   |  |
| <ul> <li>My transformed for the second and the second and the</li></ul> |   |  |
| fx Lower_test<br>fx test_lower<br>fx test_mylower<br>) BuiltIn<br>) Resources                                                                                                    |   |  |

### 5. 试用UDF

成功注册UDF后,即可试用UDF。在您的Module项目中打开SQL脚本,执行命令select Lower\_test('ALIYUN');,显示结果如下图所示。

| IP Project ▼ IP Project ▼ IP Project ▼             | Coverjava × BMyUDFTest.osql × a20181219074011162gs8wi292 × |                  |
|----------------------------------------------------|------------------------------------------------------------|------------------|
| ✓ ✓ MySecondProject C:\Users\Administrator\IdeaPro | 单句模式 > MaxCompute类型系统 > 默认编译器 > 〔] 4] <b>&gt;</b> 會 圖      | MySecondProject2 |
| > 🛄 .idea                                          | 1                                                          | 0                |
| WyFirstModule                                      | 2 "mauthor /wangdan                                        |                  |
| > mexamples                                        | 3                                                          |                  |
| ✓ Im src                                           | 4 select Lover_test( ALIYUN');                             |                  |
| ✓ ■ main                                           | 5                                                          |                  |
| ✓ Imjava                                           |                                                            |                  |
| ✓ ■ wd_udf                                         |                                                            |                  |
| ✓ Im wd_udf                                        |                                                            |                  |
| > C Lower                                          |                                                            |                  |
| > 💰 LowerTest                                      |                                                            |                  |
| resources                                          |                                                            |                  |
| > iiii test                                        |                                                            |                  |
| > 🛅 target                                         |                                                            |                  |
| arehouse arehouse                                  |                                                            |                  |
| MyFirstModule.iml                                  |                                                            |                  |
| m pom.xml                                          | text graph                                                 |                  |
| Run: VMyUDFTest.osql ×                             |                                                            | 卷- 1             |
| ▶ 日志 结果                                            |                                                            |                  |
| select Lower_test('ALIYUN') ;                      |                                                            |                  |
|                                                    | _c0                                                        |                  |
|                                                    |                                                            | alivun           |

您也可以在odpscmd客户端使用select Lower\_test('ALIYUN') from uppperABC;命 令测试您的Java UDF函数。到此,您使用IntelliJIDEA上开发的Java UDF函数Lower\_test已 经可用了。

| ŀ  |         | +        |       |            |         |    |          |         |
|----|---------|----------|-------|------------|---------|----|----------|---------|
| ł  | _cØ     | :        |       |            |         |    |          |         |
| l+ |         | +        |       |            |         |    |          |         |
| ł  | aliyun  | :        |       |            |         |    |          |         |
| l+ |         | +        |       |            |         |    |          |         |
| 1  | records | (at most | 10000 | supported) | fetched | bу | instance | tunnel. |

后续操作

如果您要使用Eclipse开发工具完成完整的Java UDF开发流程,请参见*Eclipse Java UDF*开发最佳 实践。

# 3.3 使用MaxCompute分析IP来源最佳实践

本文介绍如何在MaxCompute上分析IP来源的方法,包括下载、上传IP地址库数据及编写UDF函数、编写SOL四个步骤。

### 背景介绍

<u>淘宝IP地址</u>库的查询接口为IP地址字串,使用示例如下。

| ( ) 🖉 http://ip.taobao.com/service/getIpInfo.php?ip=114.114.114.114                                                                                                    | ହ - ଛ ୯ <b>(</b> | 🤶 ip.taobao.com | × |  |  |  |  |  |  |  |
|----------------------------------------------------------------------------------------------------|------------------|-----------------|---|--|--|--|--|--|--|--|
| {"code":0,"data":{"ip":"114.114.114.114","country":"中国","area":"","region":"江苏","city":"南<br>京","county":"XX","isp":"XX","country_id":"CN","area_id":"","region_id":"320000","city_id":"320100","county_id":"xx","isp_id":"xx"}} |                  |                 |   |  |  |  |  |  |  |  |

由于在MaxCompute中禁止使用HTTP请求,如何实现在MaxCompute中进行IP的查询?目前 有三种方式:

1. 用SQL将数据查询到本地,再发起HTTP请求查询。

蕢 说明:

效率低下,且淘宝IP库查询频率需小于10QPS,否则拒绝请求。

2. 下载IP地址库到本地,进行查询。

📕 说明:

同样效率低,且不利于数仓等分析使用。

3. 将IP地址库定期维护上传至MaxCompute,进行连接查询。

| <u> </u> |
|----------|
| 一况明      |

比较高效,但是IP地址库需自己定期维护。

本文重点为您介绍第三种方式。

下载IP地址库

- 1. 首先您需要获取地址库数据。地址库您可以自行获取,本文仅提供一个*UTF*8格式的不完整的地 址库*demo*。
- 2. 下载UTF-8地址库数据到本地后,检查数据格式,举例如下。

0,16777215,"0.0.0.0","0.255.255.255","","","内网IP","内网IP","内网IP" 16777216,16777471,"1.0.0.0","1.0.0.255","澳大利亚","","","","" 16777472,16778239,"1.0.1.0","1.0.3.255","中国","福建省","福州市","","电信"

前四个数据是IP地址的起始地址与结束地址:前两个是十进制整数形式,后两个是点分形式。这 里我们使用整数形式,以便计算IP是否属于这个网段。

上传IP地址库数据

1. 创建表DDL,您可以使用MaxCompute客户端进行操作,也可以使用DataWorks进行图形化建

表。

```
DROP TABLE IF EXISTS ipresource ;
CREATE TABLE IF NOT EXISTS ipresource
(
    start_ip BIGINT
    ,end_ip BIGINT
    ,start_ip_arg string
    ,end_ip_arg string
    ,country STRING
    ,area STRING
    ,county STRING
    ,county STRING
    ,isp STRING
```

);

2. 使用Tunnel命令操作上传您的文件,本例中ipdata.txt.utf8文件存放在D盘。

odps@ workshop\_demo>tunnel upload D:/ipdata.txt.utf8 ipresource;

可以通过SQL语句select count(\*) from ipresource;查看到表中上传的数据条数(通常地址库由于有人更新维护,条目数会不断增长)。

使用SQL语句select count(\*) from ipresource limit 0,10;查看ipresource表前10条的样本数据,举例如下。

| Job Queueing                 | •                        |                                                                                                    |  |
|------------------------------|--------------------------|----------------------------------------------------------------------------------------------------|--|
| start_ip  <br>+              | end_ip                   | start_ip_arg   end_ip_arg   country   area   city   county   isp                                                                                              |  |
| 3395369026  <br>  3395369027 | 3395369026<br>3395369028 | ″202. 97. 56. 66″   ″202. 97. 56. 66″   ″中国″   ″湖南省″   ″长沙市″   ″″     ″电信″  <br>  ″202. 97. 56. 67″   ″202. 97. 56. 68″   ″中国″   ″黑龙江省″   ″″     ″″     ″ 电信″ |  |
| 3395369029                   | 3395369029               | ″202.97.56.69″   ″202.97.56.69″   ″中国″   ″安徽省″   ″合肥市″   ″″   ″电信″                                                                                            |  |
| 3395369030  <br>  3395369031 | 3395369030<br>3395369033 | ~202.97.56.70~   ~202.97.56.70~   ~中国~   ~湖南省~   ~长沙巾~   ~~   ~电信~  <br>  ″202.97.56.71″   ″202.97.56.73″   ″中国″   ″黑龙江省″   ″″   ″″   ″″                      |  |
| 3395369034  <br>  3395369035 | 3395369034               | ″202.97.56.74″   ″202.97.56.74″   ″中国″   ″湖南省″   ″长沙市″   ″″   ″电信″  <br>  ″202.97.56.75″   ″202.97.56.76″   ″中国″   ″需☆江省″   ″″   /″″   /″ =   ″由信″            |  |
| 3395369037                   | 3395369037               | 202.91.56.75   202.91.56.76   平画   羔龙江首       電信                                                                                                    |  |
| 3395369038  <br>  3395369039 | 3395369038<br>3395369040 | ″202.97.56.78″   ″202.97.56.78″   ″中国″   ″湖南省″   ″长沙市″   ″″   ″电信″  <br>  ″202.97.56.79″   ″202.97.56.80″   ″中国″   ″黑龙江省″   ″″   ″″   ″″                      |  |
|                              |                          |                                                                                                    |  |

#### 编写UDF函数

通过编写Python UDF将点号分割的IP地址转化为int类型的IP,本例中利用DataWorks的*PyODPS*节点完成,详细说明如下。

 首先您需要在数据开发 > 业务流程 > 资源中右键新建Python类型资源。在弹框中输入新建 的Python资源名称,勾选上传为ODPS资源,完成创建。

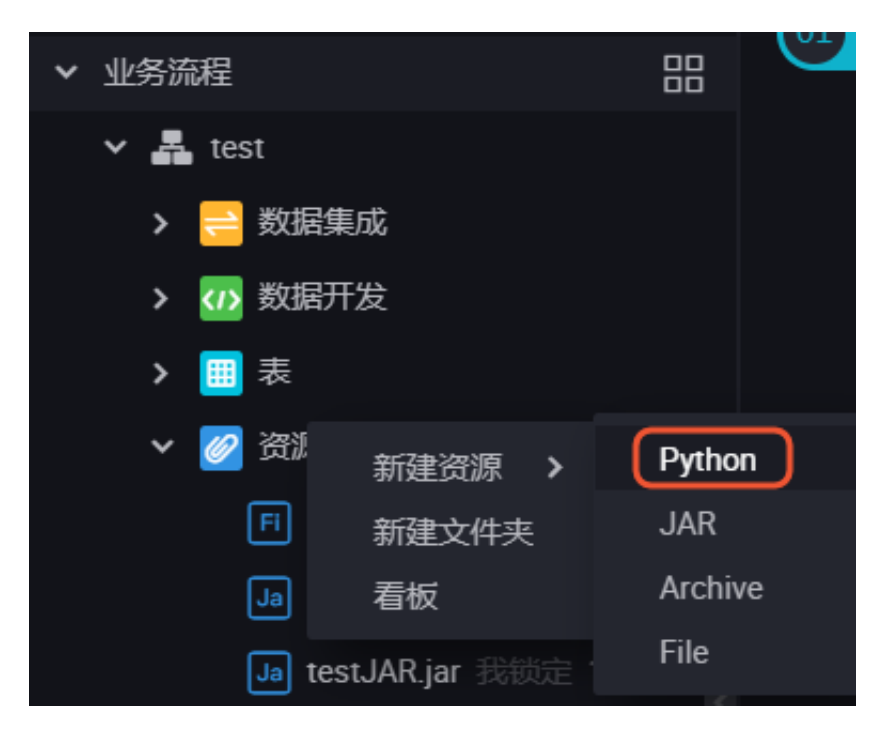

2. 在您新建的Python资源内编写Python资源代码,示例如下。

```
from odps.udf import annotate
@annotate("string->bigint")
class ipint(object):
   def evaluate(self, ip):
     try:
     return reduce(lambda x, y: (x << 8) + y, map(int, ip.split('.')))
   except:
     return 0
```

点击提交并解锁。

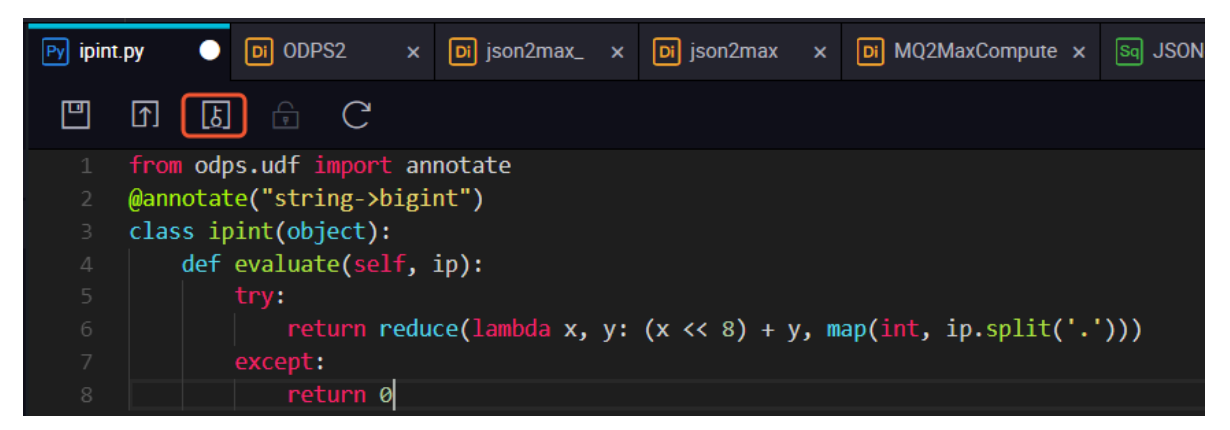

3. 在数据开发 > 业务流程 > 函数中右键新建自定义函数。

填写函数的类名,本例中为ipint.ipint,资源列表填写刚刚我们提交的资源名称,提交并解锁。

| Fx ipint | • | Py ipint.py |   | Di ODPS2 |          | Di json2max_ | Di json2max | Di MQ2MaxCompute × | Sq | JSONdata | Mr testMR | Sq |
|----------|---|-------------|---|----------|----------|--------------|-------------|--------------------|----|----------|-----------|----|
| " ♪      | ß | ) 🗄 (       | ( |          |          |              |             |                    |    |          |           |    |
| 注册函数     |   |             |   |          |          |              |             |                    |    |          |           |    |
|          |   |             |   | 函数名:     |          |              |             |                    |    |          |           |    |
|          |   |             |   | * 类名:    | ipint.ip | bint         |             |                    |    |          |           |    |
|          |   |             |   | *资源列表:   | ipint.p  | у            |             |                    |    |          |           |    |
|          |   |             |   | 描述:      |          |              |             |                    |    |          |           |    |
|          |   |             |   |          |          |              |             |                    |    |          |           |    |
|          |   |             |   | 命令格式:    |          |              |             |                    |    |          |           |    |

4. 验证ipint函数是否生效并满足预期值,您可以在DataWorks上新建一个ODPS SQL类型节点运行SQL语句查询,示例如下。
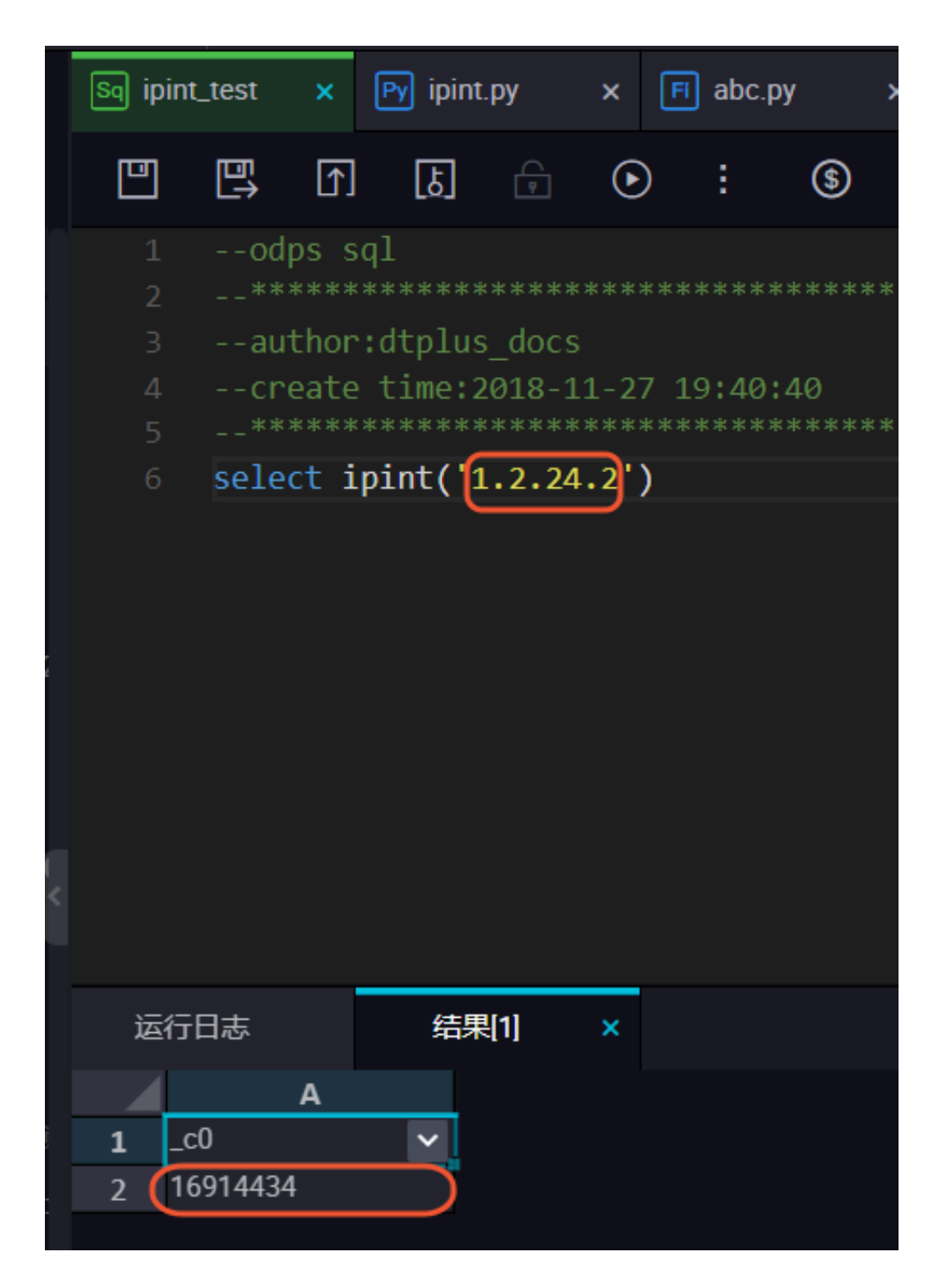

您也可以在本地创建ipint.py文件,使用MaxCompute客户端上传资源。

odps@ MaxCompute\_DOC>add py D:/ipint.py; OK: Resource 'ipint.py' have been created.

完成上传后,使用客户端直接注册函数。

odps@ MaxCompute\_DOC>create function ipint as ipint.ipint using ipint. py; Success: Function 'ipint' have been created.

完成注册后,即可正常使用该函数,您可以在客户端运行select ipint('1.2.24.2');进行测试。

📋 说明:

如果同一主账号下其他项目需要使用这个UDF,您可以进行跨项目授权。

1. 创建名为ipint的package。

odps@ MaxCompute\_DOC>create package ipint; OK

2. 将已经创建好的UDF函数加入package。

odps@ MaxCompute\_DOC>add function ipint to package ipint; OK

3. 允许另外一个项目bigdata\_DOC安装这个package。

odps@ MaxCompute\_DOC> allow project bigdata\_DOC to install package ipint; OK

4. 切换到另一个需要使用UDF的项目bigdata\_DOC,安装package。

```
odps@ MaxCompute_DOC>use bigdata_DOC;
odps@ bigdata_DOC>install package MaxCompute_DOC.ipint;
OK
```

5. 现在您就可以使用这个UDF函数了,如果项目空间bigdata\_DOC的用户Bob需要访问这些资

源,那么管理员可以通过ACL给Bob自主授权。

odps@ bigdata\_DOC>grant Read on package MaxCompute\_DOC.ipint to user aliyun\$bob@aliyun.com; --通过ACL授权Bob使用package

#### 在SQL中使用

🗾 说明:

本例中以一个随机的具体IP 1.2.24.2地址为例,您在正常使用时可以用具体表的字段来读入。

测试使用的SQL代码如下,点击运行即可查看查询结果。

```
select * from ipresource
WHERE ipint('1.2.24.2') >= start_ip
```

#### AND ipint('1.2.24.2') <= end\_ip

|     |                                       | ե     |        | ) :  | \$       |      |               |   |         |   |     |    |   |       |   |        |      |     |   |
|-----|---------------------------------------|-------|--------|------|----------|------|---------------|---|---------|---|-----|----|---|-------|---|--------|------|-----|---|
|     |                                       |       |        |      |          |      |               |   |         |   |     |    |   |       |   |        |      |     |   |
|     |                                       |       |        |      |          |      |               |   |         |   |     |    |   |       |   |        |      |     |   |
|     |                                       |       |        |      |          |      |               |   |         |   |     |    |   |       |   |        |      |     |   |
|     |                                       |       |        |      |          |      |               |   |         |   |     |    |   |       |   |        |      |     |   |
|     | 6 select from ipresource              |       |        |      |          |      |               |   |         |   |     |    |   |       |   |        |      |     |   |
|     | 7 WHERE ipint('1.2.24.2') >= start_ip |       |        |      |          |      |               |   |         |   |     |    |   |       |   |        |      |     |   |
|     | 8 AND ipint('1.2.24.2') <= end_ip     |       |        |      |          |      |               |   |         |   |     |    |   |       |   |        |      |     |   |
|     |                                       |       |        |      |          |      |               |   |         |   |     |    |   |       |   |        |      |     |   |
|     |                                       |       |        |      |          |      |               |   |         |   |     |    |   |       |   |        |      | 不   |   |
|     |                                       |       |        |      |          |      |               |   |         |   |     |    |   |       |   |        |      |     |   |
|     |                                       |       |        |      |          |      |               |   |         |   |     |    |   |       |   |        |      | RЛ  |   |
|     |                                       |       |        |      |          |      |               |   |         |   |     |    |   |       |   |        |      | КЛ  |   |
|     |                                       |       |        |      |          |      |               |   |         |   |     |    |   |       |   |        |      |     |   |
|     |                                       |       |        |      |          |      |               |   |         |   |     |    |   |       |   |        |      |     |   |
|     | -0+                                   | (年用)  | 11     | 4主用  | [0]      | U.   |               |   |         |   |     |    |   |       |   |        |      |     |   |
| 141 | 口态                                    | 54米   | ij ×   | / 编末 | 14       |      |               |   |         |   |     |    |   |       |   |        |      |     |   |
|     | Α                                     |       |        |      |          |      |               |   |         |   |     |    |   |       |   |        |      |     |   |
| 1   | start_ip                              | 🗸 end | l_ip   | ✓ st | art_ip_a | 'g 🗸 | end_ip_arg    | ~ | country | ~ | are | ea | ~ | city  | ~ | county | ✓ is |     | ~ |
| 2   | 16910592                              | 169   | 941055 |      | .2.9.0"  |      | "1.2.127.255" |   | "中国"    |   |     | 东省 |   | "广州市" |   |        | "电   | ]信" |   |

通过为保证数据准确性,您可以定期从淘宝IP库获取数据来维护ipresource表。

## 3.4 解决DataWorks 10M文件限制问题最佳实践

本文向您介绍如何解决用户在DataWorks上执行MapReduce作业的时候,文件大于10M的JAR和 资源文件不能上传到DataWorks的问题,方便您使用调度功能定期执行MapReduce作业。

解决方案:

- 1. 将大于10M的resources通过MaxCompute客户端上传。
  - · 客户端下载地址: 客户端。
  - ·客户端配置AK、EndPoint请参考:安装并配置客户端和配置Endpoint。

向客户端添加资源命令:

```
//添加资源
add jar C:\test_mr\test_mr.jar -f;
```

2. 目前通过MaxCompute客户端上传的资源,在DataWorks左侧资源列表是找不到的,只能通过list resources查看确认资源:

//查看资源 list resources;

3. 减小Jar文件(瘦身Jar),因为DataWorks执行MR作业的时候,一定要在本地执行,所以保留一个main函数就可以。

```
jar
-resources test_mr.jar,test_ab.jar --resources在客户端注册后直接引用
-classpath test_mr.jar --瘦身策略: 在gateway上提交要有main和相关的mapper
和reducer, 额外的三方依赖可以不需要, 其他都可以放到resources
```

com.aliyun.odps.examples.mr.test\_mr wc\_in wc\_out;

通过上述方法,我们可以在DataWorks上运行大于10M的MR作业。

### 3.5 DataWorks实现指定UDF被指定用户访问

指定资源被指定用户访问产生背景

本文为您介绍如何在DataWorks中实现将具体的某个资源(表、UDF等)设置为仅能被指定的用 户访问。此UDF涉及到数据的加密解密算法,属于数据安全管控范畴。

前提条件

您需要提前安装MaxCompute客户端,以实现指定UDF被指定用户访问的操作。详情请参见安装 并配置客户端。

#### 常见方案

您可通过以下三种方案,实现指定UDF被指定用户访问。

· package方案,通过打包授权进行权限精细化管控。

Package通常是为了解决跨项目空间的共享数据及资源的用户授权问题。当通过package授予用 户开发者角色后,用户则拥有所有权限,风险不可控。

- 首先,用户熟知的DataWorks开发者角色的权限如下所示。

| odps@ sz_mc>desc role role_project_dev;        |
|------------------------------------------------|
| Authorization Turner Doligu                    |
| Authorization Type: Policy                     |
| A projects/sz_mc: *                            |
| A projects/sz_mc/instances/*: *                |
| A projects/sz_mc/jobs/*: *                     |
| <pre>A projects/sz_mc/offlinemodels/*: *</pre> |
| A projects/sz_mc/packages/*: *                 |
| A projects/sz_mc/registration/functions/*: *   |
| A projects/sz_mc/resources/*: *                |
| A projects/sz_mc/tables/*: *                   |
| A projects/sz_mc/volumes/*:                    |

由上图可见,开发者角色对工作空间中的package、functions、resources和table默认有 全部权限,明显不符合权限配置的要求。

- 其次,通过DataWorks添加子账号并赋予开发者角色,如下所示。

| odps@  | <pre>sz_mc show grants for RAM\$y</pre>               |
|--------|-------------------------------------------------------|
| [roles | 5]                                                    |
| role_p | project_dev                                           |
| Author | vization Type: Policy                                 |
| [role/ | /role_project_dev]                                    |
| A      | projects/sz_mc: *                                     |
| A      | projects/sz_mc/instances/*: *                         |
| A      | projects/sz_mc/jobs/*: *                              |
| A      | projects/sz_mc/offlinemodels/*: *                     |
| A      | projects/sz_mc/packages/*: *                          |
| A      | <pre>projects/sz_mc/registration/functions/*: *</pre> |
| A      | projects/sz_mc/resources/*: *                         |
| A      | projects/sz_mc/tables/*: *                            |
| A      | projects/sz_mc/volumes/*: *                           |

由此可见,通过打包授权和DataWorks默认的角色都不能满足我们的需求。比如将子账号RAM \$xxxxx.pt@aliyun-test.com:ramtest授予开发者角色,则默认拥有当前工作空间中所 有Object的所有操作权限,详情请参见用户授权。

· 在DataWorks中新建角色来进行高级管控。

您可进入DataWorks控制台中的工作空间配置 > MaxCompute高级配置 > 自定义用户角色页面,进行高级管控。但是在MaxCompute高级配置中只能针对某个表/某个项目进行授权,不能对resource和UDF进行授权。

· Role policy方案,通过role policy自定义role的权限集合。

```
通过policy可以精细化地管理到具体用户针对具体资源的具体权限粒度,下文将为您详细描述如何通过role policy方案实现指定UDF被指定用户访问。
```

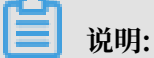

为了安全起见,建议初学者使用测试项目来验证policy。

通过role policy自定义role的权限集合

- 1. 创建默认拒绝访问UDF的角色。
  - a. 在客户端输入create role denyudfrole;, 创建一个role denyudfrole。
  - b. 创建policy授权文件,如下所示。

```
1
"Version": "1", "Statement"
[{
    "Effect":"Deny",
    "Action":["odps:Read","odps:List"],
    "Resource":"acs:odps:*:projects/sz_mc/resources/getaddr.jar"
```

```
},
{
"Effect":"Deny",
"Action":["odps:Read","odps:List"],
"Resource":"acs:odps:*:projects/sz_mc/registration/functions/
getregion"
}
] }
```

c. 设置和查看role policy。

在客户端输入put policy /Users/yangyi/Desktop/role\_policy.json on role denyudfrole;命令,设置role policy文件的存放路径等配置。

通过get policy on role denyudfrole;命令, 查看role policy。

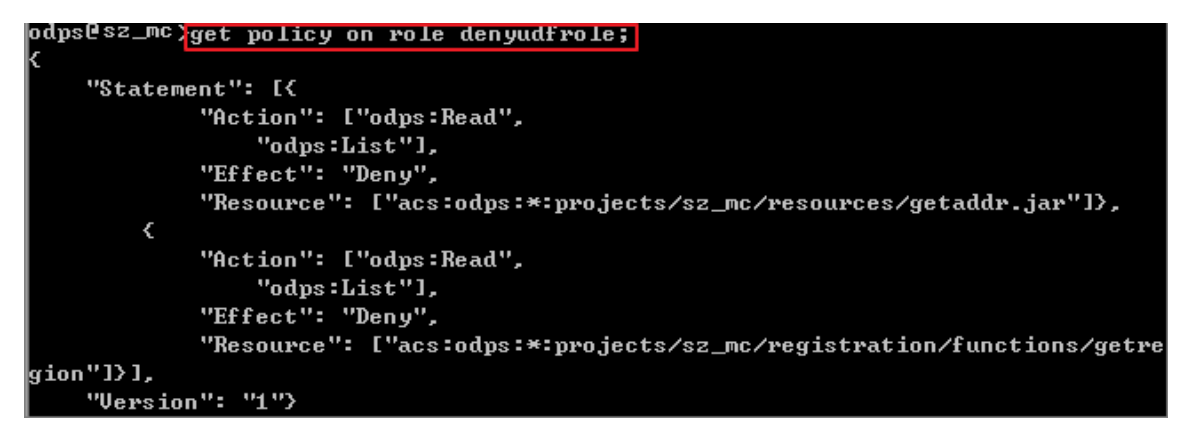

d. 在客户端输入grant denyudfrole to RAM\$xxxx.pt@aliyun-

test.com:ramtest;, 添加子账号至role denyudfrole。

2. 验证拒绝访问UDF的角色是否创建成功。

以子账号RAM\$xxxx.pt@aliyun-test.com:ramtest登录MaxCompute客户端。

a. 登录客户端输入whoami;确认角色。

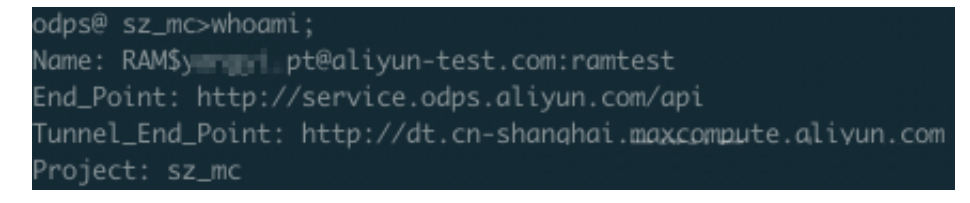

b. 通过show grants;查看当前登录用户权限。

| odps@ sz_mc>show grants;                                     |  |  |  |  |  |  |  |  |  |
|--------------------------------------------------------------|--|--|--|--|--|--|--|--|--|
| [roles]                                                      |  |  |  |  |  |  |  |  |  |
| role_project_dev, denyudfrole                                |  |  |  |  |  |  |  |  |  |
| Authorization Type: Policy                                   |  |  |  |  |  |  |  |  |  |
| [role/denyudfrole]                                           |  |  |  |  |  |  |  |  |  |
| projects/sz_mc/registration/functions/getregion: List   Read |  |  |  |  |  |  |  |  |  |
| projects/sz_mc/resources/getaddr.jar: List   Read            |  |  |  |  |  |  |  |  |  |
| [role/role_project_dev]                                      |  |  |  |  |  |  |  |  |  |
| A projects/sz_mc: *                                          |  |  |  |  |  |  |  |  |  |
| A projects/sz_mc/instances/*: *                              |  |  |  |  |  |  |  |  |  |
| A projects/sz_mc/jobs/*: *                                   |  |  |  |  |  |  |  |  |  |
| A projects/sz_mc/offlinemodels/*: *                          |  |  |  |  |  |  |  |  |  |
| A projects/sz_mc/packages/*: *                               |  |  |  |  |  |  |  |  |  |
| A projects/sz_mc/registration/functions/*: *                 |  |  |  |  |  |  |  |  |  |
| A projects/sz_mc/resources/*: *                              |  |  |  |  |  |  |  |  |  |
| A projects/sz_mc/tables/*: *                                 |  |  |  |  |  |  |  |  |  |
| A projects/sz_mc/volumes/*: *                                |  |  |  |  |  |  |  |  |  |

通过查询发现该RAM子账号有两个角色,一个是role\_project\_dev(即DataWorks默认的 开发者角色),另一个是刚自定义创建的denyudfrole。

c. 验证自建UDF以及依赖的包的权限。

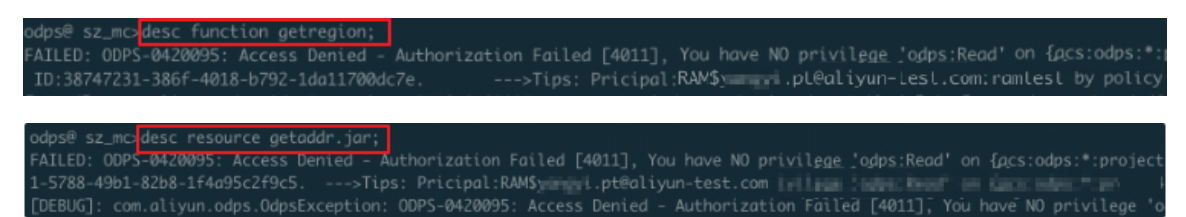

通过上述验证发现,该子账号在拥有DataWorks开发者角色的前提下并没有自建UDF:

getregion的读权限。但还需要结合project policy来实现该UDF只能被指定的用户访问。

- 3. 配置project policy。
  - a. 编写policy。

```
{
"Version": "1", "Statement":
[{
"Effect":"Allow",
"Principal":"RAM$yangyi.pt@aliyun-test.com:yangyitest",
"Action":["odps:Read","odps:List","odps:Select"],
"Resource":"acs:odps:*:projects/sz_mc/resources/getaddr.jar"
},
{
"Effect":"Allow",
"Principal":"RAM$xxxx.pt@aliyun-test.com:yangyitest",
"Action":["odps:Read","odps:List","odps:Select"],
"Resource":"acs:odps:*:projects/sz_mc/registration/functions/
getregion"
```

### }] }

b. 设置和查询policy。

通过put policy /Users/yangyi/Desktop/project\_policy.json;命令设 置policy文件的存放路径。

通过get policy;命令查看policy。

| odps | sz_mc get policy;                                                 |
|------|-------------------------------------------------------------------|
| {    |                                                                   |
|      | Statement": [{                                                    |
|      | "Action": ["odps:Read",                                           |
|      | "odps:List".                                                      |
|      | "odps:Select"].                                                   |
|      | "Effect": "Allow".                                                |
|      | "Principal": ["RAM\$,i.pt@aliyun-test.com:yangyitest"],           |
|      | "Resource": ["acs:odps:*:projects/sz_mc/resources/getaddr.jar"]}, |
|      |                                                                   |
|      | "Action": ["odps:Read",                                           |
|      | "odps:List",                                                      |
|      | "odps:Select"].                                                   |
|      | "Effect": "Allow",                                                |
|      | "Principal": ["RAM\$yangyi.pt@aliyun-test.com:yangyitest"].       |
|      | "Resource": ["acs:odps:*:projects/sz_mc/registration []           |
|      | Version": "1"}                                                    |

c. 通过whoami;和show grants;进行验证。

```
odps@ sz_mc<mark>.whoamı;</mark>
Name: RAM$_____.pt@aliyun-test.com:yangyitest
End_Point: http://service.odps.aliyun.com/api
Tunnel_End_Point: http://dt.cn-shanghai.maxcompute.aliyun.com
Project: sz_mc
odps@ sz_mc<mark></mark>•show grants;
[roles]
role_project_dev
Authorization Type: Policy
[role/role_project_dev]
        projects/sz_mc:
        projects/sz_mc/instances/*: *
        projects/sz_mc/jobs/*: *
        projects/sz_mc/offlinemodels/*: *
        projects/sz_mc/packages/*: *
        projects/sz_mc/registration/functions/*: *
        projects/sz_mc/resources/*: *
        projects/sz_mc/tables/*: *
        projects/sz_mc/volumes/*: *
[user/RAM$yangyi.pt@aliyun-test.com:yangyitest]
        projects/sz_mc/registration/functions/getregion; List | Read | Select
        projects/sz_mc/resources/getaddr.jar: List平電結体始程的
```

#### d. 运行SQL任务, 查看是否只有指定的RAM子账号能够查看指定的UDF和依赖的包。

| odps@ sz                                                                                                    | _mc selec                                                                                                    | t getregion(                                                                                                    | 172.188.38                                        | 1');                       |                               |                            |                          |                  |
|----------------------------------------------------------------------------------------------------|----------------------------------------------------------------------------------------------------|----------------------------------------------------------------------------------------------------|---------------------------------------------------|----------------------------|-------------------------------|----------------------------|--------------------------|------------------|
| ID = 201<br>Log view<br>http://l<br>U00DA2MT<br>biI6IjEi<br>Job Queu                                                            | 9011409<br>::<br>.ogview.od<br>U2Myx7IlN<br>fQ==<br>ueing.                                                                                           | ps.aliyun.co<br>0YXRl                                                                                                    | 2<br>m/logview/?h                                 | =http:/<br>elijøbD         | //service                     | .odps.aliyu<br>/hZCJdLCJFZ | n.com∕api&<br>nZlY3QiOiJ | p=sz_n<br>BbGx∨c |
| M1_job_0                                                                                                    |                                                                                                    | STAGES                                                                                                    | STATUS<br>TERMINATED                              | TOTAL<br>1                 | COMPLET                       | ED RUNNING<br>1 0          | PENDING<br>Ø             | BACKI            |
| STAGES:                                                                                                    | 01/01                                                                                                    | [                                                                                                    |                                                   | >]                         | 100% EL                       | APSED TIME:                | 24.34 s                  |                  |
| Summary:<br>resource<br>inputs:<br>Job run<br>Job run<br>Job run<br>M1:<br>+<br>  _c0<br>+<br>  [美国,                            | e cost: cp<br>time: 18.<br>mode: fux<br>engine: e<br>instance<br>run time:<br>instance<br>m<br>input rec<br>output re<br>output re<br>A<br>+<br>美国,, | u 0.27 Core<br>000<br>i job<br>xecution eng<br>count: 1<br>18.000<br>time:<br>in: 16.000, 1<br>ords:<br>cords:<br>dhocSink1: 1 | * Min, memor<br>ine<br>max: 16.000,<br>(min: 1, m | y 0.53<br>avg: 1<br>ax: 1, | GB * Min<br>L6.000<br>avg: 1) |                            |                          |                  |
| odps@ sz_mc <mark>d</mark><br>Name<br>Dwner<br>Type<br>Comment<br>CreatedTime<br>LastWodifiedT<br>LastUpdator<br>Size<br>MdSsum | esc resource geto<br>ime                                                                                                    | 9000 getaddr.jar<br>ALIYUNS<br>JAR<br>IDE RESOURC<br>2018-05-24<br>2018-05-24<br>1353716<br>770497a9f60                        |                                                   | m<br>me/admin/oxs<br>8     | i-base-biz-phoen              | ix/temp/4d3efcczØsl        | 9eiirin53o5n4/get        | addr.jar         |

#### 总结

关于DataWorks和MaxCompute的安全体系,总结如下。

- ·如果您不想让其他用户访问工作空间内具体的资源,在DataWorks中添加数据开发者权限 后,再在MaxCompute客户端按照role policy的操作,将其配置为拒绝访问权限。
- ·如果您要指定用户访问资源,在DataWorks中配置数据开发者权限后,再在MaxCompute客 户端按照project policy的操作,将其配置为允许访问权限。

# 3.6 使用Java SDK运行安全命令最佳实践

本文为您介绍在MaxCompute Console上运行的安全相关的命令,如何通过Java SDK接口的SecurityManager.runQuery()方法实现运行的最佳实践。

#### 背景信息

用户运行安全相关的命令有以下两种方式:

· 通过使用MaxComputeConsole运行,详细的使用说明请参见安全指南和安全相关语句汇总。

以下关键字开头的命令为MaxCompute安全相关的操作命令:

GRANT/REVOKE ... GRANTS/ACL/PACKAGE/LABEL/ROLE/PRINCIPALS SHOW SHOW PRIV/PRIVILEGES LIST/ADD/REOVE USERS/ROLES/TRUSTEDPROJECTS DROP/CREATE ROLE CLEAR EXPIRED GRANTS DESC/DESCRIBE ROLE/PACKAGE CREATE/DELETE/DROP PACKAGE ADD ... TO PACKAGE REMOVE ... FROM PACKAGE ALLOW/DISALLOW PROJECT INSTALL/UNINSTALL PACKAGE LIST/ADD/REMOVE ACCOUNTPROVIDERS SET LABLE • • •

·使用Java SDK接口SecurityManager.runQuery()方式运行,详细的SDK使用说明请参见

MaxCompute SDK Java Doco

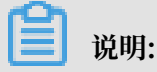

MaxCompute安全相关的命令不是SQL命令,不能创建Instance通过SQL Task方式来运行。

前提条件

在开始使用Java SDK接口方法运行安全命令之前,您需要做如下准备工作:

- 1. 准备IntelliJ IDEA开发工具,请参见安装Studio。
- 2. 准备Access ID和Access Key。

您可以登录阿里云官网,在右上角的用户名下单击accesskeys进入Access Key管理页面获 取,如下图。

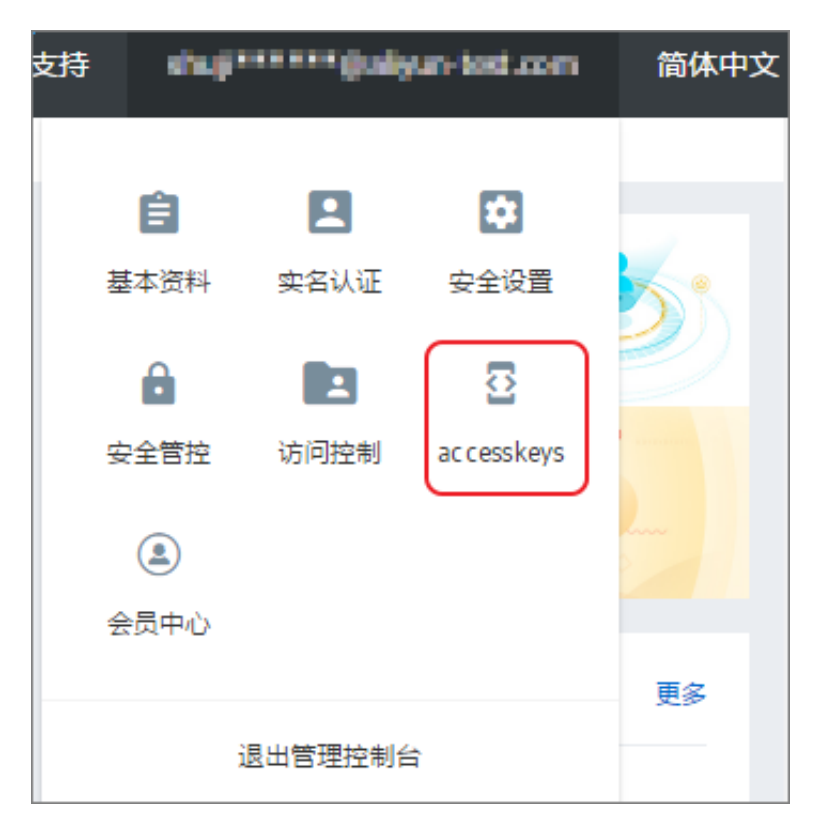

- 3. 配置Endpoint,详细内容请参见配置Endpoint。
- 4. 创建空间项目<your\_project>, 通过IntelliJ IDEA MaxCompute Studio创建MaxCompute项

目连接。

5. 在MaxCompute Studio上添加项目依赖。

SecurityManager类在odps-sdk-core包中,因此在使用时需要配置:

```
<dependency>
   <groupId>com.aliyun.odps</groupId>
   <artifactId>odps-sdk-core</artifactId>
    <version>0.29.11-oversea-public</version>
</dependency>
```

准备工作完成后,您可以开始如下使用Java SDK来运行安全命令示例操作。设置表test\_label列 的访问级别为2,运行如下命令。

SET LABEL 2 TO TABLE test\_label(key, value);

#### 实施步骤

1. 创建测试表test\_label,命令如下。

```
CREATE TABLE IF NOT EXISTS test_label(
  key STRING,
  value BIGINT
);
```

2. 测试运行

#### ·Java代码如下。

```
import com.aliyun.odps.Column;
import com.aliyun.odps.Odps;
import com.aliyun.odps.OdpsException;
import com.aliyun.odps.OdpsType;
import com.aliyun.odps.TableSchema;
import com.aliyun.odps.account.Account;
import com.aliyun.odps.account.AliyunAccount;
import com.aliyun.odps.security.SecurityManager;
public class test {
  public static void main(String [] args) throws OdpsException {
    try {
    // init odps
      Account account = new AliyunAccount("<your_accessid>", "<</pre>
your_accesskey>");
    Odps odps = new Odps(account);
      odps.setEndpoint("http://service-corp.odps.aliyun-inc.com/
api");
      odps.setDefaultProject("<your_project>");
      // set label 2 to table columns
      SecurityManager securityManager = odps.projects().get().
getSecurityManager();
      String res = securityManager.runQuery("SET LABEL 2 TO TABLE
test_label(key, value);", false);
    System.out.println(res);
    } catch (OdpsException e) {
      e.printStackTrace();
    }
  }
}
```

・ 査看运行结果:

```
TestSDK ×
"D:\Program Files\Java\jdk1.8.0_181\bin\java.exe" ...
OK
Process finished with exit code O
```

3. 结果验证

程序运行完成后,在MaxCompute Console中运行desc test\_label;命令,可以看到set label命令已经生效了。

| +<br>  Native (<br> | Columns: |        |        |           |
|---------------------|----------|--------|--------|-----------|
| +<br>  Field<br>    | : Ty     | vpe l  | Labe l | l Comment |
| ++                  |          |        |        |           |
| l key               | ¦ st     | ring ¦ | 2      | 1         |
| ¦ value<br>¦        | ¦ bi     | gint ¦ | 2      | 1         |
| ++                  |          |        |        |           |

其他安全相关的命令,都可以通过Java SDK来运行。

#### 更多信息

了解更多安全命令操作相关的内容,可参考权限管理、列级别访问控制、项目空间的安全配置以 及跨项目空间的资源分享。

# 4 计算优化

# 4.1 SQL优化示例

· Join语句中Where条件的位置

当两个表进行Join操作时,主表的Where限制可以写在最后,但从表分区限制条件不要写 在Where条件中,建议写在ON条件或者子查询中。主表的分区限制条件可以写在Where条件 中(最好先用子查询过滤)。示例如下:

```
select * from A join (select * from B where dt=20150301)B on B.id=A.
id where A.dt=20150301;
select * from A join B on B.id=A.id where B.dt=20150301; --不允许
select * from (select * from A where dt=20150301)A join (select *
from B where dt=20150301)B on B.id=A.id;
```

第二个语句会先Join,后进行分区裁剪,数据量变大,性能下降。在实际使用过程中,应该尽量 避免第二种用法。

・数据倾斜

产生数据倾斜的根本原因是有少数Worker处理的数据量远远超过其他Worker处理的数据 量,从而导致少数Worker的运行时长远远超过其他的平均运行时长,从而导致整个任务运行时 间超长,造成任务延迟。

更多数据倾斜优化的详情请参见计算长尾调优。

- Join造成的数据倾斜

造成Join数据倾斜的原因是Join on的key分布不均匀。假设还是上述示例语句,现在将大表A和小表B进行Join操作,运行如下语句。

select \* from A join B on A.value= B.value;

此时,复制logview的链接并打开webcosole页面,双击执行Join操作的fuxi job,可以看 到此时在[Long-tails]区域有长尾,表示数据已经倾斜了。

| Detail for [console_sele       | ct_query_task_14444                    | 63896447]      |             |                             |            |      |                                                                                                    |                                                                                                    |                                                                                                    |                                                                                                    |                                       | ×           |
|--------------------------------|----------------------------------------|----------------|-------------|-----------------------------|------------|------|----------------------------------------------------------------------------------------------------|----------------------------------------------------------------------------------------------------|----------------------------------------------------------------------------------------------------|----------------------------------------------------------------------------------------------------|---------------------------------------|-------------|
| 🗱 refresh                      |                                        |                |             |                             |            |      |                                                                                                    |                                                                                                    |                                                                                                    |                                                                                                    |                                       |             |
| Fuxi Jobs Summar               | y JSONSummary                          |                |             |                             |            |      |                                                                                                    |                                                                                                    |                                                                                                    |                                                                                                    |                                       |             |
| Fuxi Job Name: odps            | public_dev_2015101                     | 0075816514g    | pehzb4zm_S  | QL_0_0_jc                   | ob0        |      |                                                                                                    |                                                                                                    |                                                                                                    |                                                                                                    |                                       |             |
| TaskName                       | Fatal/Finished/TotalInst               | Coun I/O Recor | ds Finished | Percentage                  | Status     |      | StartTime EndTim                                                                                                    | e Latency(s)                                                                                                    | TimeLine                                                                                                    |                                                                                                    |                                       | 宣香          |
| 1 M1_Stg1                      | 0//11                                  | 20680000       | 6           | 100%                        | Terminated | 20   | Logview [Stdout]                                                                                                    |                                                                                                    |                                                                                                    | ×                                                                                                    |                                       |             |
| 2 M2_Stg1                      | 0//1                                   | 18/18          |             | 100%                        | Terminated | 20   | 2015-10-10 18:04:43.426167                                                                                                    | 1226890000 record                                                                                                    | is have been processed in curr                                                                                                    | ent group. 🔺                                                                                                    |                                       |             |
| 3 J3_1_2_Stg1                  | 0//14                                  | 4118/0         |             |                             |            | 20   | 2015-10-10 38:04:34.349027<br>2015-10-10 38:04:34.349027<br>2015-10-10 38:04:34.3457724<br>2015-10-10 38:04:34.3475724<br>2015-10-10 38:04:34.3493346<br>2015-10-10 38:04:35.19625<br>2015-10-10 38:04:35.19625<br>2015-10-10 38:04:35.546524<br>2015-10-10 38:04:35.546524<br>2015-10-10 38:04:35.556290<br>2015-10-10 38:04:35.556290<br>2015-10-10 38:04:356290<br>2015-10-10 38:04:356290<br>2015-10-10 38:04:356290<br>2015-10-10 38:04:356290<br>2015-10-10 38:04:356290<br>2015-10-10 38:04:356290<br>2015-10-10 38:04:356290<br>2015-10-100-100-100-100-100-100-100-100-1 | 226910000 record<br>22691000 record<br>1226920000 record<br>1226930000 record<br>1226950000 record<br>1226950000 record<br>1226950000 record<br>1226990000 record<br>1226990000 record<br>1226920000 record<br>1226920000 record<br>1227020000 record<br>122700000 record<br>12270000 record<br>122700000 record<br>122700000 record<br>12700000 record<br>1270000 record<br>12700000 record<br>12700000 record<br>12700000 record<br>12700000 record<br>12700000 record<br>12700000 record<br>12700000 record<br>12700000 record<br>12700000 record<br>12700000 record<br>12700000 record<br>12700000 record<br>12700000 record<br>12700000 record<br>127 | Is have been processed in curr<br>is have been processed in curr<br>is have been processed in curr<br>is have been processed in curr<br>is have been processed in curr<br>is have been processed in curr<br>is have been processed in curr<br>is have been processed in curr<br>is have been processed in curr<br>is have been processed in curr<br>is have been processed in curr<br>is have been processed in curr<br>is have been processed in curr<br>is have been processed in curr<br>is have been processed in curr                                                                                                    | ent group,<br>ent group,<br>ent group,<br>ent group,<br>ent group,<br>ent group,<br>ent group,<br>ent group,<br>ent group,<br>ent group,<br>ent group,<br>ent group,<br>ent group, |                                       |             |
| Failed(0) Running(2)           | Terminated(12) All(1<br>IP & Path StdQ | (4) Long-Tails | (2) Later   | ncy chart<br>Finisher/Perre | intane     | St   | 2015-10-10 18:04:43.611837<br>2015-10-10 18:04:43.626025                                                                                                    | 1227030000 record<br>1227040000 record                                                                                                    | Is have been processed in cum<br>Is have been processed in cum                                                                                                    | ent group.<br>ent group.                                                                                                    | Latency: ("min":"1","avg":"8:51","max | .":"31:38"} |
| 1 Odps/odps_p<br>2 Odps/odps_p | 10.182.84.13                           |                | Running     | 3%                          | 201        | 15-1 | 2015-00-10 8304443.051069<br>2015-00-10 830443.051069<br>2015-00-10 810443.051069<br>2015-00-10 810443.051069<br>2015-00-10 810443.052071<br>2015-00-10 810443.052071<br>2015-00-10 810443.05807<br>2015-00-10 810443.731818<br>2015-00-10 810443.731818<br>2015-00-10 810443.734880                                                                                                    | 122705000 eccol<br>222705000 eccol<br>222707000 eccol<br>22270000 eccol<br>22270000 eccol<br>22270000 eccol<br>222712000 eccol<br>122712000 eccol<br>122712000 eccol                                                                                                    | 5 have been processed in curr<br>to have been processed in the<br>state of the state of the state of the<br>state of the state of the state of the<br>state of the state of the state of the<br>state been processed in curr<br>to have been processed in curr<br>to have | ent group,<br>ent group,<br>ent group,<br>ent group,<br>ent group,<br>ent group,<br>ent group,<br>v                                                                                |                                       |             |

此时您可通过如下方法进行优化。

■ 由于表B是个小表并且没有超过512MB,您可将上述语句优化为mapjoin语句再执行,语句如下。

select /\*+ MAPJOIN(B) \*/ \* from A join B on A.value= B.value;

■ 您也可将倾斜的key用单独的逻辑来处理,例如经常发生两边的key中有大量null数据导 致了倾斜。则需要在Join前先过滤掉null的数据或者补上随机数,然后再进行Join,示例 如下。

```
select * from A join B
on case when A.value is null then concat('value',rand() ) else
A.value end = B.value;
```

在实际场景中,如果您知道数据倾斜了,但无法获取导致数据倾斜的key信息,那么可以使用一个通用的方案,查看数据倾斜,如下所示。

例如: select \* from a join b on a.key=b.key; 产生数据倾斜。 您可以执行: ``sql select left.key, left.cnt \* right.cnt from (select key, count(\*) as cnt from a group by key) left join (select key, count(\*) as cnt from b group by key) right on left.key=right.key;

查看key的分布,可以判断a join b时是否会有数据倾斜。

・ group by倾斜

造成group by倾斜的原因是group by的key分布不均匀。

假设表A内有两个字段(key, value),表内的数据量足够大,并且key的值分布不均,运行语句如下所示:

select key,count(value) from A group by key;

当表中的数据足够大时,您会在webcosole页面看见长尾。若想解决这个问题,您需要在执行SQL前设置防倾斜的参数,设置语句为set odps.sql.groupby.skewindata=true。

·错误使用动态分区造成的数据倾斜

动态分区的SQL,在MaxCompute中会默认增加一个Reduce,用来将相同分区的数据合并在 一起。这样做的好处,如下所示。

- 可减少MaxCompute系统产生的小文件, 使后续处理更快速。
- 可避免一个Worker输出文件很多时占用内存过大。

但也正是因为这个Reduce的引入,导致分区数据如果有倾斜的话,会发生长尾。因为相同的数 据最多只会有10个Worker处理,所以数据量大,则会发生长尾,示例如下。insert overwrite table A2 partition(dt) select split\_part(value,'\t',1) as field1, split\_part(value,'\t',2) as field2, dt from A where dt='20151010';

这种情况下,没有必要使用动态分区,所以可以改为如下语句:

```
insert overwrite table A2 partition(dt='20151010')
select
split_part(value,'\t',1) as field1,
split_part(value,'\t',2) as field2
from A
where dt='20151010';
```

・窗口函数的优化

如果您的SQL语句中用到了窗口函数,一般情况下每个窗口函数会形成一个Reduce作业。如果 窗口函数略多,那么就会消耗资源。在某些特定场景下,窗口函数是可以进行优化的。

- 窗口函数over后面要完全相同,相同的分组和排序条件。
- 多个窗口函数在同一层SQL执行。

符合上述两个条件的窗口函数会合并为一个Reduce执行。SQL示例如下所示。

```
select
rank()over(partition by A order by B desc) as rank,
row_number()over(partition by A order by B desc) as row_num
from MyTable;
```

・子査询改Join

例如有一个子查询,如下所示。

SELECT \* FROM table\_a a WHERE a.col1 IN (SELECT col1 FROM table\_b b
WHERE xxx);

当此语句中的table\_b子查询返回的col1的个数超过1000个时,系统会报错为records

returned from subquery exceeded limit of 1000。此时您可以使用Join语句来代 替,如下所示。

SELECT a.\* FROM table\_a a JOIN (SELECT DISTINCT col1 FROM table\_b b
WHERE xxx) c ON (a.col1 = c.col1)

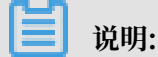

- 如果没用Distinct,而子查询c返回的结果中有相同的col1的值,可能会导致a表的结果数变
   多。
- 因为Distinct子句会导致查询全落到一个Worker里,如果子查询数据量比较大的话,可能 会导致查询比较慢。
- 如果已经从业务上控制了子查询里的col1不可能会重复,比如查的是主键字段,为了提高性能,可以把Distinct去掉。

### 4.2 计算长尾调优

长尾问题是分布式计算中最常见的问题之一,也是典型的疑难杂症。究其原因,是因为数据分布不均,导致各个节点的工作量不同,整个任务需要等最慢的节点完成才能结束。

处理这类问题的思路就是把工作分给多个 Worker 去执行,而不是一个 Worker 单独运行最重的 那份工作。本文将为您介绍平时工作中遇到的一些典型的长尾问题的场景及其解决方案。

Join 长尾

问题原因:

Join 出现长尾,是因为 Join 时出现某个 Key 里的数据特别多的情况。

解决办法:

您可以从以下四方面进行考虑:

- 排除两张表都是小表的情况,若两张表里有一张大表和一张小表,可以考虑使用 mapjoin,对 小表进行缓存,具体的语法和说明请参见*Select*语法介绍。如果是 MapReduce 作业,可以使用 资源表的功能,对小表进行缓存。
- · 但是如果两张表都比较大,就需要先尽量去重。

- ・若还是不能解决,就需要从业务上考虑,为什么会有这样的两个大数据量的 Key 要做笛卡尔 积,直接考虑从业务上进行优化。
- 小表leftjoin大表,odps直接leftjoin较慢。此时可以先小表和大表mapjoin,这样能拿到小表 和大表的交集中间表,且这个中间表一定是不大于大表的(只要不是有很大的key倾斜就不会膨 胀的很大)。然后小表再和这个中间表进行leftjoin,这样效果等于小表leftjoin大表。

Group By 长尾

问题原因:

Group By Key 出现长尾,是因为某个 Key 内的计算量特别大。

解决办法:

您可以通过以下两种方法解决:

・可对 SQL 进行改写,添加随机数,把长 Key 进行拆分。如下所示:

SELECT Key,COUNT(\*) AS Cnt FROM TableName GROUP BY Key;

不考虑 Combiner, M 节点会 Shuffle 到 R 上, 然后 R 再做 Count 操作。对应的执行计划是 M > R。但是如果对长尾的 Key 再做一次工作再分配,就变成如下语句:

```
-- 假设长尾的Key已经找到是KEY001
SELECT a.Key
, SUM(a.Cnt) AS Cnt
FROM (
SELECT Key
, COUNT(*) AS Cnt
FROM TableName
GROUP BY Key,
CASE
WHEN Key = 'KEY001' THEN Hash(Random()) % 50
ELSE 0
END
) a
GROUP BY a.Key;
```

由上可见,这次的执行计划变成了 M > R > R。虽然执行的步骤变长了,但是长尾的 Key 经过 2 个步骤的处理,整体的时间消耗可能反而有所减少。

▋ 说明:

若数据的长尾并不严重,用这种方法人为地增加一次 R 的过程,最终的时间消耗可能反而更大。

·使用通用的优化策略 — 系统参数,设置如下:

```
set odps.sql.groupby.skewindata=true。
```

但是通用性的优化策略无法针对具体的业务进行分析,得出的结果不总是最优的。您可以根据实际的数据情况,用更加高效的方法来改写 SQL。

#### Distinct 长尾

对于 Distinct, 上述 Group By 长尾时, 把长 Key 进行拆分的策略已经不生效了。对这种场景, 您可以考虑通过其他方式解决。

解决办法:

```
--原始SQL,不考虑Uid为空
SELECT COUNT(uid) AS Pv
, COUNT(DISTINCT uid) AS Uv
FROM UserLog;
```

#### 可以改写成如下语句:

```
SELECT SUM(PV) AS Pv
, COUNT(*) AS UV
FROM (
    SELECT COUNT(*) AS Pv
    , uid
    FROM UserLog
    GROUP BY uid
) a;
```

该解法是把 Distinct 改成了普通的 Count,这样的计算压力不会落到同一个 Reducer 上。而且 这样改写后,既能支持前面提到的 Group By 优化,系统又能做 Combiner,性能会有较大的提升。

#### 动态分区长尾

问题原因:

- ・ 动态分区功能为了整理小文件,会在最后启一个 Reduce,对数据进行整理,所以如果使用动态 分区写入数据时若有倾斜,就会发生长尾。
- ·一般情况下,滥用动态分区的功能也是产生这类长尾的一个常见原因。

#### 解决办法:

若写入的数据已经确定需要把数据写入某个具体分区,那可以在 Insert 的时候指定需要写入的分区,而不是使用动态分区。

#### 通过 Combiner 解决长尾

对于 MapRedcuce 作业,使用 Combiner 是一种常见的长尾优化策略。在 WordCount 的示例 中,已提到这种做法。通过 Combiner,减少 Mapper Shuffle 往 Reducer 的数据,可以大大减 少网络传输的开销。对于 MaxCompute SQL,这种优化会由系统自动完成。

📋 说明:

Combiner 只是 Map 端的优化,需要保证是否执行 Combiner 的结果是一样的。以 WordCount 为例,传 2 个 (KEY,1) 和传 1 个 (KEY,2) 的结果是一样的。但是比如在做平均值 时,便不能直接在 Combiner 里把 (KEY,1) 和 (KEY,2) 合并成 (KEY,1.5)。

#### 通过系统优化解决长尾

针对长尾这种场景,除了前面提到的 Local Combiner,MaxCompute 系统本身还做了一些优化。比如在跑任务的时候,日志里突然打出如下的内容(+N backups 部分):

M1\_Stg1\_job0:0/521/521[100%] M2\_Stg1\_job0:0/1/1[100%] J9\_1\_2\_Stg5\_job0 :0/523/523[100%] J3\_1\_2\_Stg1\_job0:0/523/523[100%] R6\_3\_9\_Stg2\_job0:1/ 1046/1047[100%] M1\_Stg1\_job0:0/521/521[100%] M2\_Stg1\_job0:0/1/1[100%] J9\_1\_2\_Stg5\_job0 :0/523/523[100%] J3\_1\_2\_Stg1\_job0:0/523/523[100%] R6\_3\_9\_Stg2\_job0:1/ 1046/1047[100%] M1\_Stg1\_job0:0/521/521[100%] M2\_Stg1\_job0:0/1/1[100%] J9\_1\_2\_Stg5\_job0 :0/523/523[100%] J3\_1\_2\_Stg1\_job0:0/523/523[100%] R6\_3\_9\_Stg2\_job0:1/ 1046/1047(+1 backups)[100%] M1\_Stg1\_job0:0/521/521[100%] M2\_Stg1\_job0:0/1/1[100%] J9\_1\_2\_Stg5\_job0 :0/523/523[100%] J3\_1\_2\_Stg1\_job0:0/1/1[100%] J9\_1\_2\_Stg5\_job0 :0/523/523[100%] J3\_1\_2\_Stg1\_job0:0/523/523[100%] R6\_3\_9\_Stg2\_job0:1/ 1046/1047(+1 backups)[100%]

可以看到 1047 个 Reducer,有 1046 个已经完成了,但是最后一个一直没完成。系统识别出这种 情况后,自动启动了一个新的 Reducer,跑一样的数据,然后看两个哪个快,取快的数据归并到最 后的结果集里。

通过业务优化解决长尾

虽然前面的优化策略有很多,但仍然不能解决所有问题。有时碰到的长尾问题,还需要从业务角度 上去考虑是否有更好的解决方法,示例如下:

- · 实际数据可能包含非常多的噪音。比如:需要根据访问者的 ID 进行计算,看每个用户的访问记录的行为。需要先去掉爬虫的数据(现在的爬虫已越来越难识别),否则爬虫数据很容易长尾计算的长尾。类似的情况还有根据 xxid 进行关联的时候,需要考虑这个关联字段是否存在为空的情况。
- · 一些业务特殊情况。比如: ISV 的操作记录,在数据量、行为方式上都会和普通的个人会有很大的区别。那么可以考虑针对大客户,使用特殊的分析方式进行单独处理。
- ·数据分布不均匀的情况下,不要使用常量字段做 Distribute by 字段来实现全排序。

## 4.3 长周期指标的计算优化方案

#### 实验背景

电子商务公司(如淘宝)对用户数据分析的角度和思路可谓是应有尽有、层出不穷,所以在电商数 据仓库和商业分析场景中,经常需要计算最近 N 天的访客数、购买用户数、老客数等类似的指标。

这些指标有一个共同点:都需要根据用户在电商平台上(或网上店铺)一段时间积累的数据进行计 算(这里讨论的前提是数据都存储在 MaxCompute 上)。

一般情况下,这些指标的计算方式就是从日志明细表中计算就行了,如下代码计算商品最近 30 天的访客数:

```
select item_id --商品id
,count(distinct visitor_id) as ipv_uv_1d_001
from 用户访问商品日志明细表
where ds <= ${bdp.system.bizdate}
and ds >=to_char(dateadd(to_date(${bdp.system.bizdate},'yyyymmdd'),-29
,'dd'),'yyyymmdd')
group by item_id;
```

### 📕 说明:

代码中的变量都是DataWorks的调度变量,仅适用于DataWorks的调度任务。为了方便后文不再 提醒。

当每天的日志量很大时,上面代码存在一个严重的问题,需要的 Map Instance 个数太多,甚至会 超过 99999 个 Instance 个数的限制,Map Task 就没有办法顺利执行,更别说后续的操作了。

为什么 Instance 个数需要那么多呢?是因为每天的日志数据很大,30 天的数据量更是惊人。此时 Select 操作需要大量的 Map Instance,结果超过了 Instance 的上限,导致代码无法运行。

实验目的

如何计算长周期的指标,又不影响性能呢?通常有以下两种思路:

- · 多天汇总的问题根源是数据量的问题,如果把数据量给降低了,便可解决此问题。
- ・ 减少数据量最直接的办法是把每天的数据量都给减少,因此需要构建临时表,对1d的数据进行
   轻度汇总,这样便可去掉很多重复数据,减少数据量。

#### 实验方案

操作步骤

1. 构建中间表,每天汇总一次。

比如对于上面的例子,可以构建一个 item\_id+visitor\_id 粒度的中间表。即构建item\_id+ visitior\_id 粒度的日汇总表,记作 A。如下所示:

```
insert overwrite table mds_itm_vsr_xx(ds='${bdp.system.bizdate} ')
select item_id,visitor_id,count(1) as pv
    (
    select item_id,visitor_id
    from 用户访问商品日志明细表
    where ds =${bdp.system.bizdate}
    group by item_id,visitor_id
    ) a;
```

2. 计算多天的数据,依赖中间表进行汇总。

对 A 进行 30 天的汇总,如下所示:

```
select item_id
    ,count(distinct visitor_id) as uv
    ,sum(pv) as pv
from mds_itm_vsr_xx
where ds <= '${bdp.system.bizdate} '
and ds >= to_char(dateadd(to_date('${bdp.system.bizdate} ','
yyyymmdd'),-29,'dd'),'yyyymmdd')
group by item_id;
```

影响及思考

上面讲述的方法,对每天的访问日志明细数据进行单天去重,从而减少了数据量,提高了性能。缺 点是每次计算多天的数据的时候,都需要读取 N 个分区的数据。

那么是否有一种方式,不需要读取 N 个分区的数据,而是把 N 个分区的数据压缩合并成一个分区 的数据,让一个分区的数据包含历史数据的信息呢?

业务上是有类似场景的,可以通过 增量累计方式计算长周期指标。

场景示例

求最近1天店铺商品的老买家数。老买家数的算法定义为:过去一段时间有购买的买家(比如过去 30天)。

一般情况下,老买家数计算方式如下所示:

```
select item_id --商品id
       ,buyer_id as old_buyer_id
from 用户购买商品明细表
where ds < ${bdp.system.bizdate}
and ds >=to_char(dateadd(to_date(${bdp.system.bizdate},'yyyymmdd'),-29
,'dd'),'yyyymmdd')
group by item_id
```

,buyer\_id;

改进思路:

- ·维护一张店铺商品和买家购买关系的维表记作表 A,记录买家和店铺的购买关系,以及第一次购买时间,最近一次购买时间,累计购买件数,累计购买金额等信息。
- ·每天使用最近1天的支付明细日志更新表A的相关数据。
- · 计算老买家时,最需要判断最近一次购买时间是否是 30天 之内就行了,从而做到最大程度上的 数据关系对去重,减少了计算输入数据量。

### 4.4 MaxCompute账单分析最佳实践

#### 背景信息

阿里云大数据计算服务MaxCompute是一款商业化的大数据分析平台,其计算资源的计费方式 分为预付费和后付费两种,产品每天会以Project为维度进行计量计费(账单会在第二天6点前产 出)。

关于MaxCompute计量计费说明,详情请参见计量计费说明文档。

MaxCompute产品计费模型:按量付费和预付费 Conductor Conductor Services Partner MaxCompute以project为计费单元,计费项包括存储、计算和数据下载三类。计费周期:天。

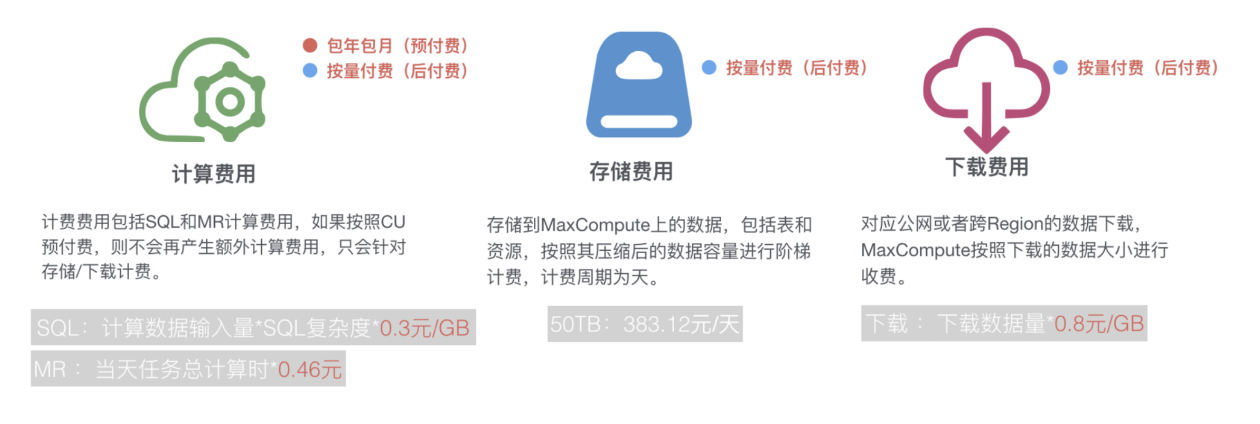

\*数据上传都不收取费用。

通常情况下,我们会在数据开发阶段或者在产品上线前夕发布账单波动(通常情况下为增大)信 息。用户可以通过自助的方式来分析账单波动情况,再对自己的作业进行优化。阿里云费用中心就 是一个很好的通道,阿里云所有商业化收费的产品都可以在其中下载费用明细。

#### 获取账单信息

通常您需要使用主账号查看账单详情。如果您需要使用子账号查看账单信息,请首先参考费用中心 RAM配置策略进行子账号授权。

- ·步骤1:使用主账号或者被授权的RAM子账号来登录阿里云管控台。
- ・步骤2:右上角进入费用中心,如下图。

| (-) | 管理控制台 🚱 全球 |            |    |                  |           | 搜索    | Q 消息 <sup>99+</sup> 费用 | 工单 | 备案 | 企业  | 支持与服务     |        | 高 简体 | Þ文 🌀 |
|-----|------------|------------|----|------------------|-----------|-------|------------------------|----|----|-----|-----------|--------|------|------|
|     | 安全预警       |            |    | 安全防护             |           | 待办事项  | 充值                     |    | [  |     |           | 售前咨询   |      | ×    |
| •   | 0          | 0          | 0  | 主机安全             | 0 件       | 工单    | 51年<br>发票              |    |    |     | Ô         | 95187转 | 1    |      |
|     | 紧急事件       | <b>3</b> 四 | 攻击 | WED THE INTERACT | a was     | 续费    | 消费记录                   |    |    | [fi | 級] 1月17日云 | 香高防升级递 | 知    |      |
| 4   |            |            |    | THE SAL MARINE   | Call Frid | 未支付订单 | 进入费用中心                 |    |    | 更多  | 5         |        |      |      |

・步骤3:在费用中心-消费记录-消费明细中,选择产品和账单日期,如下图。

| 费用中心                                             | 消费明细                                                                                                    |         |                         |            |                  |  |  |  |  |  |  |  |
|--------------------------------------------------|----------------------------------------------------------------------------------------------------|---------|-------------------------|------------|------------------|--|--|--|--|--|--|--|
|                                                  | 云产品 万网产品                                                                                                    |         |                         |            |                  |  |  |  |  |  |  |  |
| 账户总览                                             | 流水详单 资源详单                                                                                                    |         |                         |            |                  |  |  |  |  |  |  |  |
| 收支明细                                             |                                                                                                    | -       |                         |            |                  |  |  |  |  |  |  |  |
| ▼ 消费记录                                           | 产品: 大数据计算服务MaxCc ◆ 大数据计算服务MaxCc ◆ 大数据计算服务MaxCc ◆ 大数据计算服务MaxCc ◆ 大数据计算服务MaxCc ◆ 文数据计算服务MaxCc ◆ 文数指计算服务MaxCc ◆ 文数指计算服务MaxCc ◆ 文数指计算服务MaxCc ◆ 文数指计算服务MaxCc ◆ 文数指计算服务MaxCc ◆ 文本 ◆ 文本 ◆ 文本 ◆ 文本 ◆ 文本 ◆ 文本 ◆ 文本 ◆ 文 |         |                         |            |                  |  |  |  |  |  |  |  |
| 消费总览                                             | 后付费 预付费                                                                                                    |         |                         |            |                  |  |  |  |  |  |  |  |
| 消费明细                                             | 消费时间                                                                                                    | 副業第日    | 产品                      | 账单类型       | 账单号              |  |  |  |  |  |  |  |
| 使用记录                                             | Del Del Parte                                                                                                    | 345343  | 7 Ind                   | 50-F-2C.25 | 24-1-2           |  |  |  |  |  |  |  |
|                                                  | 2019-01-14 00:00 - 2019-01-15 00:00                                                                                                    | 2019-01 | 大数据计算服务MaxCompute(按量付费) | 正常账单       | 2019010459365765 |  |  |  |  |  |  |  |
| 实例消费明细<br>日底:::::::::::::::::::::::::::::::::::: | 2019-01-13 00:00 - 2019-01-14 00:00                                                                                                    | 2019-01 | 大数据计算服务MaxCompute(按量付费) | 正常账单       | 2019010459365712 |  |  |  |  |  |  |  |
| 月皮瓜平月和                                           | 2019-01-12 00:00 - 2019-01-13 00:00                                                                                                    | 2019-01 | 大数据计算服务MaxCompute(按量付费) | 正常账单       | 2019010459365662 |  |  |  |  |  |  |  |
| 存储到OSS                                           | 2019-01-11 00:00 - 2019-01-12 00:00                                                                                                    | 2019-01 | 大数据计算服务MaxCompute(按量付费) | 正常账单       | 2019010374174685 |  |  |  |  |  |  |  |

### 说明:

包年包月中的后付费是指项目开通包年包月计算计费模式后,产生的存储、下载对应的费 用(存储、下载费用只有后付费)。

・步骤4:为了方便批量分析数据,我们选择下载使用记录csv文件在本地分析,如下图。

| 费用中心   | 使用记录                                                                               |  |  |  |  |  |  |  |
|--------|------------------------------------------------------------------------------------|--|--|--|--|--|--|--|
| 账户总览   |                                                                                    |  |  |  |  |  |  |  |
| 收支明细   | 导出说明:<br>1. 导出文件格式为CSV、您可以使用Excel等工具查看。                                            |  |  |  |  |  |  |  |
| ▼ 消费记录 | <ol> <li>如果导出文件中有错误提示,请按照提示重新操作。</li> <li>如果导出记录过大,文件可能会被截断,请修改导出条件并重试。</li> </ol> |  |  |  |  |  |  |  |
| 消费总览   |                                                                                    |  |  |  |  |  |  |  |
| 消费明细   | 产品: 大数据计算服务MaxCompute(按量付 ✿                                                        |  |  |  |  |  |  |  |
| 使用记录   | 使用期间 @: 2019-01-13 至 2019-01-14                                                    |  |  |  |  |  |  |  |
| 实例消费明细 | 计量粒度: ↓时 ♦                                                                         |  |  |  |  |  |  |  |
| 月度成本消耗 |                                                                                    |  |  |  |  |  |  |  |
| 导出记录   | 验证码: 5zrf 5rf 看不清楚,换一张                                                             |  |  |  |  |  |  |  |
| 存储到OSS | ↓导出CSV                                                                             |  |  |  |  |  |  |  |

下载csv文件如下,可以在本地打开进行分析,如下图。

# ODPS\_2019-01-12\_2019-01-14.csv

#### --csv的表头

项目编号,计量信息编号,数据分类,存储(Byte),SQL读取量(Byte),SQL复杂度(Byte),公网上行流量(Byte),公网下行流量(Byte),MR作业计算,开始时间,结束时间,SQL读取量\_访问OTS(Byte,,SQL读取量\_访问OSS(Byte)

上传账单明细至MaxCompute

使用记录明细字段解释:

- ·项目编号:当前账号或子账号对应的主账号的MaxCompute Project列表。
- ・ 计量信息编号:其中会包含存储、计算、上传和下载的计费信息编号,SQL为instanceid,上
   传和下载为Tunnel sessionid。
- 数据分类: Storage(存储)、ComputationSql(计算)、UploadIn(内网上传)、
   UploadEx(外网上传)、DownloadIn(内网下载)、DownloadEx(外网下载)。按照计
   费规则其中只有红色为实际计费项目。
- ・开始时间/结束时间:按照实际作业执行时间进行计量,只有Storage是按照每个小时取一次数据。
- ·存储(Byte):每小时读取的存储量单位为Byte。
- · SQL读取量(Byte): SQL计算项,每一次SQL执行时SQL的input数据量,单位为Byte。
- ·SQL复杂度(Byte):每次执行SQL的复杂度,为SQL计费因子之一。

- · 公网上行流量(Byte),公网下行流量(Byte):分别为公网上传和下载的数据量,单位Byte。
- · MapRrduce作业计算(CoreSecond): MR作业的计算时单位为coresecond, 需要转换为 计算时hour。
- · SQL读取量\_访问OTS (Byte), SQL读取量\_访问OSS (Byte):外部表实施收费后的读取数 据量,单位Byte。

详细的实施步骤为:

1. 确认CSV文件数据,尤其是列分隔符等(推荐使用UE)。

| ODPS_2019-01-1            | 2_2019-01-14.csv >    | ×                        |                        |                      |               |                        |                       |                              |
|---------------------------|-----------------------|--------------------------|------------------------|----------------------|---------------|------------------------|-----------------------|------------------------------|
|                           |                       |                          |                        | 60                   |               |                        | 100110                | 9                            |
| 1 "项目编号",                 | "计量信息编号" <b>,</b> "数挑 | 居分类" <b>,"</b> 开始时间",'   | '存储(Byte)" <b>,</b> "结 | 谏时间" <b>,</b> "SQL读取 | 量(Byte)","S   | 5QL复杂度","公网            | 网上行流量(By <sup>.</sup> | te)" <b>,</b> "公网下行流量(       |
| 2 <sup>ll</sup> chuvun wa | "rehouse","139118     | <u>م/7 1</u> 547226527_4 | 2261","Storage"        | ,"2019-01-12 00      | ):08:47","494 | 0136534555" <b>,</b> " | 2019-01-12 (          | 01:08:47",,,,,,,             |
| 3                         | e <b>","20190</b> 1   | 32318ghopj               | /21","Computatio       | nSql","2019-01-      | -12 00:15:34" | ,,"2019-01-12          | 00:15:36",            | '11533312","1",,,,           |
| 4 **                      | e","201901            | 11 17137gm9x90           | sa","Computatio        | nSql","2019-01-      | -12 00:15:45" | ,,"2019-01-12          | 00:15:47",            | '10350304","1",,,,           |
| 5 "                       | e","201901            | 11 j7gus j 50            | sa","Computatio        | nSql","2019-01-      | -12 00:18:25" | ,,"2019-01-12          | 00:22:36",            | '52809409112","1",           |
| 6 "                       | e","201901            | 111619 jrmyts            | sa","Computatio        | nSql","2019-01-      | -12 00:19:48" | ,,"2019-01-12          | 00:22:10",            | '11706841064","1",           |
| 7 ":                      | e","201901            | 111619 j0b4eo            | sa","Computatio        | nSql","2019-01-      | -12 00:20:09" | ,,"2019-01-12          | 00:37:08",            | '435239775912" <b>,</b> "1", |
| 8 " <u>U</u>              | 201901", "201901      | 1116351312.jlxq90        | sa","Computatio        | nSql","2019-01-      | -12 00:35:35" | ,,"2019-01-12          | 00:48:53",            | '584718263142","1",          |

说明:

数据以逗号分隔,且单元格值都带有双引号。

2. 数据预处理: 替换掉文档所有双引号,以方便使用Tunnel等工具。

说明:

替换为不用填写。直接点击全部替换。

|       |    | 查找利    | 口替换 |        |                     |
|-------|----|--------|-----|--------|---------------------|
| (     | 查找 | 在文件中查找 | 替换  | 在文件中替挑 | ŧ                   |
| 查找内容: |    |        |     |        |                     |
| "     |    |        |     |        | <ul><li>€</li></ul> |
| 替换为:  |    |        |     |        |                     |
|       |    |        |     |        | <ul><li>✓</li></ul> |
| 替换范围: |    |        |     |        |                     |
| 当前文档  |    |        |     |        | \$                  |
| ▶选项   |    | 下一个()  | V)  | 替换(R)  | 全部替换                |

3. 创建MaxCompute表,存储下载的消费明细。

```
DROP TABLE IF EXISTS maxcomputefee ;

CREATE TABLE IF NOT EXISTS maxcomputefee

(

projectid STRING COMMENT '项目编号'

,feeid STRING COMMENT '计费信息编号'

,type STRING COMMENT '数据分类,包括Storage、ComputationSQL、

DownloadEx等'

,starttime DATETIME COMMENT '开始时间'

,storage BIGINT COMMENT '存储量'

,endtime DATETIME COMMENT '结束时间'

,computationsqlinput BIGINT COMMENT '输入数据量'

,computationsqlcomplexity DOUBLE COMMENT 'sql复杂度'

,uploadex BIGINT COMMENT '公网上行流量Byte'

,download BIGINT COMMENT '公网下行流量Byte'

,cu_usage DOUBLE COMMENT '协问OTS的数据输入量'

,input_oss BIGINT COMMENT '访问OSS的数据输入量'
```

#### ;

4. Tunnel上传数据,具体Tunnel的配置详见Tunnel命令操作。

```
odps@ sz_mc>tunnel upload /Users/yangyi/Desktop/ODPS_2019-01-12_2019
-01-14.csv maxcomputefee -c "UTF-8" -h "true" -dfp "yyyy-MM-dd HH:mm
:ss";
```

| odps@ sz_mc>tunnel uploc | ud /Users/yangyi/Desktop/ODPS_2019-01-12_2019-01-14.csv maxcomputefee -c "UTF-8" -h "true" -dfp "yyyy-MM-dd HH:mm:ss"; |
|--------------------------|----------------------------------------------------------------------------------------------------|
| Upload session: 20190115 | 1930039d37dc0b00015e67                                                                                                 |
| Start upload:/Users/yang | yyi/Desktop/ODPS_2019-01-12_2019-01-14.csv                                                                             |
| Using \n to split record |                                                                                                    |
| Upload in strict schema  |                                                                                                    |
| Total bytes:423234       | Split input to 1 blocks                                                                                                |
| 2019-01-15 19:30:03      |                                                                                                    |
| 2019-01-15 19:30:03      |                                                                                                    |
| 2019-01-15 19:30:03      |                                                                                                    |
| 2019-01-15 19:30:04      | upload block complete, blockid=1                                                                                       |
| upload complete, average |                                                                                                    |
| ОК                       |                                                                                                    |

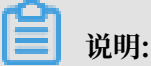

用户也可以通过DataWorks数据导入的功能来进行,具体请参见操作步骤。

5. 验证数据。

| odps@ sz_m                                                               | c>select * from maxcomputefe                                              | e limit 10;                                    |                                                                                               |                                                                          |                         |                                  |                                 |                                        |
|--------------------------------------------------------------------------|---------------------------------------------------------------------------|------------------------------------------------|-----------------------------------------------------------------------------------------------|--------------------------------------------------------------------------|-------------------------|----------------------------------|---------------------------------|----------------------------------------|
| ID = 20190<br>Log view:<br>http://log<br>wNzIseyJTd<br>Q==<br>Job Queuei | 1<br>view.odps.aliyun.com/logview.<br>GFØZW1lbnQiOlt7IkFjdGlvbiIGW<br>ng. | /?h=http://service.odps.<br>yJvZHBzOlJlYWQiXSm | yan san ing dige on yan de 1999 Malaksia<br>Iyo gin gan an an an an an an an an an an an an a | han yayin da sasa da na da san ku ku<br>Mana ayaayay mila daariyo sa sib | G10dE5<br>cy8yMDE5MDExN | SVPSxPRFBTX09C<br>IjAyMjExMjYwNG | TzoxNDI3NDgwM<br>ic4cTIwMzkyIl1 | 4zM4OTYzMTQ0LDE1I<br>L9XSwiVmVyc2lvbi∶ |
|                                                                          |                                                                           |                                                |                                                                                               |                                                                          |                         |                                  |                                 | input_oss                              |
|                                                                          | 139118874<br>  NULL                                                       |                                                | +                                                                                             |                                                                          |                         |                                  |                                 | I NULL                                 |
|                                                                          |                                                                           |                                                | 2010_01_12_00+15+34_1_NULL                                                                    | 2010-01-12 00.15.36   11533312                                           |                         |                                  |                                 | I NUL                                  |

#### 通过SQL分析账单数据

1. 分析SQL费用

```
蕢 说明:
```

云上客户使用MaxCompute,95%的用户通过SQL即可满足需求,SQL也在消费成长中占据 了绝大部分。

```
SQL费用=一次SQL计算费用 = 计算输入数据量 SQL复杂度0.3元/GB
```

```
--分析SQL消费,按照SQL进行排行
SELECT to_char(endtime,'yyyymmdd') as ds,feeid as instanceid
    ,projectid
    ,computationsqlcomplexity --复杂度
    ,SUM((computationsqlinput / 1024 / 1024 / 1024)) as
computationsqlinput --数据输入量GB
    ,SUM((computationsqlinput / 1024 / 1024 / 1024)) *
computationsqlcomplexity * 0.3 AS sqlmoney
FROM maxcomputefee
WHERE TYPE = 'ComputationSql'
AND to_char(endtime,'yyyymmdd') >= '20190112'
GROUP BY to_char(endtime,'yyyymmdd'),feeid
    ,projectid
    ,computationsqlcomplexity
ORDER BY sqlmoney DESC
```

| LIMIT | 10000 |  |
|-------|-------|--|
| ;     |       |  |

#### ・ 查询结果

|    | Α        | В                  | С                     | D                                | E                   | F                  |
|----|----------|--------------------|-----------------------|----------------------------------|---------------------|--------------------|
| 1  | ds 🗸 🗸   | instanceid 🗸 🗸     | projectid 🗸 🗸         | computationsqlcor $\checkmark$ a | computationsqlinp 🗸 | sqlmoney 🗸 🗸       |
| 2  | 20190114 | 20190113220731203g | Accession Republic    | 1.5                              | 939.2598592275754   | 422.6669366524089  |
| 3  | 20190113 | 20190112211606543g | 100 mm                | 1.5                              | 939.0618489095941   | 422.5778320093173  |
| 4  | 20190114 | 20190113214053411g | diama and the set     | 1.5                              | 797.8894629115239   | 359.0502583101857  |
| 5  | 20190113 | 20190112204652265g | Frances and State     | 1.5                              | 797.6614840412512   | 358.94766781856305 |
| 6  | 20190114 | 20190113212053799g | Second second second  | 1.5                              | 700.250122227706    | 315.1125550024677  |
| 7  | 20190113 | 20190112202519334g | Transa and the second | 1.5                              | 700.0137415388599   | 315.00618369248696 |
| 8  | 20190114 | 20190113222308193g |                       | 1.0                              | 750.0447742938995   | 225.01343228816987 |
| 9  | 20190113 | 20190112212657773g | Berner services       | 1.0                              | 749.9437991976738   | 224.98313975930213 |
| 10 | 20190114 | 20190113173351510g | Reparquementers       | 1.0                              | 546.8404815010726   | 164.05214445032178 |

根据此段SQL执行结果可以得到如下结论:

- a. 大作业可以优化的点: \*\*是否可以减小数据读取量、降低复杂度来优化费用成本。
- b. 也可以按照ds字段(按照天)进行汇总,分析某个时间段内的SQL消费金额走势。比如利 用本地excel或云上QuickBI等工具绘制折线图等方式,更直观的反应作业的趋势。
- c. 拿到具体的instanceid, 在console或者DataWorks脚本执行wait instanceid;命令 查看具体作业和SQL。

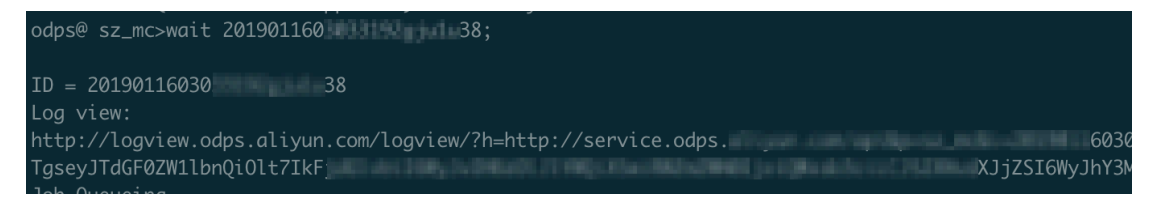

在浏览器中打开logview的url地址(关于logview的介绍详见Logview),如下图。

| ODPS Instance                                                 |           |             |               |         |                      |                      |          |            |          |           |
|---------------------------------------------------------------|-----------|-------------|---------------|---------|----------------------|----------------------|----------|------------|----------|-----------|
| URL                                                           | Project   | InstanceID  | Owner         |         | StartTime            | EndTime              | Latency  | Status     | Progress | SourceXML |
| http://service                                                | sz_mc     | 20190116030 | ALIYUN\$yan   | gyi.pt  | 16/01/2019, 11:03:31 | 16/01/2019, 11:03:46 | 00:00:15 | Terminated | 100%     | XML       |
| 打开查看具体SQL代码<br>SQL<br>console_query_task Dagnosis 查看作业执行的详细信息 |           |             |               |         |                      |                      |          |            |          |           |
| ODPS Tasks                                                    |           |             |               |         |                      |                      |          |            |          |           |
| Name                                                          | Туре      | Status      | Result Detail | History | StartTime            | EndTime              | Latency  | TimeLine   |          |           |
| console_query_ta                                              | isk_1 SQL | Success     |               |         | 16/01/2019, 11:03:31 | 16/01/2019, 11:03:46 | 00:00:1  | 5          |          |           |

从logview中获取DataWorks节点名称:

在logview中打开SourceXML可以查看到具体执行信息,如SKYNET\_NODENAME表示DataWorks的节点名称(当然只有被调度系统执行的作业才有值,临时查询为空,如下图所示)。拿到节点名称可以快速的在DataWorks找到该节点进行优化或查看责任人,如下图。

| er                   | StartTime                                                                                                    | EndTime                                                                                                    | Latency                                                         | Status                                                                | Progress                                                                            | SourceXML                                                |
|----------------------|----------------------------------------------------------------------------------------------------|----------------------------------------------------------------------------------------------------|-----------------------------------------------------------------|-----------------------------------------------------------------------|-------------------------------------------------------------------------------------|----------------------------------------------------------|
| 'UN\$yangyi.pt       | 16/01/2019, 11:03:31                                                                                                    | 16/01/2019, 11:03:46                                                                                                    | 00:00:15                                                        | Terminated                                                            | 100%                                                                                | XML                                                      |
| Detail I             | urce for: 20190116030<br>2xml version="1.0" encodi<br>Job><br>cPriority>9<br><tasks><br/><sql><br/><name>console_query.<br/><config></config></name></sql></tasks>                                                                 | 133192gju1u38<br>ng="UTF-8"?><br>_task_1547607810825 <th>lame&gt;</th> <th>Diagnosis</th> <th></th> <th>×</th>                           | lame>                                                           | Diagnosis                                                             |                                                                                     | ×                                                        |
| {"<br>7.<br>Li<br>Y( | <property><br/><name>settings<value><br/>odps.sql.select.output.forr<br/>5 : ed4ef17);<br/>nux(/)","SKYNET_ONDUTY<br/>CTIME":"-","SKYNET_ONDUTY<br/>_SZ_mc_14274803389581<br/>'SKYNET_NODENAMF":"-"<br/></value></name></property> | ame><br>nat":"csv","WRAPPER_SQ<br>":"1427480338963144",";<br>"GEID":"sz_mc","SKYNET<br>GEID":"sx_mc","SKYNET<br>44","SKYNET_TENANT_<br>} | LSEQ":"1","WF<br>SKYNET_SYSTI<br>_PRIORITY":"<br>_ID":"-","SKYN | RAPPER_RETRYI<br>EMID":"dev","SI<br>-","SKYNET_TA:<br>ET_ID":"-","SKY | NUM":"1","odps.idata<br>KYNET_BIZDATE":"2<br>SKID":"-","biz_id":"<br>YNET_JOBID":"- | a.useragent":"CLT(0.2<br>0190116","SKYNET_C<br>_20190116 |

2. 分析作业增长趋势

### 

一般情况下费用的增长背后其实是作业量的暴涨,可能是重复执行,也可能是调度属性配置的

不合理。

```
--分析作业增长趋势
SELECT TO_CHAR(endtime,'yyyymmdd') AS ds
                ,projectid
                ,COUNT(*) AS tasknum
FROM maxcomputefee
WHERE TYPE = 'ComputationSql'
AND TO_CHAR(endtime,'yyyymmdd') >= '20190112'
GROUP BY TO_CHAR(endtime,'yyyymmdd')
                ,projectid
ORDER BY tasknum DESC
LIMIT 10000
;
```

#### ・执行结果

|   | А        |   | В         |   | С       |   |
|---|----------|---|-----------|---|---------|---|
| 1 | ds       | ~ | projectid | ~ | tasknum | < |
| 2 | 20190112 |   |           |   | 311     |   |
| 3 | 20190113 |   |           |   | 304     |   |
| 4 | 20190114 |   |           |   | 282     |   |

从执行结果可以看出来12-14日提交到MaxCompute且执行成功的作业数的波动趋势。

3. 分析存储费用

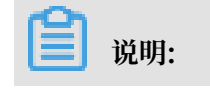

存储费用的计费规则相对来说比较复杂,因为下载到的明细是每个小时取一次数据。按 照MaxCompute存储计费规则,会整体24小时求和然后平均之后的值再阶梯收费。具体详 见计量计费说明。

--分析存储费用 SELECT t.ds ,t.projectid ,t.storage ,CASE WHEN t.storage < 0.5 THEN 0.01 WHEN t.storage >= 0.5 AND t.storage <= 100 THEN t. storage\*0.0192 WHEN t.storage > 100 AND t.storage <= 1024 THEN ( 100\*0.0192+(t.storage-100)\*0.0096) WHEN t.storage > 1024 AND t.storage <= 10240 THEN ( 100\*0.0192+(1024-100)\*0.0096+(t.storage-1024)\*0.0084) WHEN t.storage > 10240 AND t.storage <= 102400 THEN (100\*0.0192+(1024-100)\*0.0096+(10240-1024)\*0.0084+(t.storage-10240 )\*0.0072) WHEN t.storage > 102400 AND t.storage <= 1048576 THEN (100\*0.0192+(1024-100)\*0.0096+(10240-1024)\*0.0084+(102400-10240 )\*0.0072+(t.storage-102400)\*0.006) END storage\_fee FROM ( SELECT to\_char(starttime,'yyyymmdd') as ds ,projectid ,SUM(storage/1024/1024/1024)/24 AS storage FROM maxcomputefee TYPE = 'Storage' WHERE and to\_char(starttime, 'yyyymmdd') >= '20190112' GROUP BY to\_char(starttime, 'yyyymmdd') ,projectid ) t ORDER BY storage\_fee DESC ;

・执行结果

|   | A        |   | В                     |   | С       |   |
|---|----------|---|-----------------------|---|---------|---|
| 1 | ds       | ~ | projectid             | ~ | tasknum | < |
| 2 | 20190112 |   |                       |   | 311     |   |
| 3 | 20190113 |   |                       |   | 304     |   |
| 4 | 20190114 |   | and the second second |   | 282     |   |

根据计算结果可以分析得出结论:

a. 存储在13日为最高有一个增长的过程, 但是在14日是有降低。

- b. 存储优化,建议表设置生命周期,删除长期不使用的临时表等。
- 4. 分析下载费用

对于公网或者跨Region的数据下载, MaxCompute将按照下载的数据大小进行计费。计费公式中心

式为:

一次下载费用=下载数据量\*0.8元/GB

按照执行结果也可以分析出某个时间段内的下载费用走势。另外可以通过tunnel show history查看具体历史信息,具体命令详见*Tunnel*命令操作。

odps@ sz\_mc>tunnel show history; 20190116101028c237dc0b0003e50b success 'download inttable inttable.txt' 201901151930039d37dc0b00015e67 success 'upload /Users/yangyi/Desktop/ODPS\_2019-01-12\_2019-01-14.csv max

以下几种计算作业与SQL类似,按照计量计费说明编写SQL即可。

5. 分析MapReduce作业消费

```
说明:
MR任务当日计算费用=当日总计算时*0.46元
--分析MR作业消费
SELECT
       TO_CHAR(starttime,'yyyymmdd') AS ds
        ,projectid
        ,(cu_usage/3600)*0.46 AS mr_fee
FROM
       maxcomputefee
       type = 'MapReduce'
WHERE
       TO_CHAR(starttime,'yyyymmdd') >= '20190112'
AND
GROUP BY TO_CHAR(starttime, 'yyyymmdd')
         ,projectid
        ,cu_usage
ORDER BY mr_fee DESC
;
```

6. 分析外部表作业(OTS和OSS)

说明:
 SQL外部表功能计费规则:
 一次SQL计算费用=计算输入数据量SQL复杂度0.03元/GB

--分析OTS外部表SQL作业消费 SELECT TO\_CHAR(starttime,'yyyymmdd') AS ds

```
,projectid
         ,(input_ots/1024/1024/1024)*1*0.03 AS ots_fee
        maxcomputefee
FROM
        type = 'ComputationSql'
WHERE
        TO_CHAR(starttime,'yyyymmdd') >= '20190112'
AND
GROUP BY TO_CHAR(starttime, 'yyyymmdd')
          ,projectid
          , input_ots
ORDER BY ots_fee DESC
;
--分析OSS外部表SQL作业消费
SELECT TO_CHAR(starttime,'yyyymmdd') AS ds
         ,projectid
         ,(input_oss/1024/1024/1024)*1*0.03 AS ots_fee
FROM
        maxcomputefee
        type = 'ComputationSql'
WHERE
AND TO_CHAR(starttime,'yyyymmdd') >= '20190112'
GROUP BY TO_CHAR(starttime,'yyyymmdd')
          ,projectid
          ,input_oss
ORDER BY ots_fee DESC
;
```

MaxCompute产品消费的增长(暴涨)大多由于作业量的大幅度提升导致,要优化自己的费用成本,首先要检查自己SQL等作业中存在的问题,要优化具体哪一个SQL,希望本文能够给予您一些帮助。

更多信息

如果您想了解更多关于费用成本优化的文章,请参见云栖社区帮助企业做好MaxCompute大数据平台 成本优化的最佳实践。